## SHARP

# 基本操作から、より便利な機能までこれ一冊 活用ガイド シンプルスマホ3

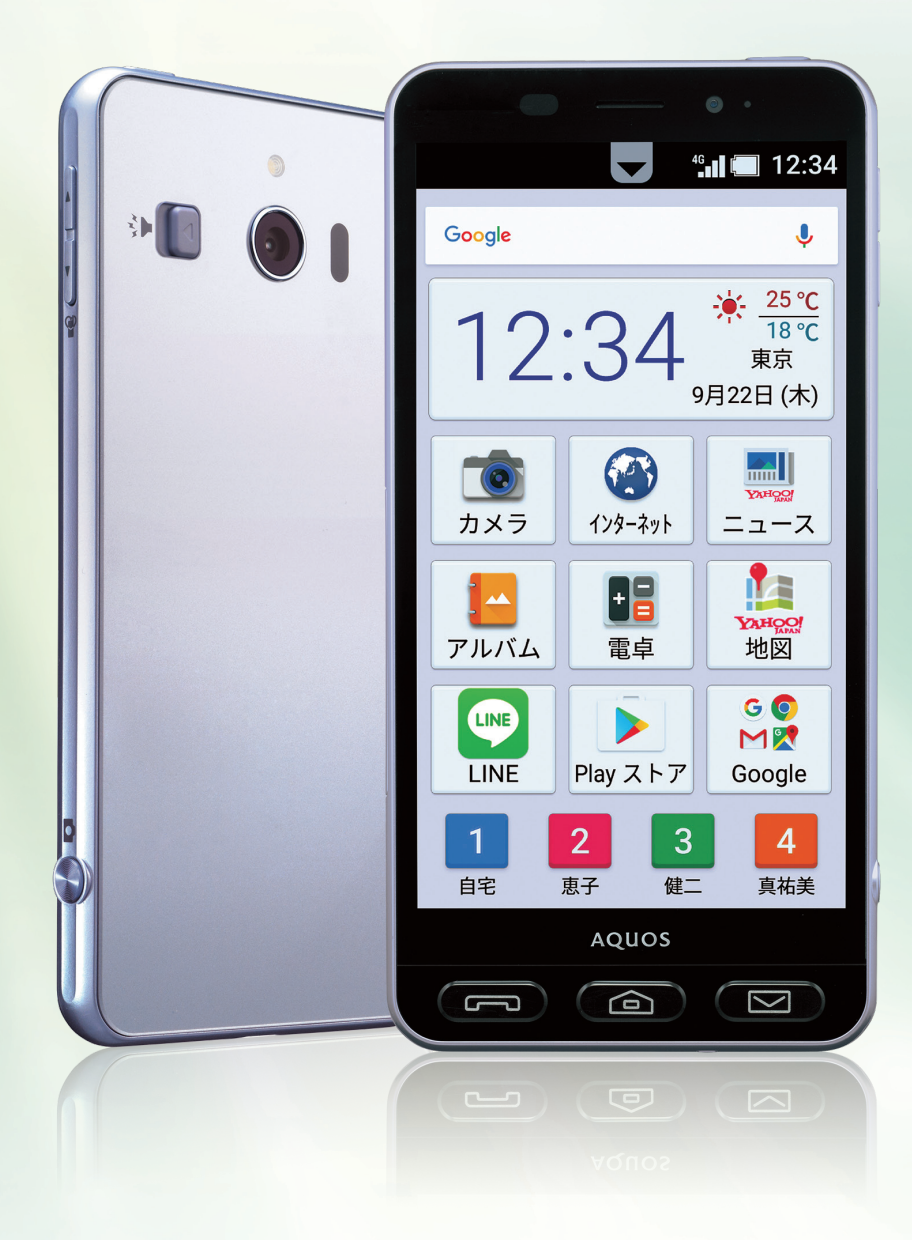

SoftBank

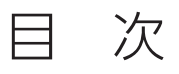

| 1章 | シンプルスマホ3をさわってみよう        |    |
|----|-------------------------|----|
|    | 各キーの役割を知りましょう           |    |
|    | 電源を入れてみましょう             | 03 |
|    | ホームキーを確認してみましょう         | 05 |
|    | タッチパネルを操作してみましょう        |    |
|    | アプリの初期設定をしましょう          |    |
|    | 文字を入力してみましょう            |    |
|    | ロック画面&ホーム画面を確認してみましょう   | 14 |
|    | 通知パネルを確認してみましょう         | 16 |
|    | マナーモードを設定してみましょう        | 18 |
| 2章 | 電話・メールを使おう              |    |
|    | 電話をかけてみましょう             |    |
|    | 電話を受けてみましょう             |    |
|    | 電話帳に連絡先を登録してみましょう       |    |
|    | 楽ともリンクを登録してみましょう        |    |
|    | 番号を確認してみましょう            |    |
|    | 着信音を変更してみましょう           |    |
|    | メールを送ってみましょう            |    |
|    | メールを見てみましょう             |    |
|    | メールを返信してみましょう           |    |
|    | 電話帳からメールを送ってみましょう       |    |
| 3章 | カメラを使おう                 |    |
|    | 写真を撮ってみましょう             |    |
|    | 写真を見てみましょう              |    |
|    | 写真を編集してみましょう            |    |
|    | 旅の想い出を上手に整理してみましょう      |    |
|    | ビデオカメラを利用してみましょう        |    |
| 4章 | アプリを楽しもう                |    |
|    |                         |    |
|    | 地図アプリを利用してみましょう         | 62 |
|    | Google™ アカウントを設定してみましょう |    |
|    | アプリをインストールしてみましょう       |    |
|    | LINEの利用登録をしてみましょう       | 70 |
|    | LINEでやり取りしてみましょう        | 73 |
|    | 辞書を利用してみましょう            | 75 |
|    | かんたんズームを利用してみましょう       | 77 |
|    | My SoftBankを登録してみましょう   | 78 |

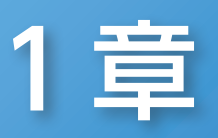

## シンプルスマホ3をさわってみよう

さあ、スマホ生活のスタートです! ここでは、基本的な操作や機能を 実際の画面を使いながらご紹介します。 シンプルスマホ3ならではのわかりやすさ&かんたんさを きっと実感してもらえるはずです。

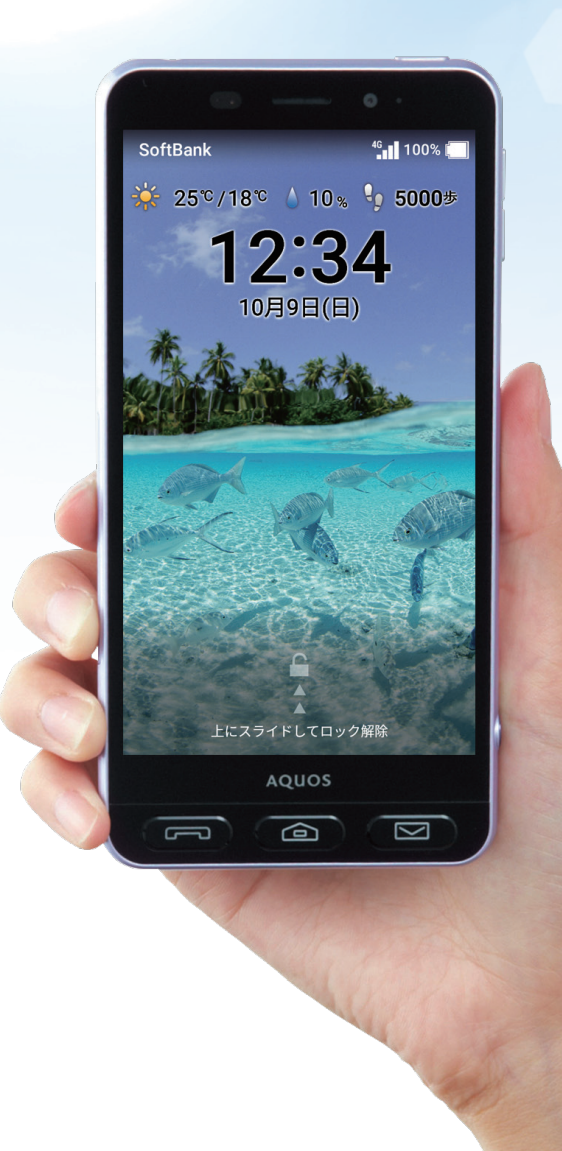

## □ 各キーの役割を知りましょう

## シンプルスマホ3の基本的な操作方法を覚えましょう。

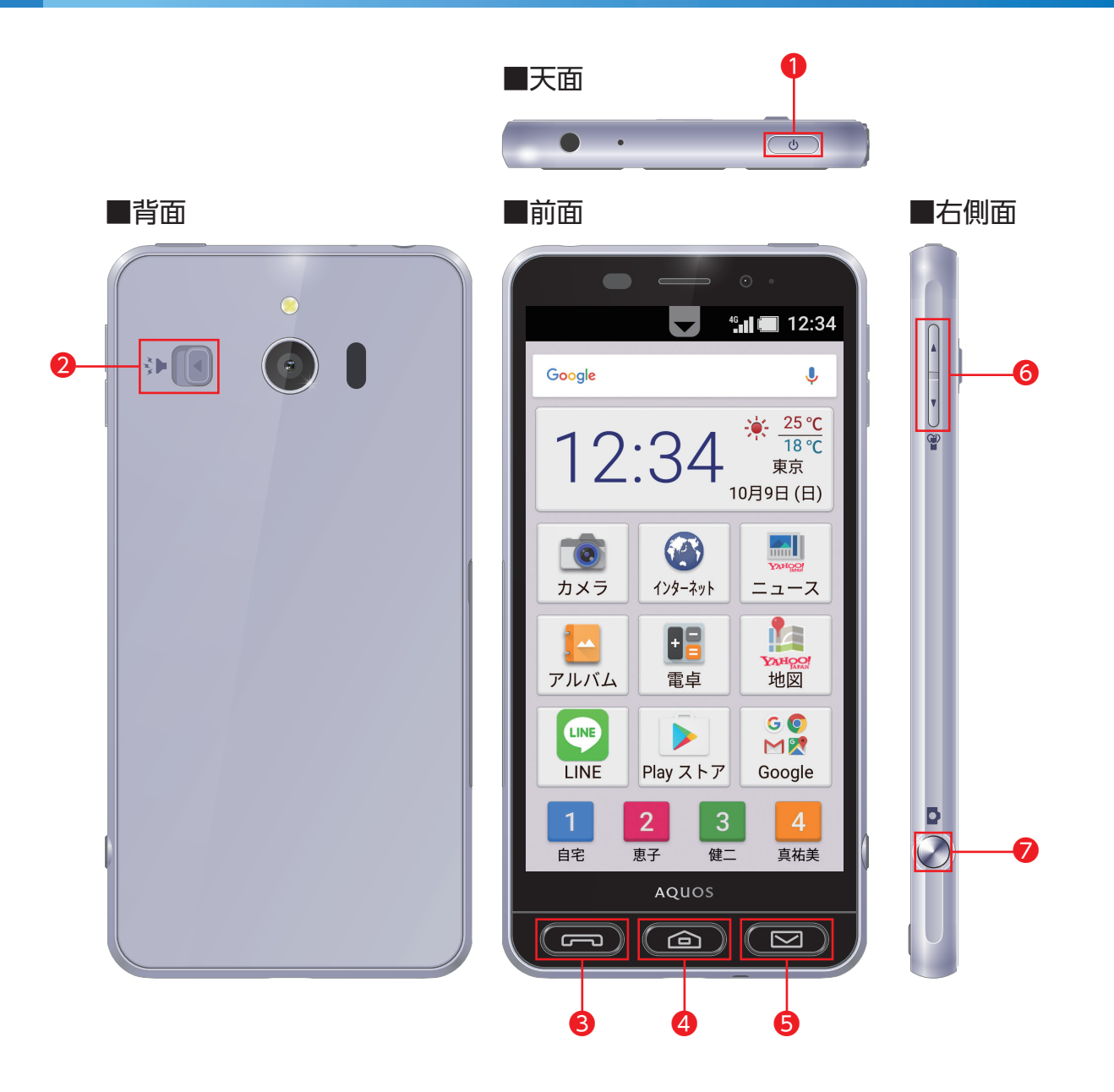

1 電源キー

電源のオン・オフに利用します。 再起動の操作も可能です。

2 緊急ブザースイッチを左にスライドするとブザーが鳴ります。

#### 3 電話キー

電話機能を表示します。 また着信を光ってお知らせします。

#### 4 ホームキー

02

ホーム画面を表示します。

各キーの役割を知りましょう

1 章

1章

● メールキー
 メールを表示します。
 またメール受信を光ってお知らせします。

⑥ 音量キー
 通話やスピーカーの音量を調整します。

シャッターキー
 カメラ起動中にシャッターとして
 利用できます。長押しするとカメラを起動します。

## 電源を入れてみましょう

## シンプルスマホ3の起動操作をご紹介します。

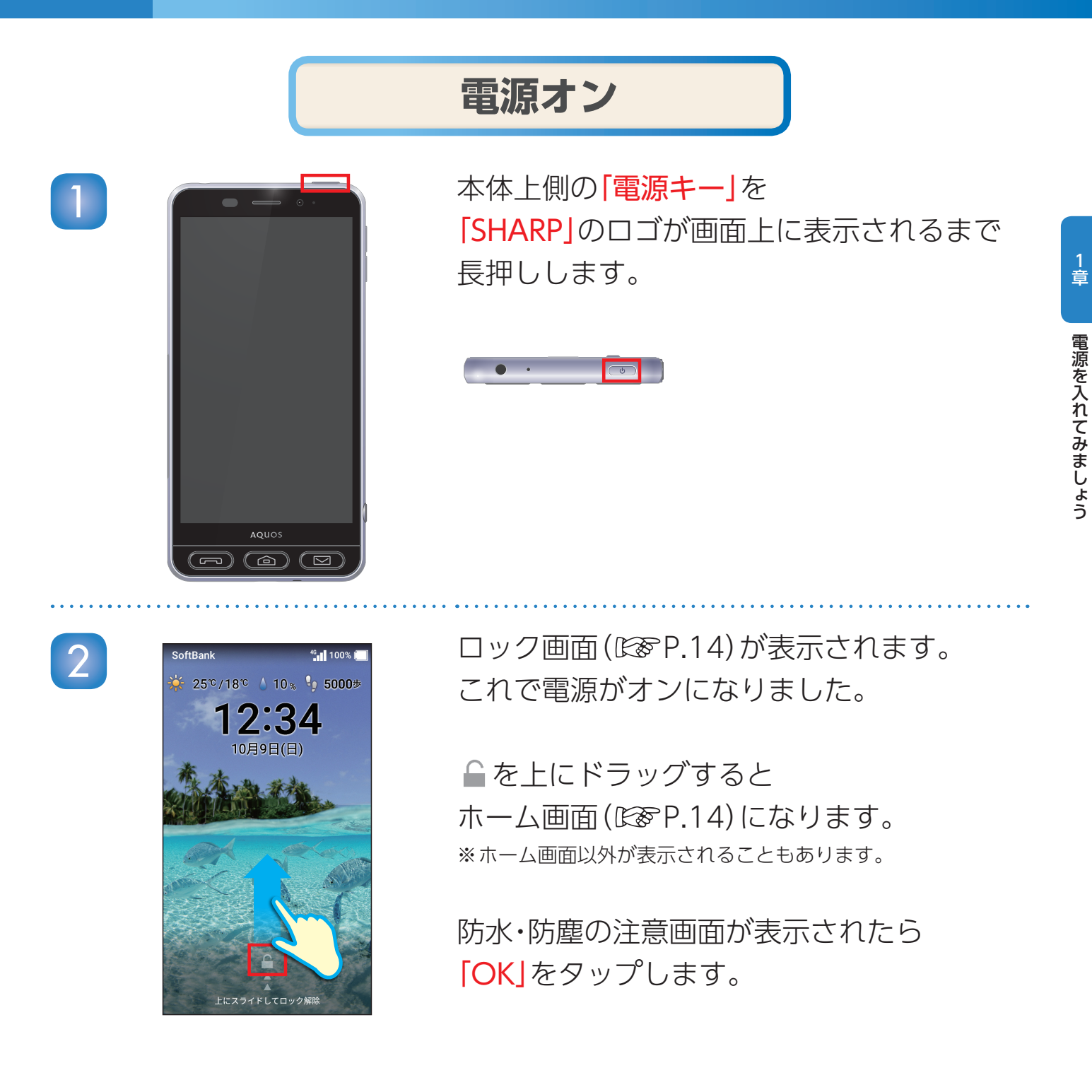

XE

## 電源オフ

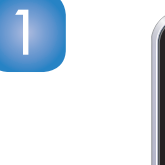

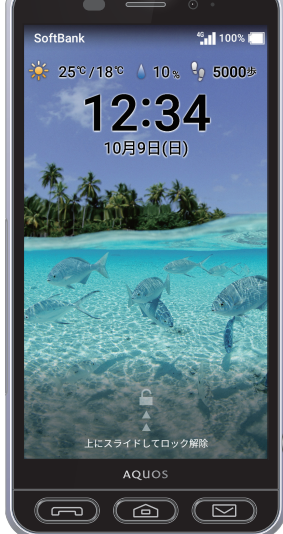

## 「電源キー」を長押しします。

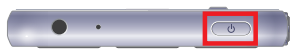

### 「電源を切る」をタップします。

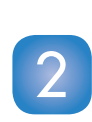

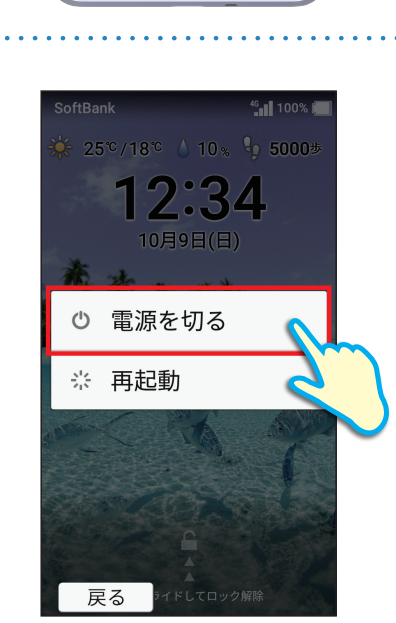

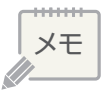

## ホームキーを確認してみましょう

### もっとも利用頻度が高いホームキーの役割やはたらきをご紹介します。

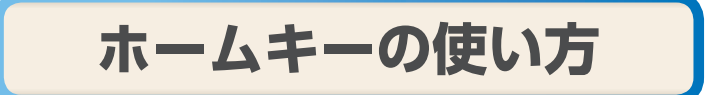

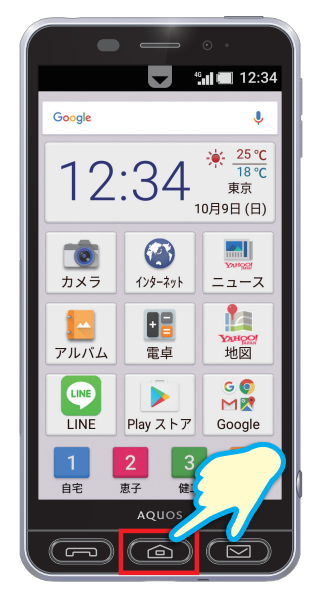

1章

新たな操作を始めるときには、 「ホームキー」を使います。

「ホームキー」を押すと、 ホーム画面に戻ります。

※画面がオフのときにホームキーを押すと、 ロック画面を表示します。

### 横幅の広い画面で見る場合は

本体を横向きにすると画面の向きも それに合わせて横型になり、 横に広い表示で利用できます。

※表示する内容により横にならない場合もありま す。

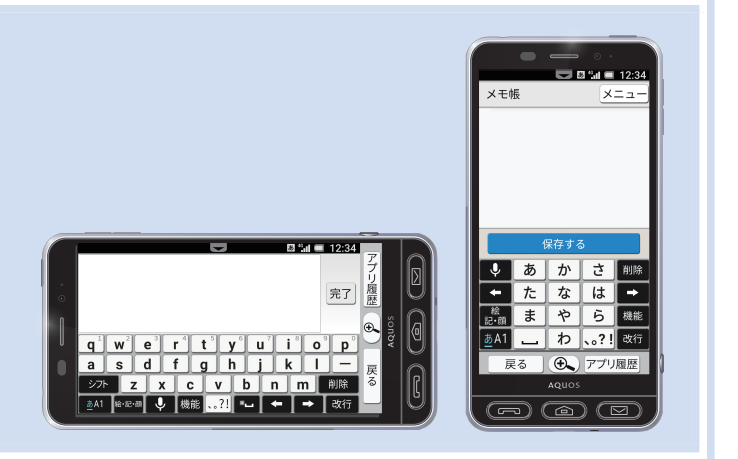

メモ

タッチパネルを操作してみましょう

スマホを使う際の基本である各タッチパネル操作の名称と指の動かし方をご紹介します。

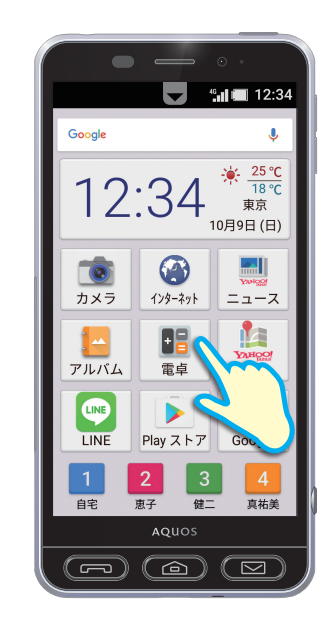

タップ

指先で画面に触れる操作です。

アイコン (ボタン) の選択や 決定などに使います。

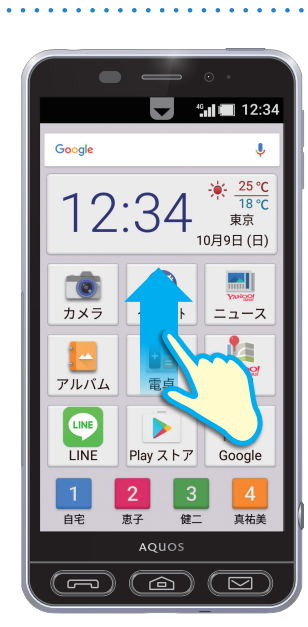

ドラッグ

指先で画面に軽く触れたまま、 目的の方向に動かす操作です。

画面を動かしたりするときに利用します。

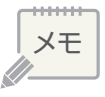

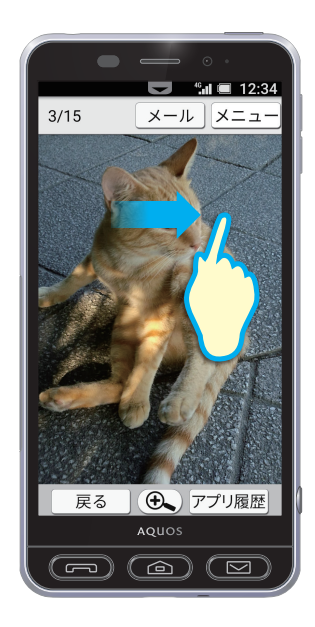

## フリック

画面に軽く触れたまま、 上下左右にはらう操作です。

インターネットの画面の移動や写真の 切替えなどに利用します。

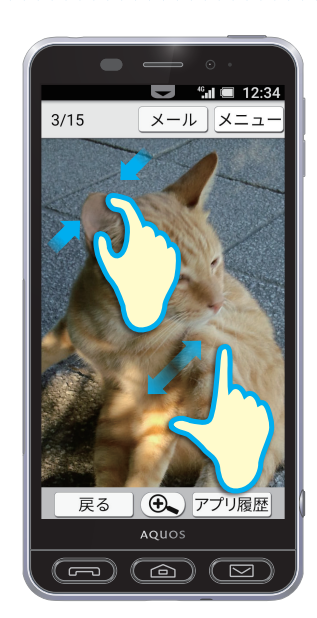

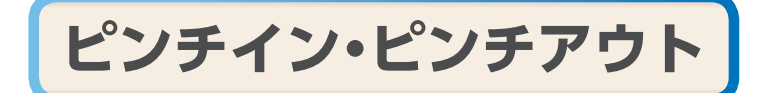

2本の指で画面を広げたり、 つまんだりするような操作です。

インターネットの画面や写真などを 拡大・縮小するために利用します。

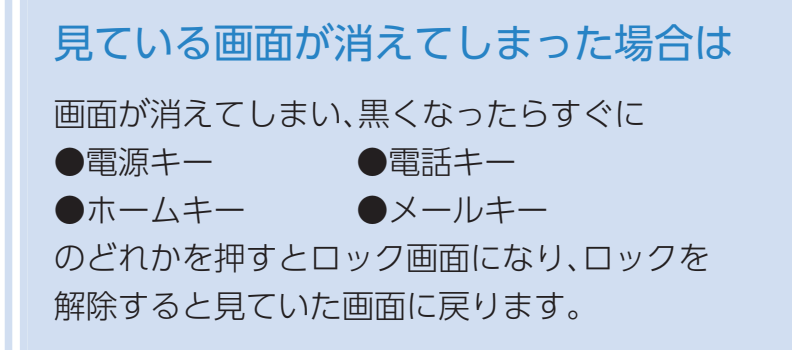

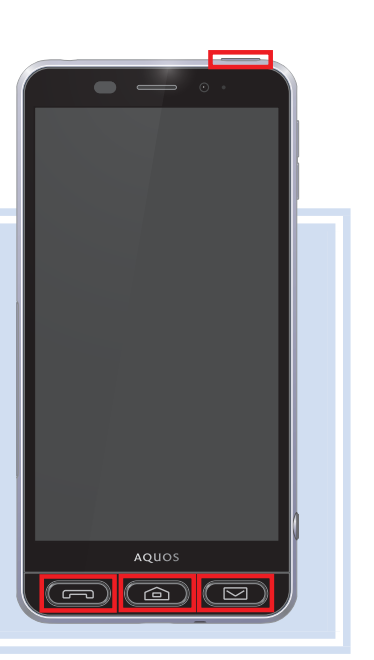

## □ アプリの初期設定をしましょう

アプリや機能を初めて起動したときに表示される確認画面についてご紹介します。

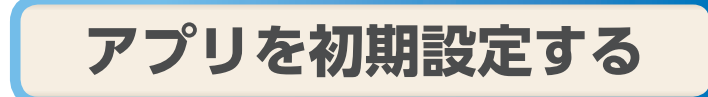

2

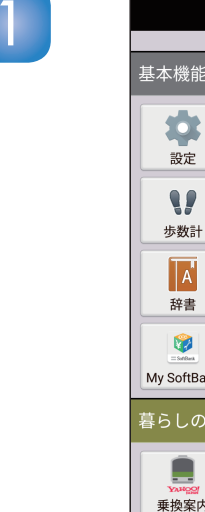

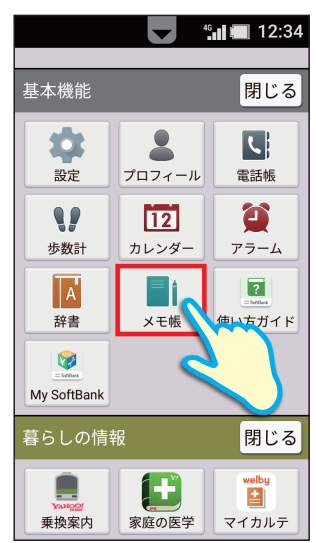

ホーム画面でアプリをタップしま す。ここでは、「メモ帳」を例に説明 します。

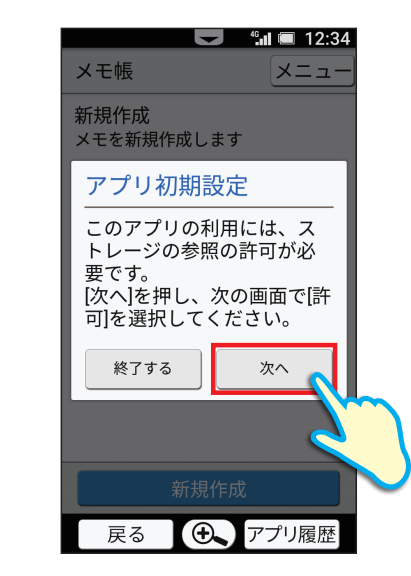

「アプリ初期設定」の確認画面が表示されるので、「次へ」をタップします。

アプリが、シンプルスマホ3のデータや 機能を利用することを許可するかどう かの確認画面が表示されます。 「許可しない」をタップした場合、アプ リが正常に動作しないことがあります ので、通常は「許可」をタップし、利用を 許可してください。

※アプリの初期設定を行い、「許可」することによりアプ りをご利用いただけるようになります。

1 章 1章

※アプリによって、表示される確認画面の種類や 内容は異なります。

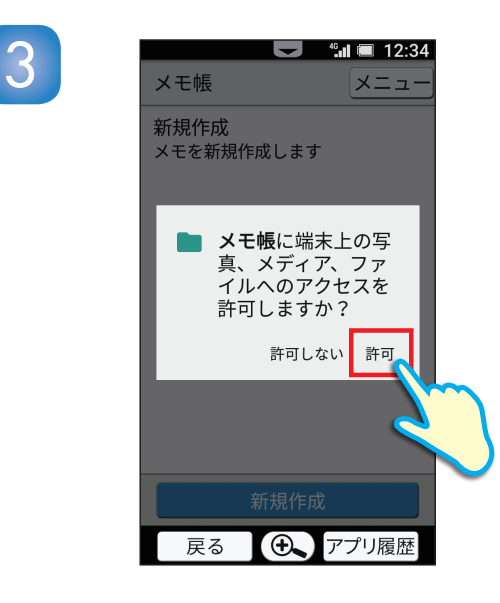

□ 文字を入力してみましょう

キーボードを利用した文字の入力とアルファベットや数字入力などの切替え操作をご紹介します。

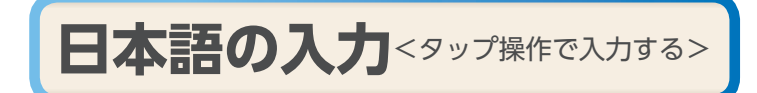

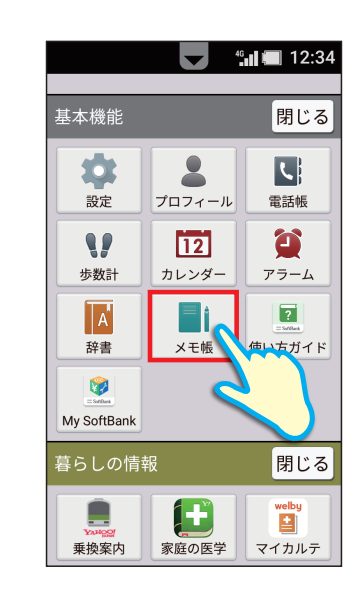

1章

ホーム画面を上にドラッグし、 「メモ帳」をタップします。

★Ⅱ ■ 12:34
 メモ帳
 メニュー
 新規作成
 メモを新規作成します

「新規作成」をタップします。

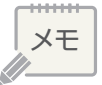

2

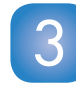

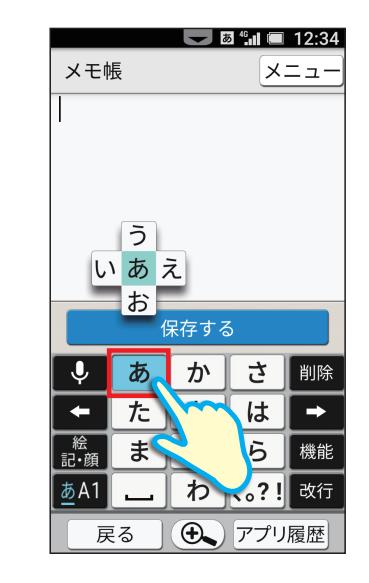

例えば、「明日」と入力する場合は、 「あ」をタップします。 続けて「さ」を2回(「し」が表示)、 「た」を1回タップします。

文字入力スペースに **「あした」**と表示されます。

変換候補に「明日」が表示されるので、 タップします。

文字入力スペースに<mark>明日」</mark>と表示されます。

続けて入力をする場合は、 同様に文字の入力を行います。

Δ

| メモ          | 長         |      | Х.          | ニュ |
|-------------|-----------|------|-------------|----|
| あした         |           |      |             |    |
|             |           |      |             |    |
|             |           |      |             |    |
| _           |           |      |             |    |
|             | 作         | 禄存する | 3           |    |
| 明           | 日は        | 明    | 日           | ~変 |
| 明日          | どうす       | る    | 明日と         |    |
| 戻る          | あ         | か    | <u>ک</u>    |    |
| +           | た         | な    | は           | F  |
| カナ<br>英数    | ま         | や    | 5           | 変  |
|             |           |      |             | -  |
| <u>あ</u> A1 | 、。<br>大⇔小 | わ    | <b>、。?!</b> | 確  |

5

| 明日          |            |      |             |     |  |  |
|-------------|------------|------|-------------|-----|--|--|
|             |            |      |             |     |  |  |
| _           |            |      |             |     |  |  |
|             |            | 保存する | 5           |     |  |  |
| どうす         | する         | どこに  | の           | ✓変換 |  |  |
| は           | ね          | 以降   | こそ          | 学校  |  |  |
| 戻す          | あ          | か    | さ           | 削除  |  |  |
| -           | た          | な    | は           | -   |  |  |
| 絵<br>記・顔    | ま          | や    | 6           | 機能  |  |  |
| <u></u> ₫A1 |            | わ    | <b>、。?!</b> | 改行  |  |  |
| 戻           | <b>E</b> る | •    | アプリ         | 履歴  |  |  |

メモ帳

📕 🖪 🚛 🔲 12:34

メニュ

日本語の入力<フリック操作で入力する>

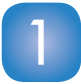

| メモ帳 メニュー                                                                                                    |                       |                           |                          |            |  |  |  |
|----------------------------------------------------------------------------------------------------|-----------------------|---------------------------|--------------------------|------------|--|--|--|
|                                                                                                    |                       |                           |                          |            |  |  |  |
|                                                                                                    |                       |                           |                          |            |  |  |  |
|                                                                                                    |                       |                           |                          |            |  |  |  |
|                                                                                                    |                       |                           |                          |            |  |  |  |
|                                                                                                    |                       |                           |                          |            |  |  |  |
|                                                                                                    |                       |                           |                          |            |  |  |  |
|                                                                                                    |                       |                           |                          |            |  |  |  |
|                                                                                                    | 1                     | 呆存する                      | 3                        |            |  |  |  |
|                                                                                                    | ہ<br>ھ                | 呆存する<br><b>か</b>          | 5                        | 削除         |  |  |  |
| <b>↓</b>                                                                                                    | イ<br>あ<br>た           | <sup>呆存する</sup><br>か<br>な | 3<br>さ<br>は              | <b>削除</b>  |  |  |  |
| <ul> <li>♀</li> <li>◆</li> <li>◆</li></ul> | (<br>あ<br>た<br>ま      | R存する<br>か<br>な<br>や       | さはら                      | 削除 → 機能    |  |  |  |
| ♀<br>◆<br>絵頭<br><u>あ</u> A1                                                                                                    | イ<br>あ<br>た<br>ま<br>] | <sub>保存す</sub> る<br>かなやわ  | る<br>さ<br>は<br>ら<br>、。?! | 削除 → 機能 改行 |  |  |  |

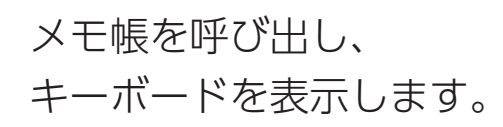

E P.09 1∼2

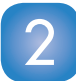

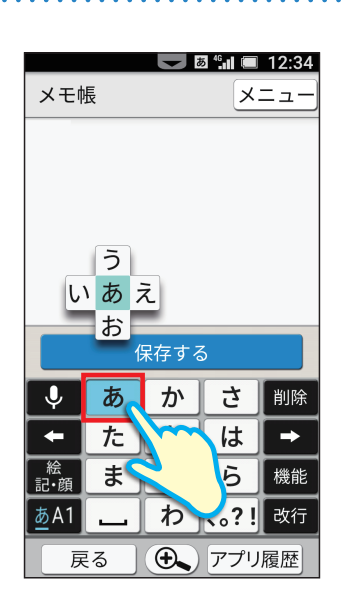

入力したい文字が 割り当られているキーをタップし、 画面に触れたままにすると 上下左右に文字が表示されます。

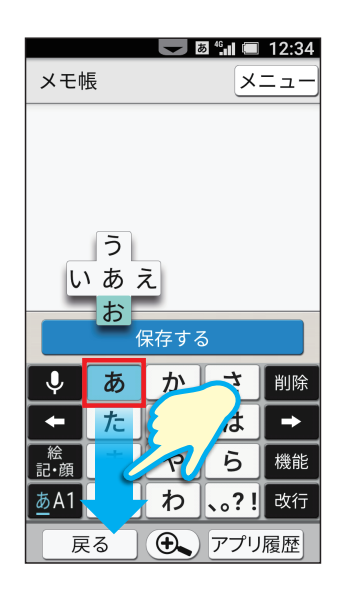

例えば<mark>「お」</mark>を入力したい場合は、 下にフリックします。

「あ、か、さ…」を入力:そのまま離す 「い、き、し…」を入力:左にフリック 「う、く、す…」を入力:上にフリック 「え、け、せ…」を入力:右にフリック 「お、こ、そ…」を入力:下にフリック アルファベット、数字、記号などの入力

Δ

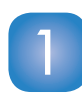

| 1    | メモ帳                      | ש ≝וו ₪ 12:34<br>אבם-     | 2    | ×т                 |
|------|--------------------------|---------------------------|------|--------------------|
|      |                          |                           |      |                    |
|      | 保存                       | <b>ネ</b> する               |      |                    |
|      | ◆ あ ;<br>★ た え<br>絵韻 ま ? | か さ 削除<br>な は →<br>や ら 機能 | -    | ↓<br>◆<br>絵<br>記・顔 |
|      | <u>あ</u> A1 ;<br>戻る      | わ 、。?! 改行<br>アプリ履歴        |      | あ <u>A</u> ´       |
| メモ帳を | 呼び出し                     |                           | アルファ | べ                  |
| キーボー | -ドを表活                    | 示します。                     | 切り替わ | IJ                 |

E帳 メニュ 保存する .@/\_ ABC DEF 削除 -GHI MNO JKL PQRS TUV WXYZ 機能 .,?! 改行 - + \* アプリ履歴

🗩 🛯 🖫 🔳 🔲 12:34

ット入力用キーボードに 切り替わります。 メールアドレスを入力するときなどに 利用します。

もう一度**「あA1」**をタップします。

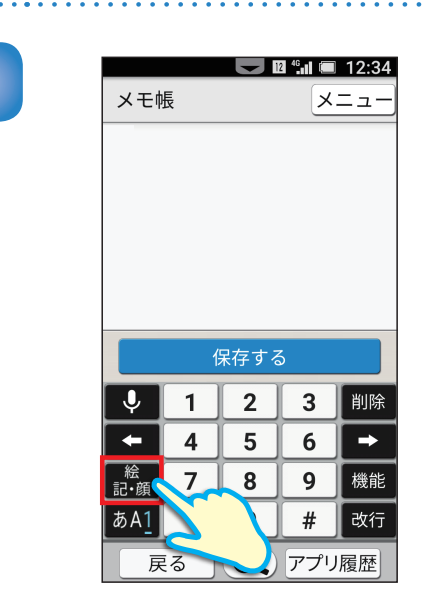

 $1 \sim 2$ 

「あA1」をタップします。

数字入力用キーボードに 切り替わります。 電話番号を入力するときなどに 利用します。 [絵記・顔]をタップします。

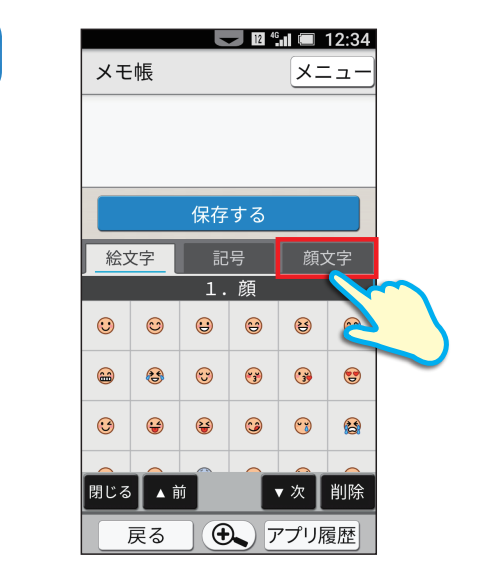

絵文字入力用キーボードに 切り替わります。

「顔文字」をタップします。

P.09

3

| $\mathbf{\nabla}$ |  |
|-------------------|--|
|                   |  |
|                   |  |

|       |     |              | <b>12</b> 46 |     | 12:34      |
|-------|-----|--------------|--------------|-----|------------|
| ×т    | .帳  |              |              | ×   |            |
|       |     |              |              |     |            |
|       |     |              |              |     |            |
|       |     |              |              |     |            |
|       |     | 保存           | する           |     |            |
| 絵び    | く字  | 記            | 号 🔨          | 顔:  | 文字         |
|       |     | 1.ハ          | ッピー          |     |            |
| (*^   | ^*) | (^^)         | (^_^)        |     | $\bigcirc$ |
| (^_^) | (^_ | ^)v          | (^o^)        | (^‹ | o^)v       |
| \(^   | ^)/ | \ <b>(</b> ^ | -^)/         | \(^ | _^)/       |
|       | ŶŹ. | /x           | //           |     |            |
| 閉じる   |     | Ĵ.           |              | 次   | 削除         |
| j     | 戻る  |              | <b>)</b> 7   | プリ  | 覆歴         |

6

|          | ΨE           |                |              |       |    |  |
|----------|--------------|----------------|--------------|-------|----|--|
| メモ帳      |              |                |              | ×=    |    |  |
|          |              |                |              |       |    |  |
|          |              |                |              |       |    |  |
|          |              |                |              |       |    |  |
|          |              |                |              |       |    |  |
|          |              | 保友             | する           |       |    |  |
|          |              |                | 9 .          |       |    |  |
| 絵ゴ       | て字           | 記              | 号            | 顏又    | 文字 |  |
|          | _            | 全鱼             | 記号           | _     | 1  |  |
| i        |              |                | ц <u>с</u> у |       |    |  |
| L        | `            | 0              | ,            | •     | •  |  |
| SP       |              |                |              |       |    |  |
| :        | ;            | ?              | !            |       | 0  |  |
|          | ``           |                | •            |       |    |  |
| <i>`</i> |              |                |              |       |    |  |
|          |              |                |              |       |    |  |
| BB 1 % 7 | Т., <u>+</u> | <del>.</del> ж | # 1          | - 1/1 |    |  |
| 閉じる      |              | <u>+</u> ا     | 严            |       | 削际 |  |
|          |              |                |              |       |    |  |

<mark>記号入力用キーボード</mark>に 切り替わります。

「記号」をタップします。

切り替わります。

顔文字入力用キーボードに

## 音声で入力したいときは

シンプルスマホ3では音声での文字入力もできます。 ①文字入力中に ・ をタップします。 ②シンプルスマホ3に向かって入力したい内容を話します。 ③文字が入力されます。

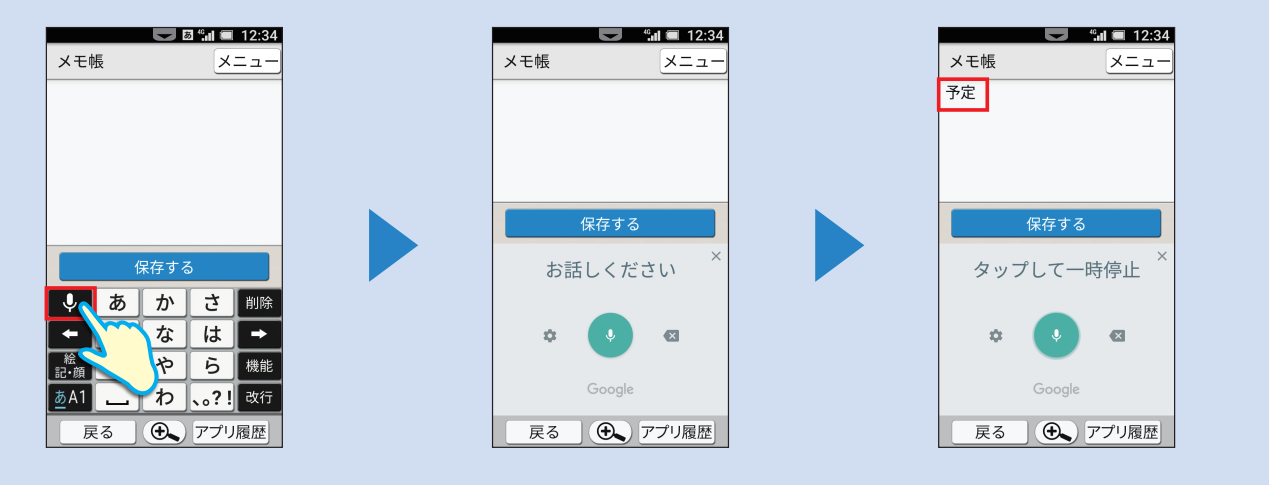

1章 ロック画面&ホーム画面を 確認してみましょう

最初に表示されるロック画面&ホーム画面についてご紹介します。

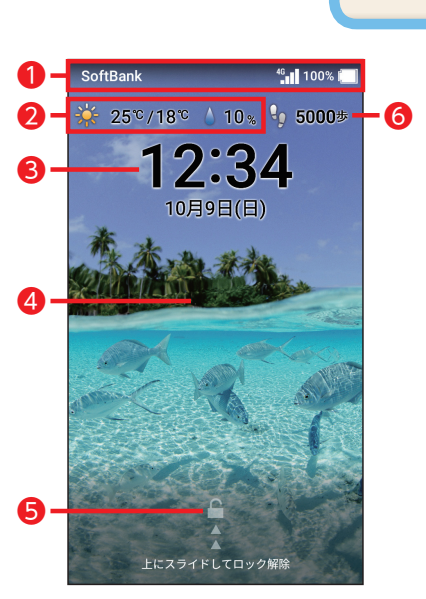

## ロック画面

ステータスバー
 電波状況や電池残量などを表示
 します。

2 天気・気温表示 登録している地点の天気と気温 を表示します。

❸ 日時表示 現在の日付と時間を表示します。

#### 4 壁紙

内蔵の壁紙の他、自分で撮影した 写真などを設定できます。

⑤ ロック解除(☞ P.03) 上にドラッグするとホーム画面 に切替わります。

#### 6 歩数計

シンプルスマホ3を携帯して歩い た歩数を表示します。

46 12:34 Google 25 °**C** 18 ℃ 東京 4 10月9日(日) カメラ インターネット ニュース 1 += B アルバム 地図 電卓 G 🚺 LINE M LINE Play ストア Google 自宅 直祐美

● ステータスバー 電波状況や電池残量などを表示 します。

ホーム画面

2日時表示
 現在の時間と日付を表示します。

各種アプリ
 利用頻度の高い9アプリを配置しています。

- ●カメラ(☞P.48)
- ●インターネット(E参P.59)
- ●ニュース
- ●アルバム(E愛P.50)
- ●電卓
- ●地図(☞P.62)
- ●LINE(☞P.70)
- ●Playストア(ISTP.67)
- ●Google

#### 4 天気·気温表示

登録している地点の天気と気温 を表示。タップすると翌日や1週 間の天気予報が確認できます。

※天気・気温表示部分をタップ→ 「地域を選択」→お住いの都道府 県をタップ→地域をタップし て、お住いの地域の情報を表示 します。

⑤楽ともリンク(☞P.32) よく連絡を取り合う人を登録すれば、簡単に電話やメールができます。

#### アルバム 電卓 地図 G 🧿 LINE M Play ストア LINE Google 恵子 真祐美 自宅 健二 追加アプリ 閉じる 基本機能 閉じる Ċ, 2 5 4 2 設定 プロフィール 電話帳 12 ð G 6 步数計 カレンダ-アラーム ? A i i i 8 辞書 メモ帳 使い方ガイド **(** My SoftBank 暮らしの情報 閉じる 乗換案内 家庭の医学 マイカルテ S. おいしい健康 ことりっぷ ソフトハ ンクモール NEWS LINE NEWS 閉じる Gii 9 テレビ Gガイド番組表 旅の想い出 Apo App ミュージック App Pass SHSHOW 安心・安全 閉じる 2 災害用伝言板 位置 ナビ Link マカフィー 40 ((())) Web保護 緊急速報メー あんしんバッ 5 スマホ安心サ みまもりマッ リモートサポ 便利機能 閉じる •)))(+ 10 1 赤外線送受信 Wi-Fiスポッ Clip Now $\left( \frac{1}{2} \right)$ R ボイスレコー 読取カメラ こえ文字ト $\odot$ ストップウォ 世界時計 タイマ-9 コンテンツ管 OfficeSuite ウィジェット Ŧ ダウンロード

## 多彩な機能やアプリ

 ● 追加アプリ(図 P.67)
 [Playストア」からインストールしたアプリなど、追加されたアプリが 表示されます。

- 2 設定(☞P.37) 着信音や壁紙など各種設定ができます。
- 3 プロフィール(E愛 P.34) 自分の電話番号などを表示します。
- ④ 電話帳(☞ P.27)
   電話番号、メールアドレスなどを登録、管理できます。
- 5 歩数計 本体を携帯して歩いた歩数などを確認できます。
- **6 アラーム**目覚まし時計を設定できます。
- ⑦ 辞書辞書で単語を調べられます。
- 9 テレビ
- テレビが視聴できます。
- 🕕 赤外線
- 電話番号やメールアドレスなどの交換をするときに利用します。

#### Clip Now

Clip Nowでキャプチャした画面を確認できます。Clip Nowは画面の上部をなぞるだけで、画面のキャプチャが撮れる機能です。

## 機能やアプリの表示/ 非表示を切り替えるには 「閉じる」をタップすると、機能やア

プリを非表示にできます。「開く」を タップすると表示されます。

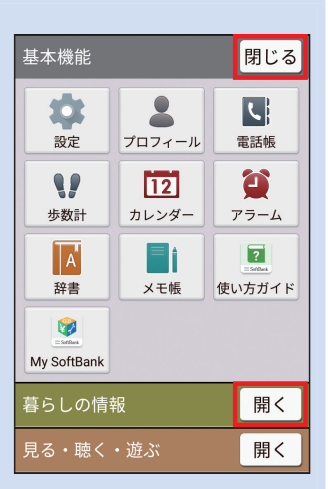

## □ 通知パネルを確認してみましょう

## 通知パネルの引き出し操作や、表示される内容をご紹介します。

## 通知パネルの確認

ホーム画面の一番上にある ステータスバーを下にドラッグ、または**▼**を タップします。

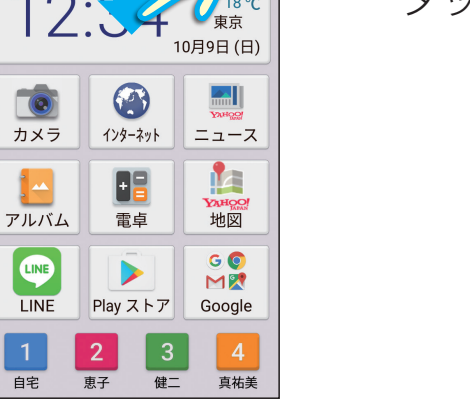

画面の明るさ

位置情報

ON

長エネ

OFF

**薫** Re:こんにちわ

発信

戻る

黒 不在着信がありました

Bluetooth

0

OFF

SMS

い履歴

暗

Wi-Fi

ΟN

マナ-OFF

画面回転

ON

46 🔳 🔳 12:34

通知パネルが表示されます。 画面を上にドラッグすると、 通知パネルの全内容が確認できます。

「戻る」をタップすると 通知パネルを閉じます。

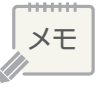

2

1章

⊠č

Google

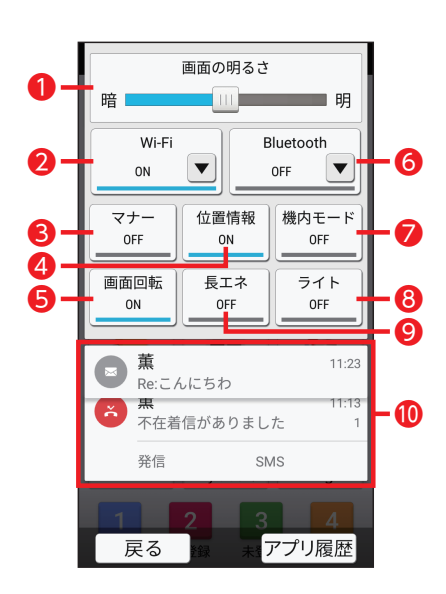

#### 1 画面の明るさ

画面表示の明るさの設定状況が表示されます。 左右にドラッグして設定の切替えも可能です。

#### 2 Wi-Fi

Wi-FiのON/OFFを切替えられます。

#### 3マナーモード

マナーモードの現在の設定状況が表示されます。 タップして設定の切替えも可能です。

#### 4 位置情報

位置情報機能のON/OFFを切り替えられます。

#### 5 自動画面回転

本体の向きに合わせて自動的に 画面の向きも変わるかどうかが表示されます。 ON:本体の向きに合わせて変わります。 OFF:本体の向きに関係なく縦型表示のままとなります。

#### 6 Bluetooth

BluetoothのON/OFFを切替えられます。

#### 🕖 機内モード

航空機内で使う、機内モードのON/OFFを 切替えられます。 ON:電波を送受信できない状態。 OFF:通常の状態。

#### 8 ライト

ライトのON/OFFを切り替えられます。

#### 9 長エネ

長エネスイッチのON/OFFを切り替えられます。

#### 🕕 新着一覧

不在着信や新着メールなどの概要を確認できます。 各項目をタップすると該当画面を表示します。 通知が複数あると重なって表示されます。画面を上にドラッグする と、重なった通知を表示できます。

メモ

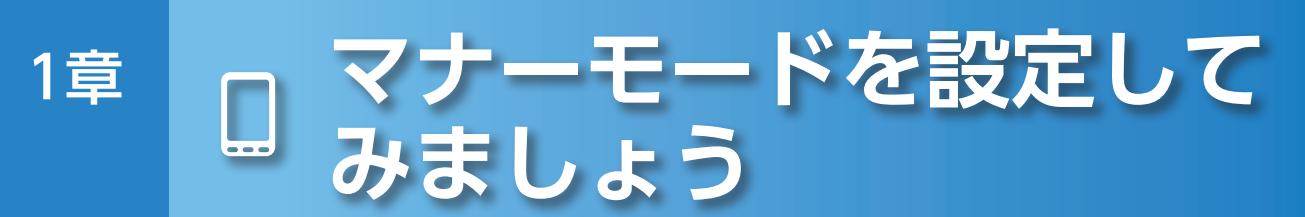

音を出さずに着信を教えてくれるマナーモードの設定操作をご紹介します。

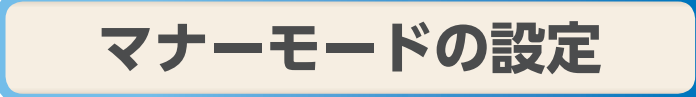

本体左側面にある音量キーの ||を長押しします。

※ロック画面とホーム画面のときのみ操作可能です。

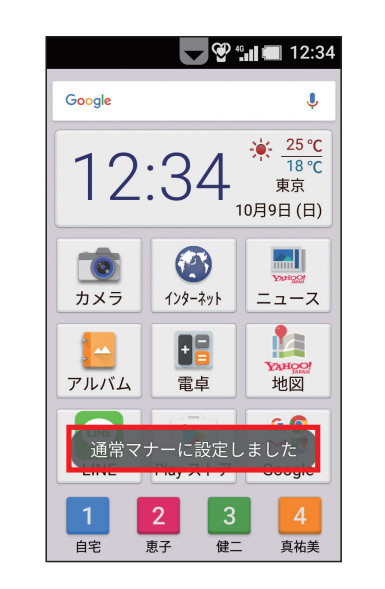

「通常マナーに設定しました」と 表示されると設定完了です。

マナーモード設定中に 同様の操作をすると解除できます。

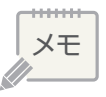

2章

## 電話・メールを使おう

この章では、電話とメールの使い方をご紹介します。 シンプルスマホ3ではボタンを押すだけで、 電話とメールをかんたんに利用できます。 「楽ともリンク」を使えば、ご家族など、よく連絡をとる相手に すぐに電話やメールができて安心です。 操作を覚えて、より便利に使いこなしましょう!

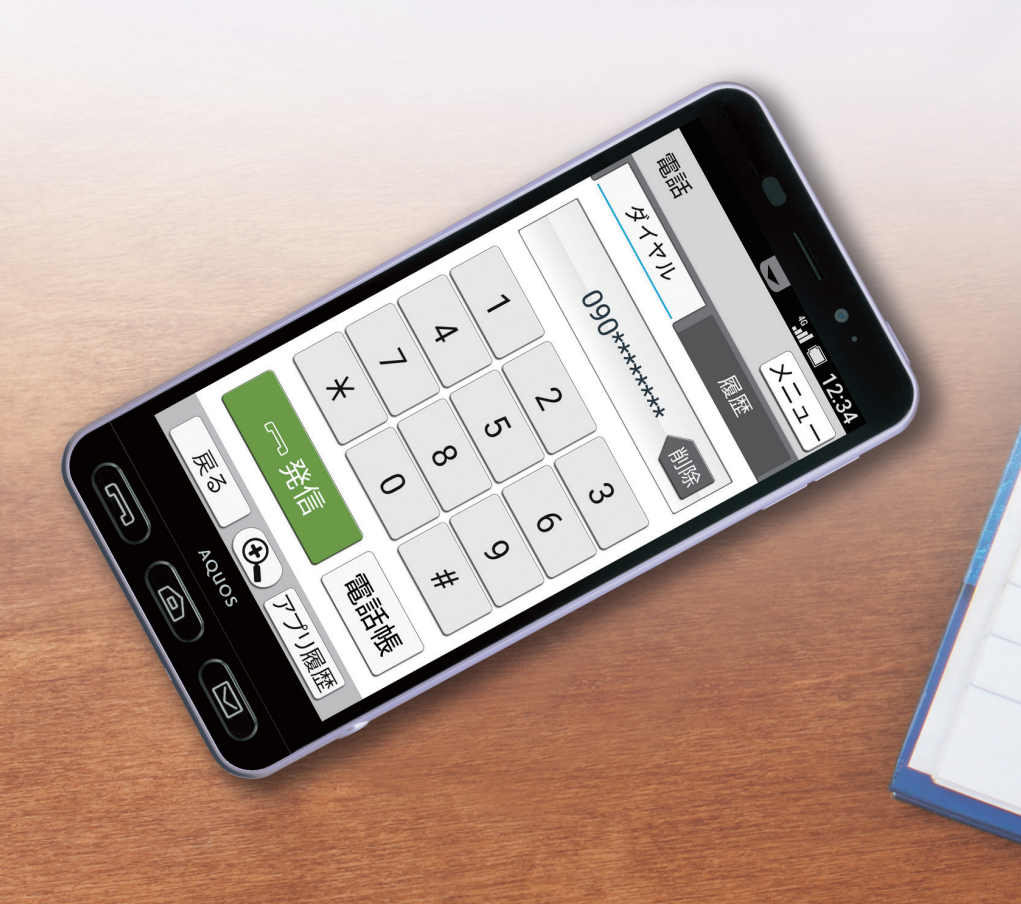

## かんたんに電話をかける方法を4つご紹介します。

ダイヤル入力

### 本体の「電話キー」を押します。

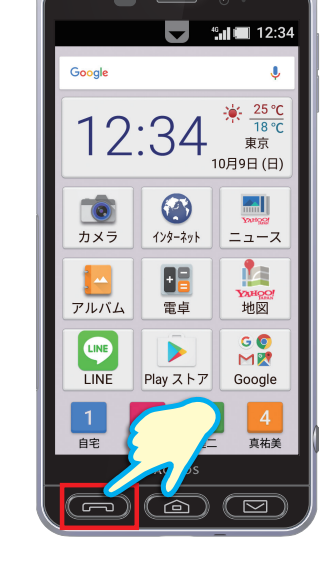

l 🔳 12:34 電話 メニュー ダイヤル 履歴 削除 2 3 1 5 4 6 7 8 9 ¥ 0 # ( 電話帳 ● アプリ履歴 戻る

数字のボタンを順番にタップし、 相手の電話番号を入力します。

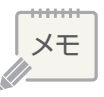

2章

2

「発信」をタップします。

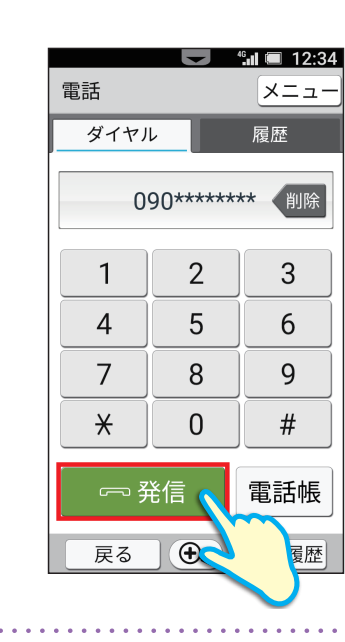

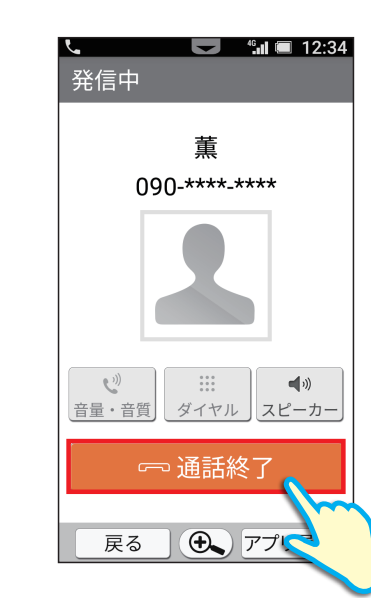

## 「<mark>発信中」</mark>と表示されていれば 電話の相手を呼び出しています。

相手が電話に出ると<mark>「通話中」</mark>に 表示が変わるのでお話しください。

通話が終わったら 本体の**「電話キー」**を押す、 または画面上の**「通話終了」**を タップします。

※相手の電話番号がまだ電話帳に登録されていない場合は、 その後「電話帳に登録」をタップして登録できます。

3

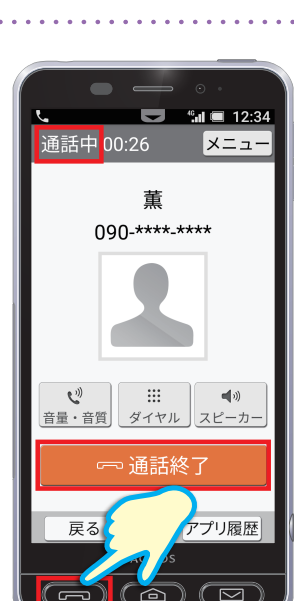

2 章

電話をかけてみましょう

## 電話帳からかける

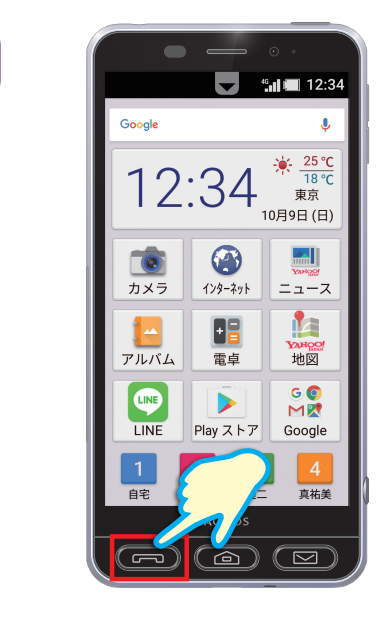

4°**...** 12:34

メニュ 履歴

削除

3

6

9

#

電話帳

● アプリ履歴

### 本体の「電話キー」を押します。

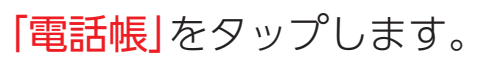

※ホーム画面を上にドラッグして「電話帳」をタップしても、電話 帳を表示できます。

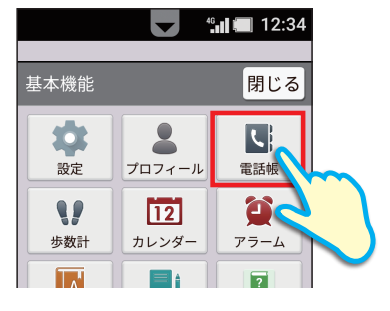

電話する相手を選択して、 タップします。

2

電話

ダイヤル

1

4

7

¥

戻る

2

5

8

0

3

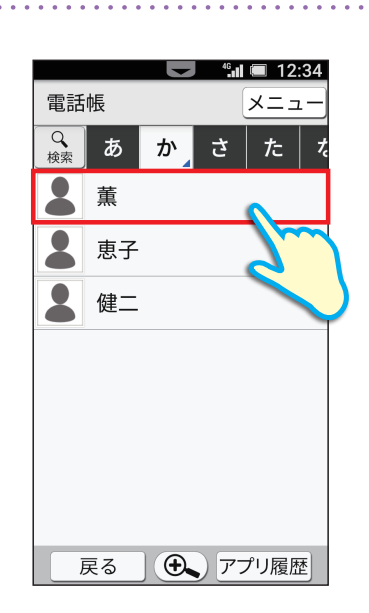

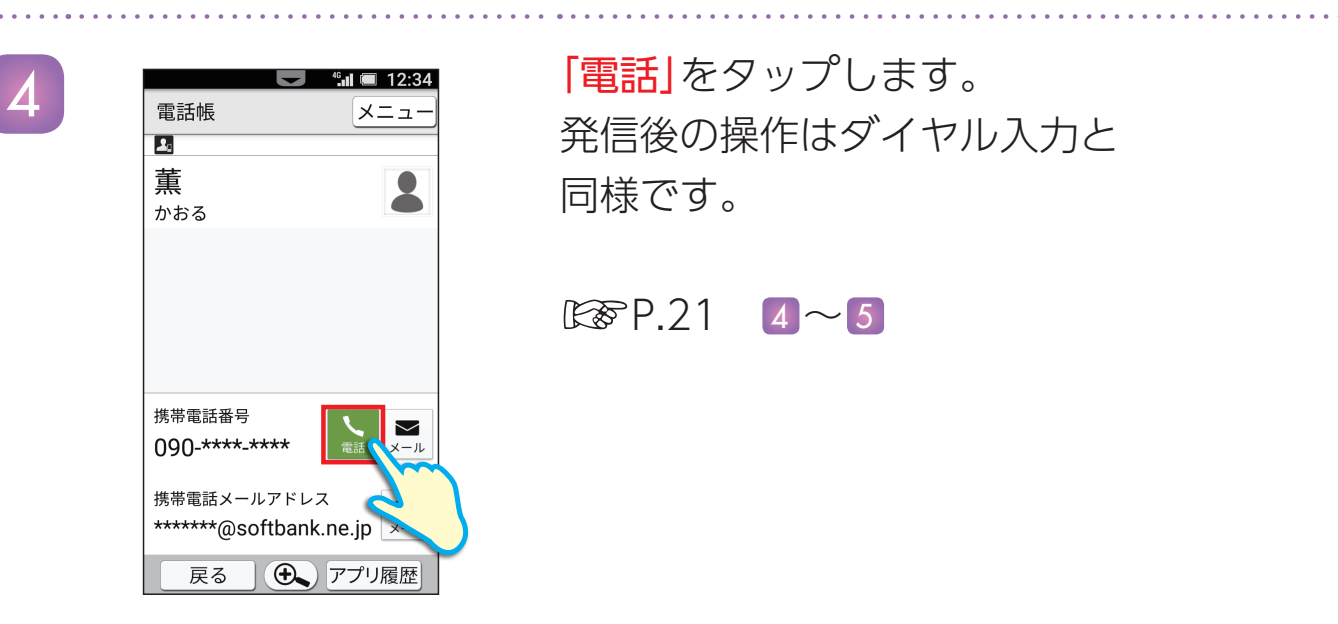

履歴からかける

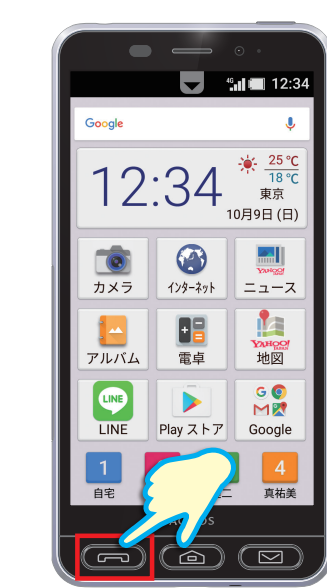

**III 🗐 12:34** 

メニュ

3

6

9

#

電話帳

● アプリ履歴

履歴

2

電話

ダイヤル

1

4

7 <del>X</del>

戻る

2

5

8

0

| 本体の「電話キー」 | を押します。 |
|-----------|--------|
|-----------|--------|

「履歴」をタップします。

23

B

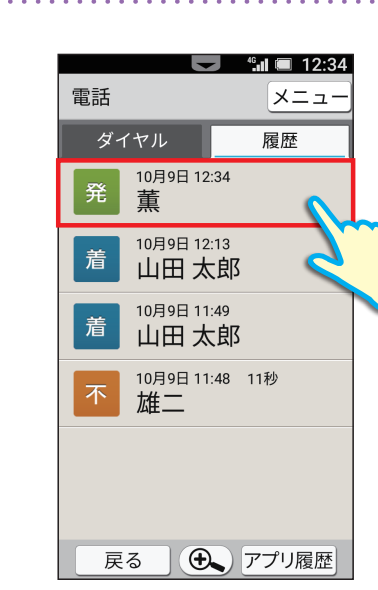

電話する相手の履歴を タップします。

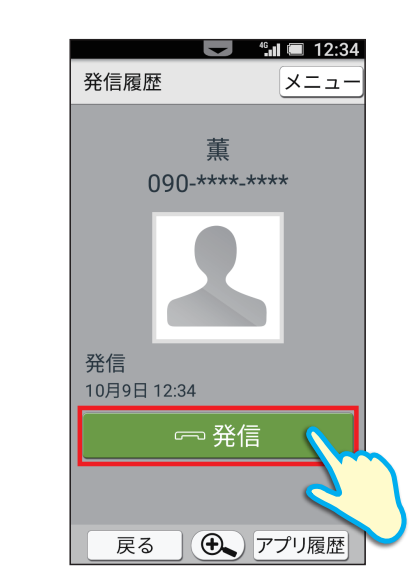

**「発信」**をタップします。 発信後の操作はダイヤル入力と 同様です。

₿₽.21 **4~5** 

## 楽ともリンクを利用してかける

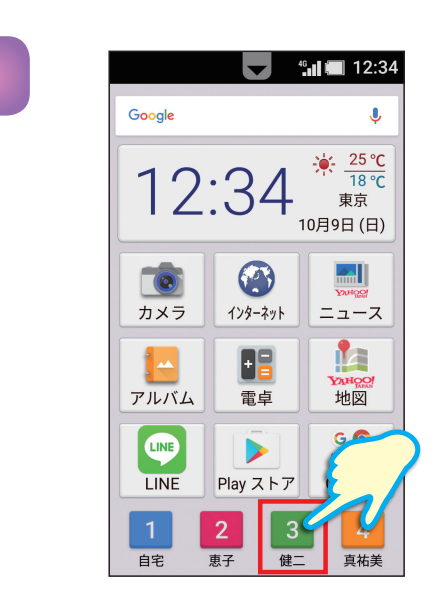

ホーム画面から電話をする相手の **「楽ともリンクボタン」**をタップします。

※初めて利用する場合は「楽ともリンク登録画面」が 表示されます。(1237 P.32)

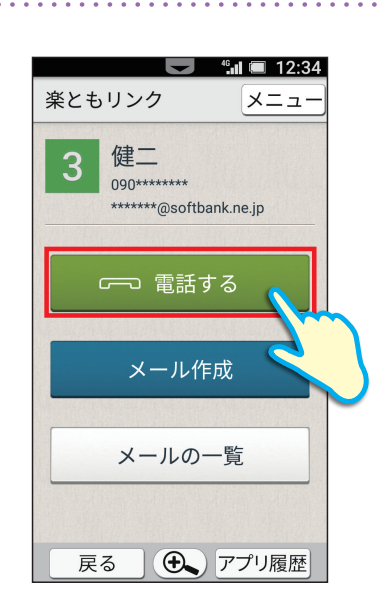

2

「電話する」をタップします。 発信後の操作はダイヤル入力と 同様です。

E P.21 4∼5

### 相手の声が聞き取りにくい場合は

シンプルスマホ3では、周囲の雑音を軽減したり、相手の声を強調して聞こえやすくする「トリプルくっきりトーク」や、相手の声をゆっくりと聞き取りやすいスピードに切り替えることができる「スロートーク」を利用できます。 ①通話中に、「音量・音質」をタップします。

②[トリプルくっきりトーク]/[スロートーク]の[OFF]をタッ プして[ON]にします。

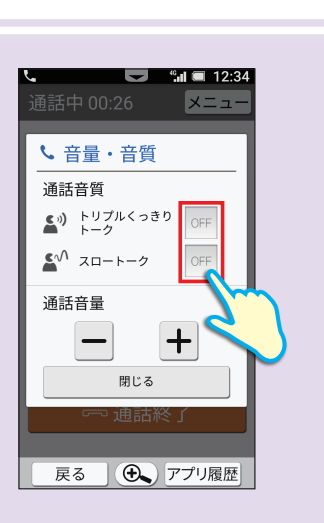

### 相手の声が小さくて聞こえにくい場合は

通話中、相手の声の音量を 端末左側面の音量キー(ET P.02 6)で 調整することができます。

☐音量を上げる☐音量を下げる

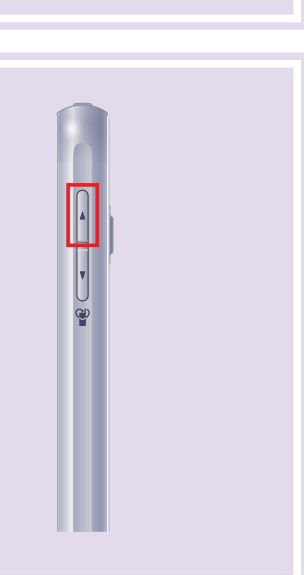

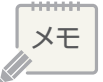

## 電話を受けてみましょう

## かかってきた電話を受けて通話を始める操作をご紹介します。

## 電話を受ける

着信中 董 090-\*\*\*-\*\*\*

 $(\triangle)$ 

電話がかかってきたら、 画面に「着信中」と表示され、 本体の「電話キー」が点滅します。

「電話キー」を押す、 または画面上の[応答]を 下にスライドします。

通話中 00:26 董 090-\*\*\*\*-\*\*\* **℃** 音量・音質 ダイヤル スピーカ・ 通話終了 プリ履歴 

[通話中|に表示が変わるので お話しください。

通話が終わったら 本体の「電話キー」を押す、 または画面上の「通話終了」を タップします。

※相手の電話番号がまだ電話帳に登録されていない場合は、 その後「電話帳に登録」をタップして登録できます。

2 章

2

メモ

# 2章 電話帳に連絡先を登録してみましょう

よく連絡する電話番号やメールアドレスを電話帳に登録する操作をご紹介します。

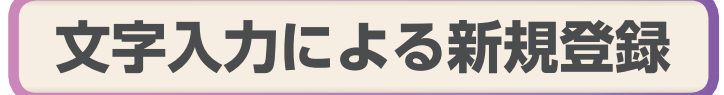

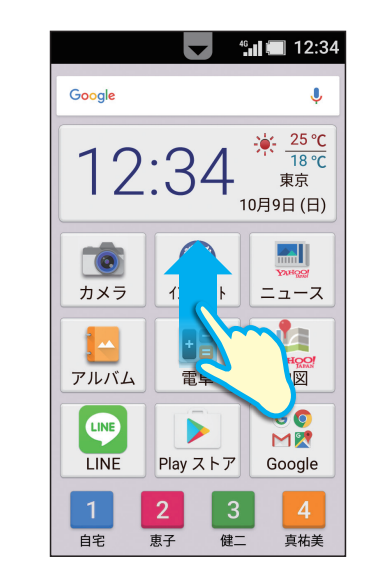

ホーム画面を上にドラッグします。

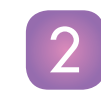

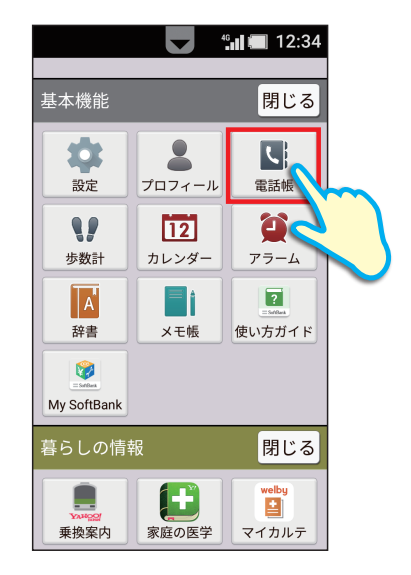

「電話帳」をタップします。

「基本機能」が開いていない場合は 「開く」をタップしてから 「電話帳」をタップします。

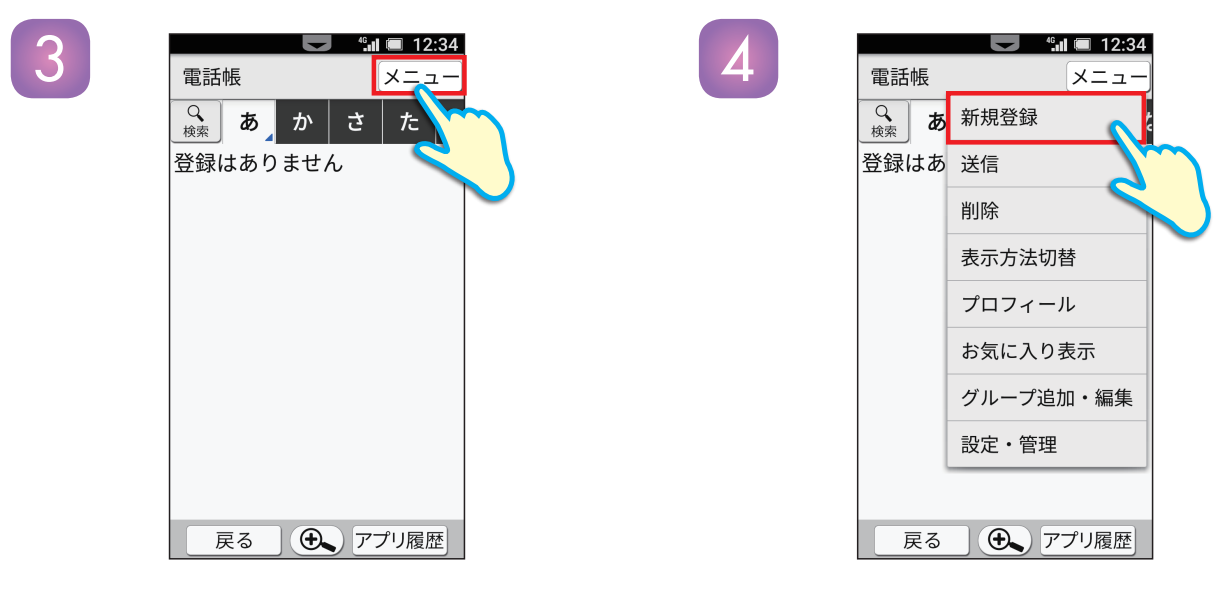

[メニュー]をタップします。

「新規登録」をタップします。

| ▲ 本体   | (5件)                                     |
|--------|------------------------------------------|
| 名前     |                                          |
| 姓      | 名                                        |
| 姓 (よみ) | 名 (よみ)                                   |
| 電話番号   | 追加                                       |
|        | 話番号                                      |
| メール    | () 追加                                    |
|        | -n <b>J</b>                              |
| 4      | R to to to to to to to to to to to to to |

「名前」「電話番号」「メール」などを 入力していきます。

※上記以外に「着信音設定」「グループ設定」「誕生 日」「住所」「メモ」「写真」などが登録可能です。

※名前の「よみ」を入力すると、電話帳のインデックス に自動で振り分けられるので便利です。

4**5 il 🗐 12:3**4

太郎

たろう

(5件)

追加

6

す。

新規登録 💵 本体

名前 山田

やまだ

電話番号

メール

戻る

└ 090-\*\*\*\*

× ■□ \*\*\*\*@softbank.ne.jp

保存する

- 🔍 アプリ 🥂

完了したら「保存する」をタップしま

12:34 新規登録 ▲ 本体 (5件) 名前 ? 確認 保存しますか? いいえ はい メール 🔀 🗖 🛛 \*\*\*\*@softbank.ne.jp ● アプリ履歴 戻る

[はい]をタップします。

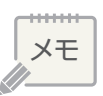

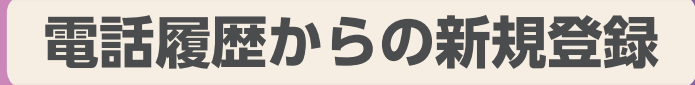

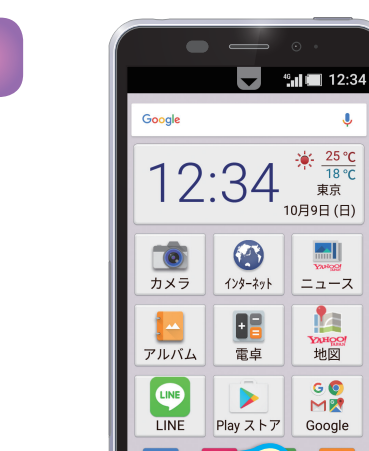

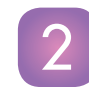

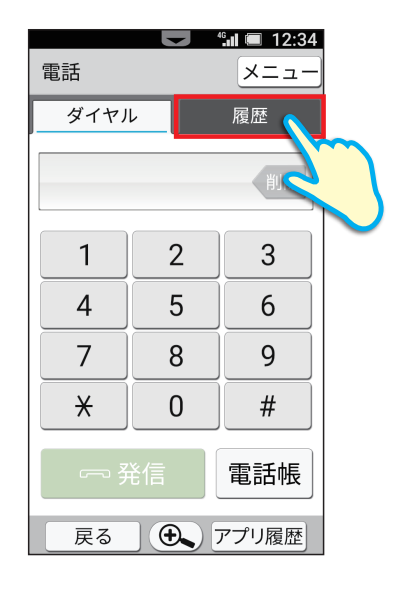

「履歴」をタップします。

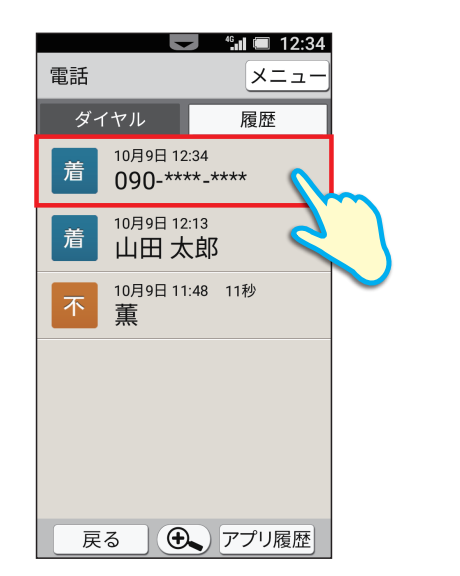

ニュース

地図

G Ø M₿

Google

真祐美

 $\square$ 

Ô

本体の「電話キー」を押します。

18 °C 東京 10月9日 (日)

登録したい電話番号を タップします。

着信履歴 メニュ 090-\*\*\*-\*\* 着信 10月9日 12:34 ∽ 発信 戻る ● アプリ履歴

**「メニュー**」をタップします。

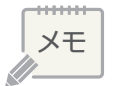

3

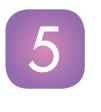

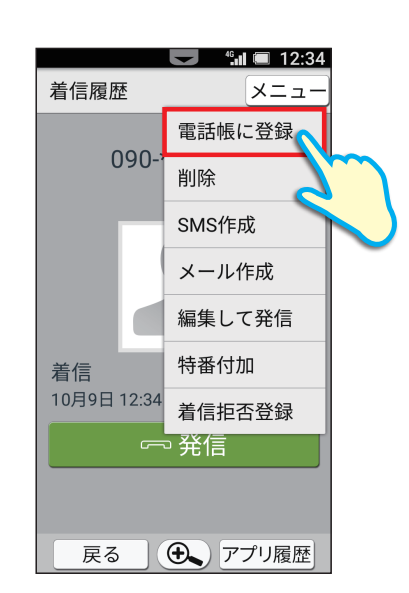

「電話帳に登録」をタップします。

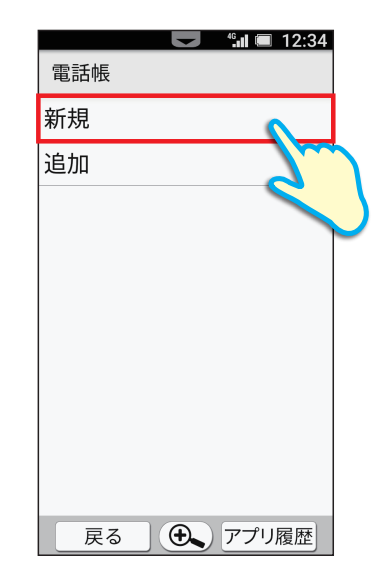

「新規」をタップします。

※すでに電話帳に登録している人の、他の電話番号を 追加する場合は「追加」をタップします。

| 8    | 新規登録                |         |                 |
|------|---------------------|---------|-----------------|
|      | ▲ 本体                | (5件)    |                 |
|      | 名前                  |         |                 |
|      | 山田                  | 太郎      |                 |
|      | やまだ                 | たろう     |                 |
|      | 電話番号                | 追加      |                 |
|      | × 090-*             | ***_*** |                 |
|      | メール                 | 追加      |                 |
|      |                     | L       |                 |
|      | 保存                  | <b></b> | ~               |
|      | 戻る(                 | シ、アプリ履  |                 |
| 完了した | こら <mark>「保存</mark> | する」を    | <b>~</b><br>タップ |

### す。

※名前の「よみ」を入力すると、電話帳のインデックス に自動で振り分けられるので便利です。

しま

2 章

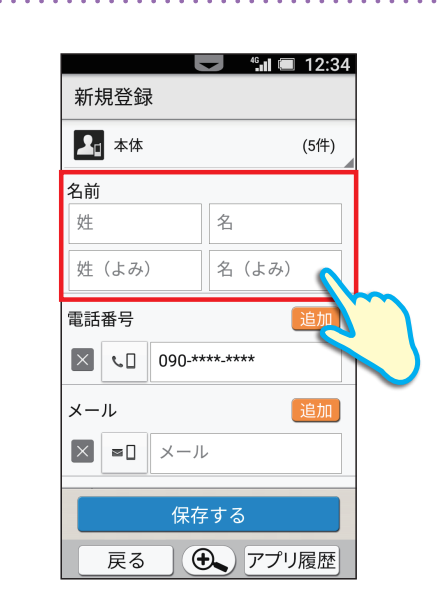

「名前」などを入力していきます。 (「電話番号」は自動で入力されてい ます。)

※上記以外に「メールアドレス」「着信音設定」 「グループ設定」「誕生日」「住所」「メモ」「写真」な どが登録可能です。

. . . . . .

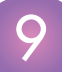

. . . . . . . . .

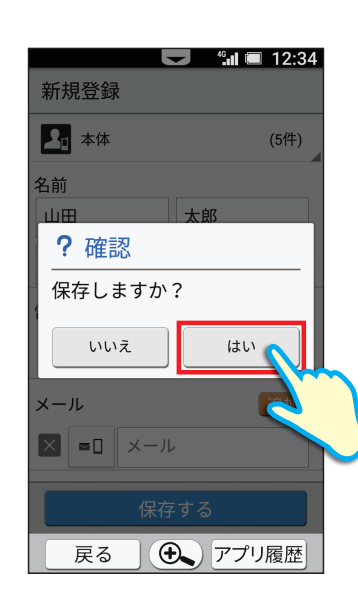

**[はい]**をタップします。

| 電話番号を復数登録したい場合は                                 | 新規         | 登録      | ł |
|-------------------------------------------------|------------|---------|---|
| ①電話番号の項目に表示されている <mark>「追加」</mark> を<br>タップします。 | 名前<br>山田   | 本体      |   |
| ②電話番号を入力します。                                    | やま;<br>電話番 | だ<br>舒号 |   |
| ③ • をタップすると電話番号種別を選択できます。                       |            | ٩.      | c |
| ④ 保存する]をタップします。                                 | ×-ル        |         | C |
| <u>してはでい</u> をアップします。                           | Ē          | 戻る      |   |

|                    | 🔳 12:34 |
|--------------------|---------|
| 新規登録               |         |
| <b>上</b> 本体        | (5件)    |
| 名前                 | -       |
| 山田太郎               |         |
| やまだ たろう            |         |
| 電話番号               | 追加      |
| ≤ •□ 090-****      |         |
| ☑ □ 閉 03-****_**** |         |
| メール                | 追加      |
| 保存する               |         |
| 戻る 💽 アフ            | プリ履歴    |

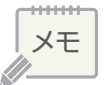

## 、 楽ともリンクを登録してみましょう

かんたんに電話やメールができる楽ともリンクに登録する操作をご紹介します。

## 楽ともリンクの登録

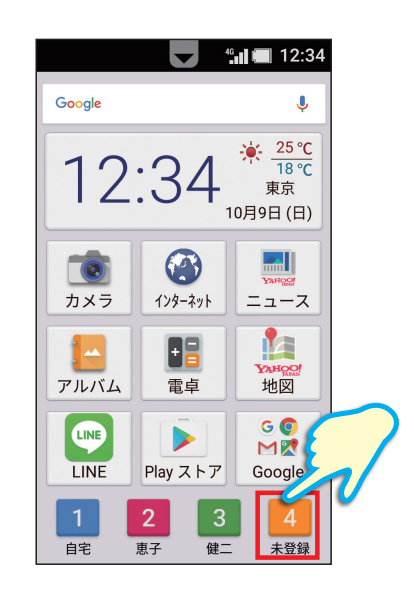

楽ともリンクは4件の電話番号& メールアドレスが登録ができます。 ホーム画面の楽ともリンクボタンのう ち、「未登録」のものをタップします。

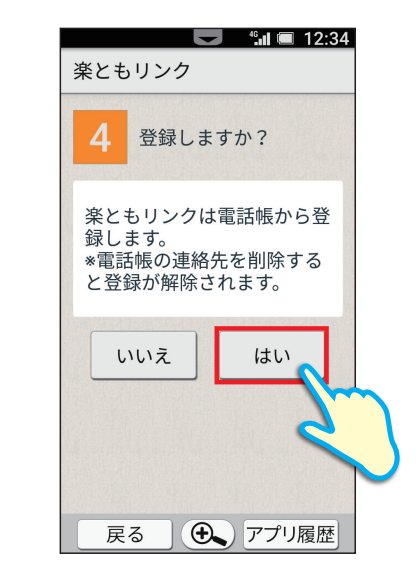

内容を確認して、 [はい]をタップします。

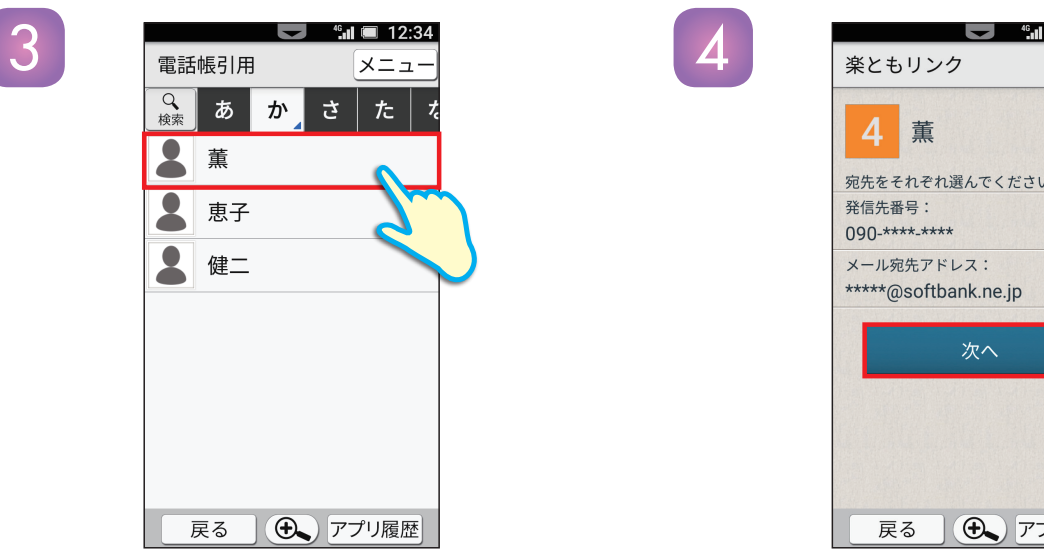

電話帳が表示されます。 登録する相手をタップします。 ※あらかじめ電話帳への登録が必要となります。

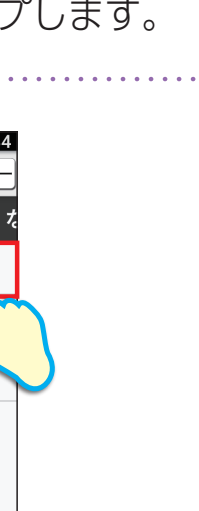

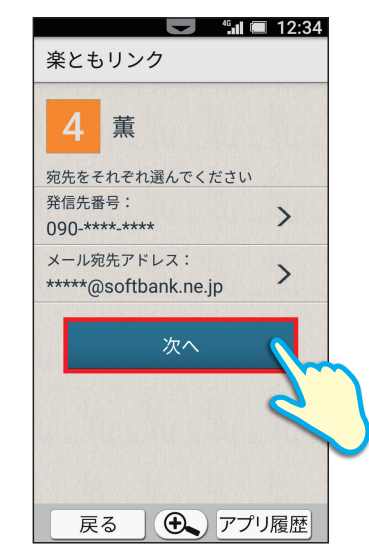

内容を確認して、 **次へ**をタップします。

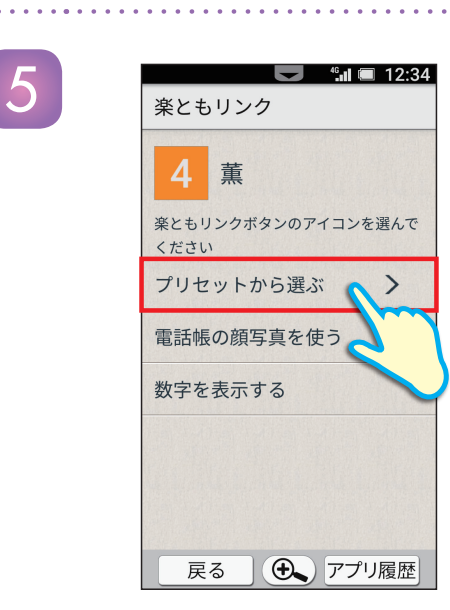

<mark>「プリセットから選ぶ」</mark>を タップします。

| ※上記以外に「電話帳の顔写真を使う」や             | ) |
|---------------------------------|---|
| <mark>「数字を表示する」</mark> が選択できます。 |   |

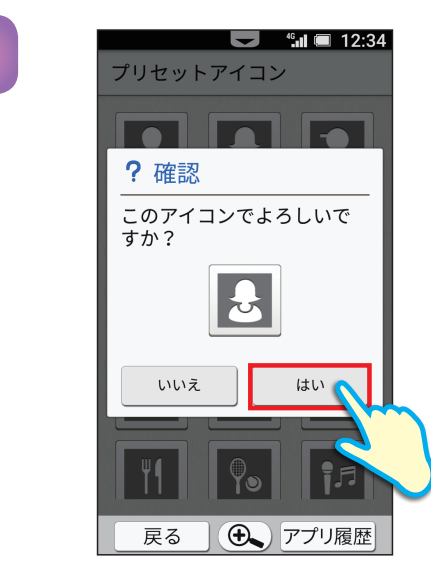

このアイコンでOKなら、 「はい」をタップします。

ホーム画面の楽ともリンクには このアイコンが表示されます。

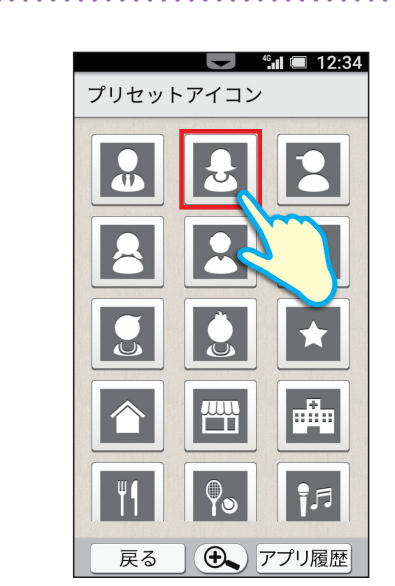

6

8

お好みのアイコンをタップします。

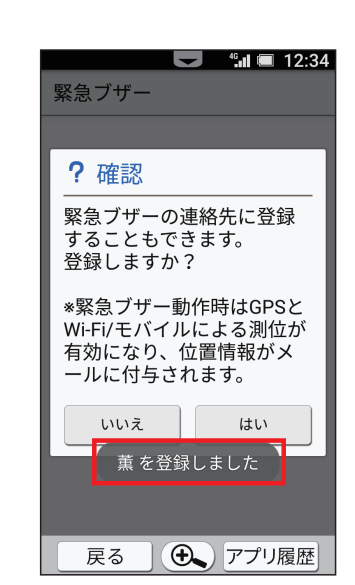

## 「〇〇**を登録しました」**と 表示されたら登録完了です。

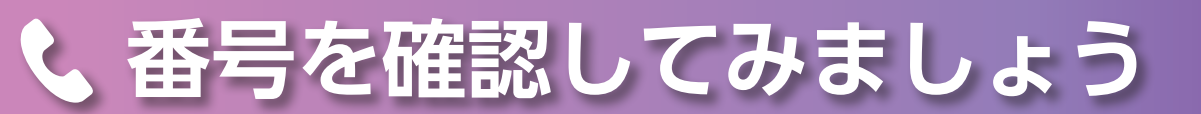

### 自分の電話番号やメールアドレスをプロフィールから確認する操作をご紹介します。

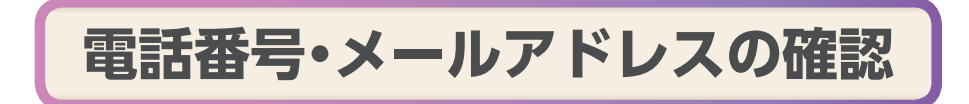

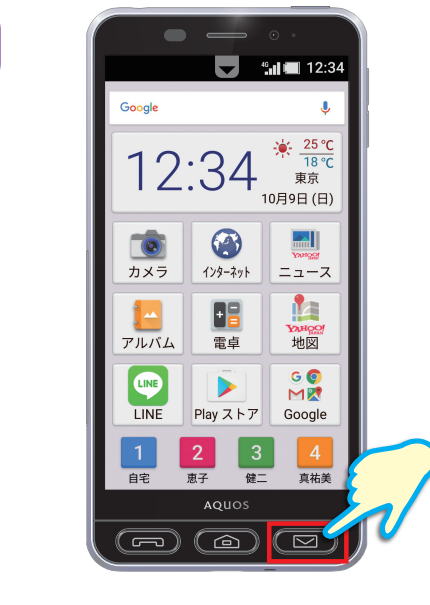

本体の「メールキー」を押します。

| <ul> <li>Wi-Fi接続設定</li> <li>Wi-Fi接続によるS!メールの送受<br/>信を行うための設定をします。</li> <li>*設定には通信料がかかります。</li> <li>*設定完了には時間がかかる場合があります。</li> <li>*Wi-Fi接続によるメールの送受<br/>信を優先的に行います。通信環境によっては3G/4G/4G LTEによるメールの送受信を行います。</li> <li>*国際S!メール送信の場合はWi-<br/>Fi接続においても課金対象となります。</li> <li>後で設定</li> <li>今すぐ設定</li> <li>反る</li> <li>アプリ履転</li> </ul>                                                                                                    |
|----------------------------------------------------------------------------------------------------|
| <ul> <li>Wi-Fi接続によるSIメールの送受信を行うための設定をします。</li> <li>*設定には通信料がかかります。</li> <li>*設定完了には時間がかかる場合があります。</li> <li>*Wi-Fi接続によるメールの送受信を優先的に行います。通信環境によっては3G/4G/4G LTEによるメールの送受信を行います。</li> <li>*国際SIメール送信の場合はWi-Fi接続においても課金対象となります。</li> <li>後で設定 今すぐ設定</li> <li>反る アプリ履振</li> </ul>                                                                                                    |
| <ul> <li>3.0</li> <li>3.0</li> <li>3.1</li> <li>3.2</li> <li>3.2</li> <li>3.2</li> <li>3.3</li> <li>3.4</li> <li>3.4</li> <li>3.5</li> <li>3.5</li></ul> |
| <ul> <li>*WiFiを続によるメールの送受<br/>信を優先的に行います。通信環<br/>境によっては3G/4G/4G LTEに<br/>よるメールの送受信を行いま<br/>す。</li> <li>*国際S!メール送信の場合はWi-<br/>Fi接続においても課金対象とな<br/>ります。</li> <li>後で設定 今すぐ設定</li> <li>戻る アプリ履属</li> </ul>                                                                                                    |
| 9。<br>*国際SIメール送信の場合はWi-<br>Fi接続においても課金対象とな<br>ります。<br>後で設定 今すぐ設定<br>戻る <b>①</b> アプリ履属                                                                                                    |
| 後で設定<br>今すぐ設定<br>戻る<br>⑦プリ履L                                                                                                    |
| 戻る 💽 アプリ履長                                                                                                    |
|                                                                                                    |

「Wi-Fi<sup>®</sup>接続設定」の画面が表示されます。
 「今すぐ設定」をタップします。
 設定が開始されるので少し
 お待ちください。

※初回のみこの画面が表示されます。

XE
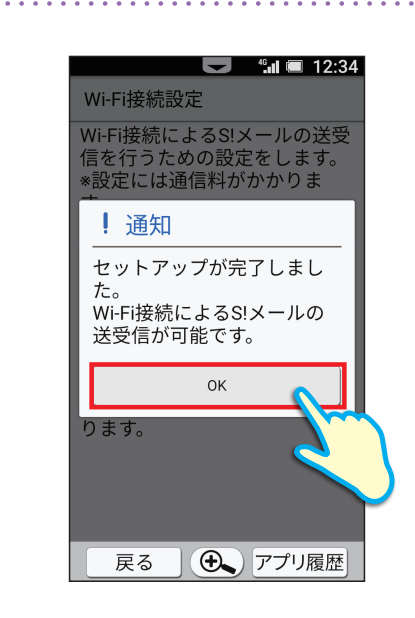

セットアップ完了通知が表示されます。 「OK」をタップします。

メール画面が表示されます。 「ホームキー」を押します。

4

3

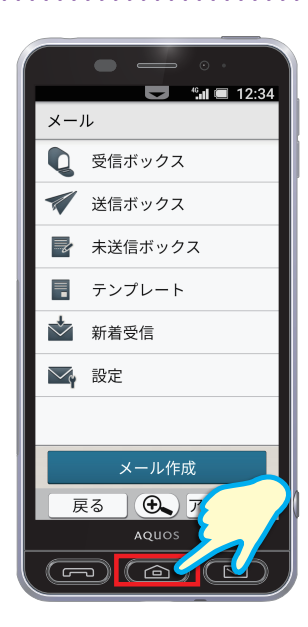

2 章

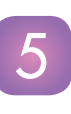

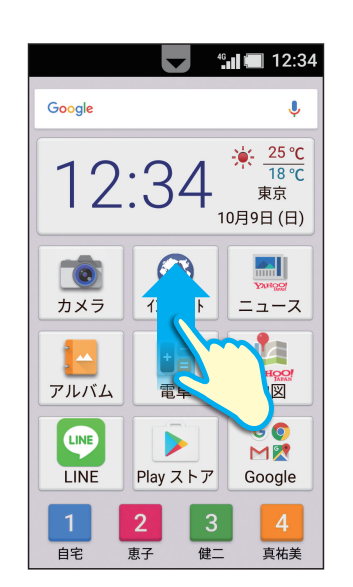

ホーム画面に戻ります。 画面を上にドラッグします。 6

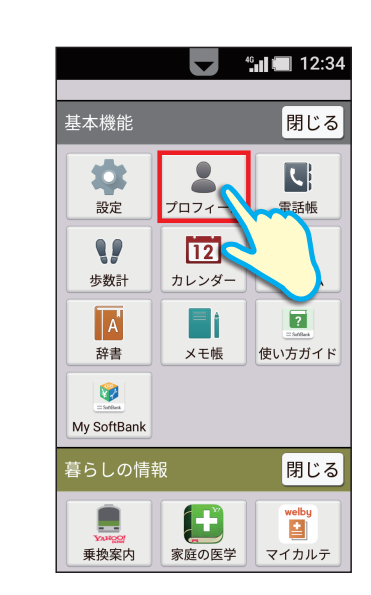

プロフィール

(未登録)

自局電話番号

戻る

@softbank.ne.jp

● アプリ履歴

20

46 🔳 🔳 12:34

メニュ・

[プロフィール]をタップします。

「基本機能」が開いてない場合は 「開く」をタップしてから 「プロフィール」をタップします。

「自局電話番号」と 「自局メールアドレス」が表示されます。

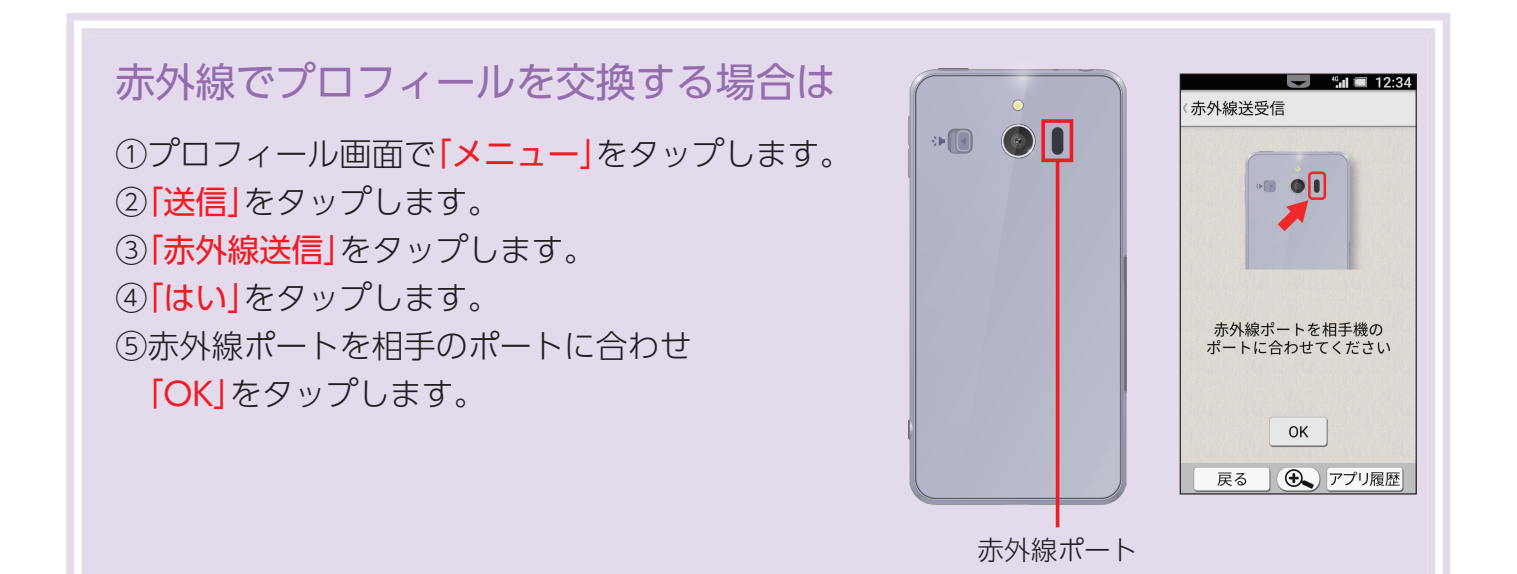

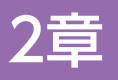

## く 着信音を変更してみましょう

### お気に入りの着信音に変更する操作をご紹介します。

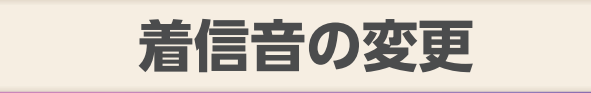

46 12:34 基本機能 閉じる 2 Ľ 設定 電話帳 71 -*I*L 9 1 歩数計 アラーム ? A - 1 辞書 メモ帳 使い方ガイド **(** My SoftBank 暮らしの情報 閉じる H 垂換室内 家庭の医学 マイカルテ

ホーム画面を上にドラッグし、 <mark>「設定」</mark>をタップします。

「基本機能」が開いていない場合は 「開く」をタップしてから 「設定」をタップします。

 

 それ (= 12:34)

 設定

 ・プロフィール 自分の電話番号とメールアドレ スなどを確認できます

 ・プナーモード 着信音・アラーム音・メディア 音の鳴動を切り替えます

 ・か
 ・音と通知 音量や着信音、通知の設定ができます

 ・か
 ・音と通知 音量や着信音、通知の設定ができます

 ・か
 ・音力すめ機能 画面キャプチャーを撮ったり、
 戻る
 ・アプリ履歴

 「音と通知」をタップします。

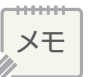

2

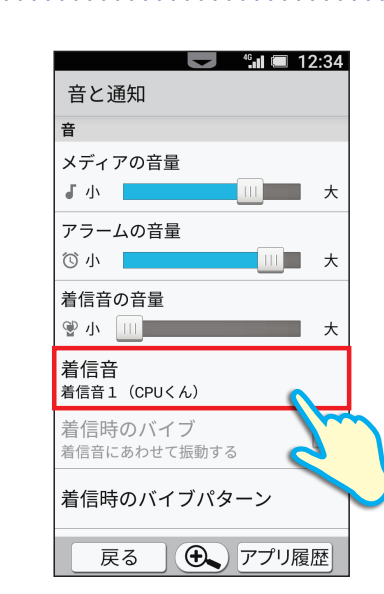

46 🔳 🔳 12:34 音と通知 音 メディアの音量 ┛小 アラームの音量 🛈 小 📘 アプリケーションを選択 尊 メロディ選択 🎽 メディアストレージ 1 N SHSHOWからダウンロ 1回の 3 常時 戻る 🕀 アプリ 0

「着信音」をタップします。

### 「メロディ選択」をタップし、 続けて「1回のみ」をタップします。

※「SHSHOWからダウンロード」をタップすると無料で、聞き取りやすい、おなじみの着信音をダウンロードできます。

好きな着信音を選択し、 「決定」をタップします。

※それぞれの着信音はタップすると再生され、 試聴できます。 またメールなどの着信音も変更可能です。

2 章

5

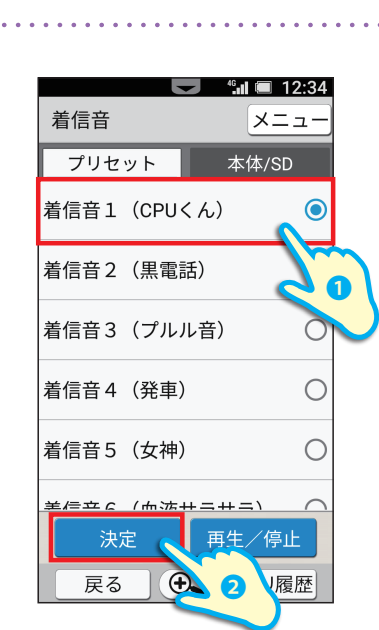

## 📈 メールを送ってみましょう

2章

### メールを新規で作成して送る操作をご紹介します。

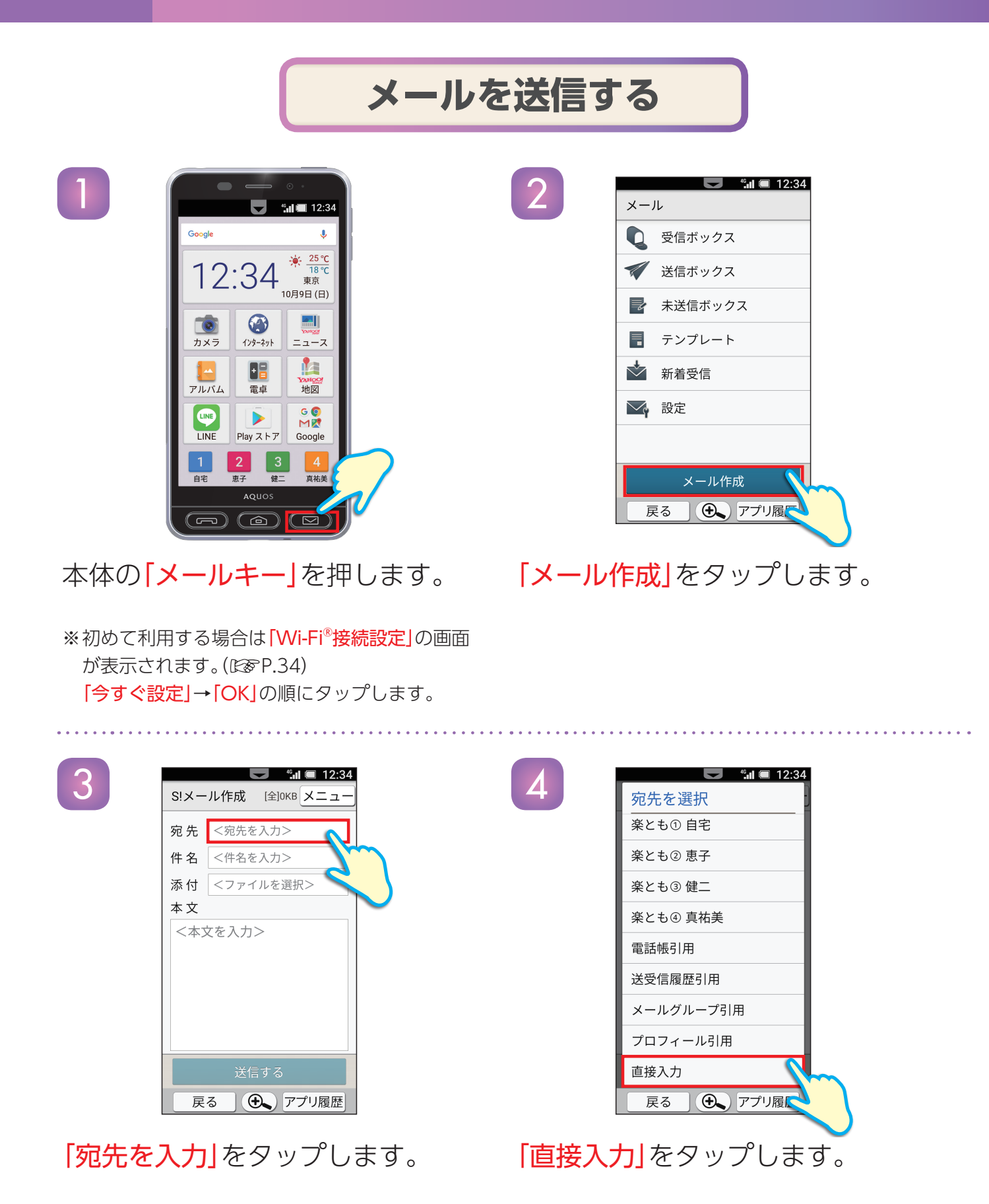

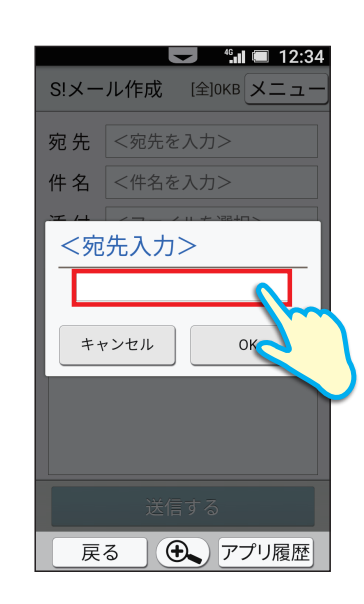

S!メール作成 [全]OKB メニュ

削除

宛先 <宛先を入力>

To \*\*\*\*\*@softba...

空欄をタップします。

6

8

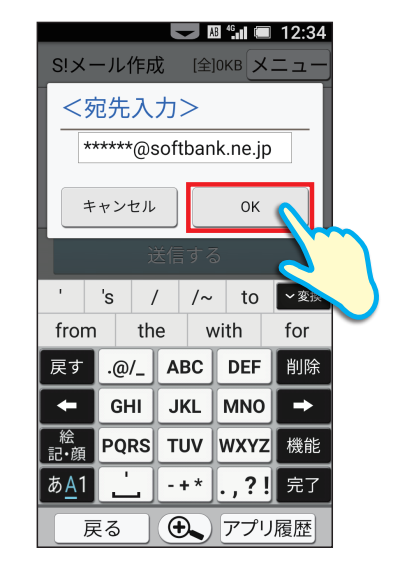

メールアドレスを入力し、 [OK]をタップします。

※相手がソフトバンクのケータイ・スマートフォンの 場合は電話番号を宛先にすることも可能です。

|      |        |           | <b>12</b> : | 34     |
|------|--------|-----------|-------------|--------|
| S!×- | ル作成    | [全]0KB    | X=⊐         | _      |
| 宛先   | *****@ | softbank. | ne.jp       |        |
| 件名   | <件名を   | :入力>      | •           |        |
| 添付   | <ファ1   | ′ルを選掛     | <5          | and a  |
| 本文   |        |           |             |        |
| <本文  | てを入力   | >         |             | $\sim$ |
|      |        |           |             |        |
|      |        |           |             |        |
|      |        |           |             |        |
|      |        |           |             |        |
|      | 送信     | ≣すス       |             |        |
|      |        | 17-8      |             |        |
| 戻    | 3      | ד (🗚      | プリ履歴        | K.     |

## 「件名を入力」をタップします。

送る相手が確定したら 「確定する」をタップします。

※その他の相手にも送る場合は、同様にアドレスを入 力します。送る相手は一覧で画面に表示されます。

確定する 戻る 🕀 アプリ履歴

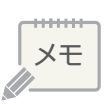

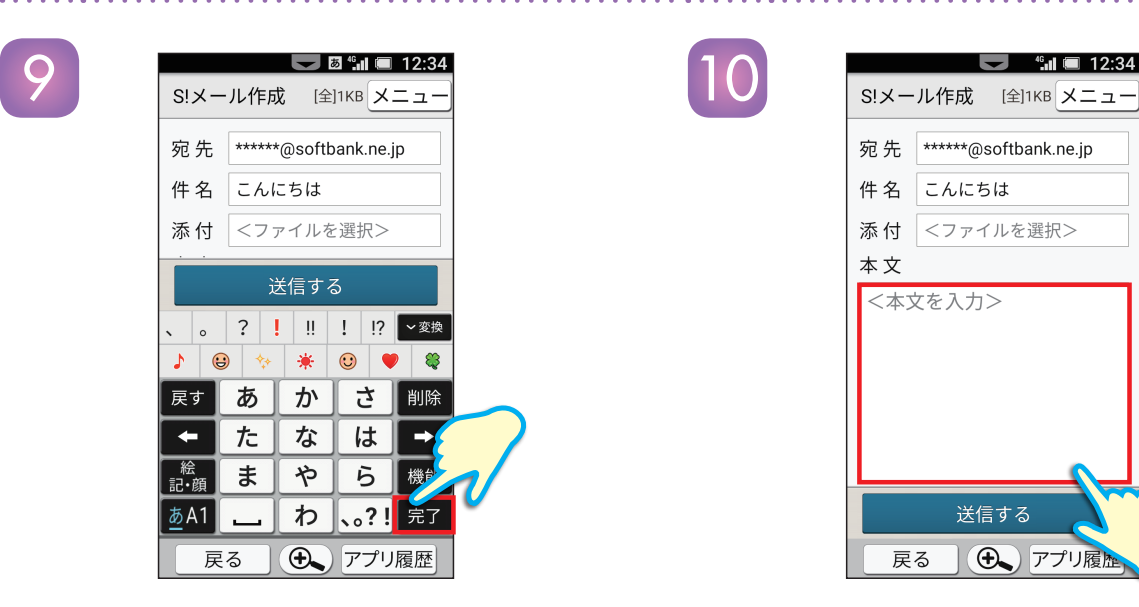

「本文を入力」をタップします。

<mark>「件名」</mark>を入力します。入力が 完了したら、<mark>「完了」</mark>をタップしま す。

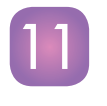

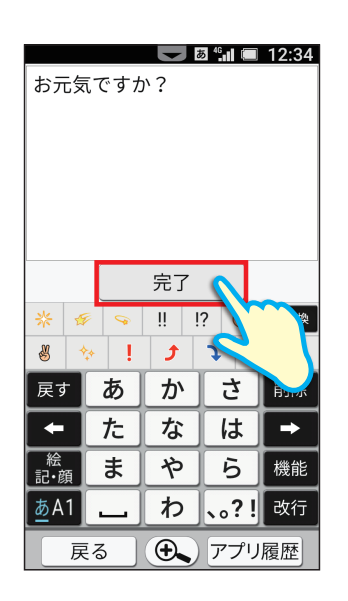

「<mark>本文」</mark>を入力します。入力が 完了したら、「<mark>完了」</mark>をタップしま す。

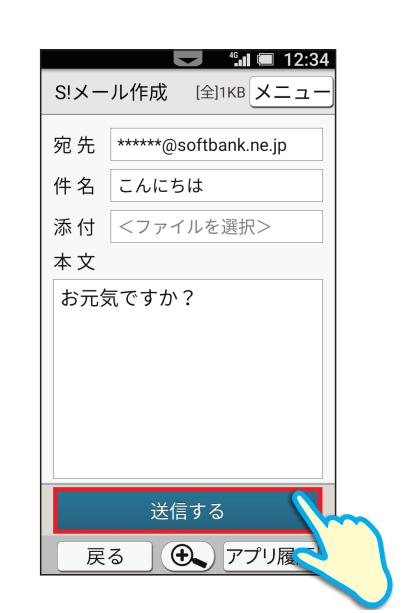

「宛先」「件名」「本文」を確認して
 「送信する」をタップします。
 送信が終わると「送信を完了しました」
 と表示されます。

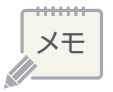

📈 メールを見てみましょう

### 送られてきたメールを見る操作をご紹介します。

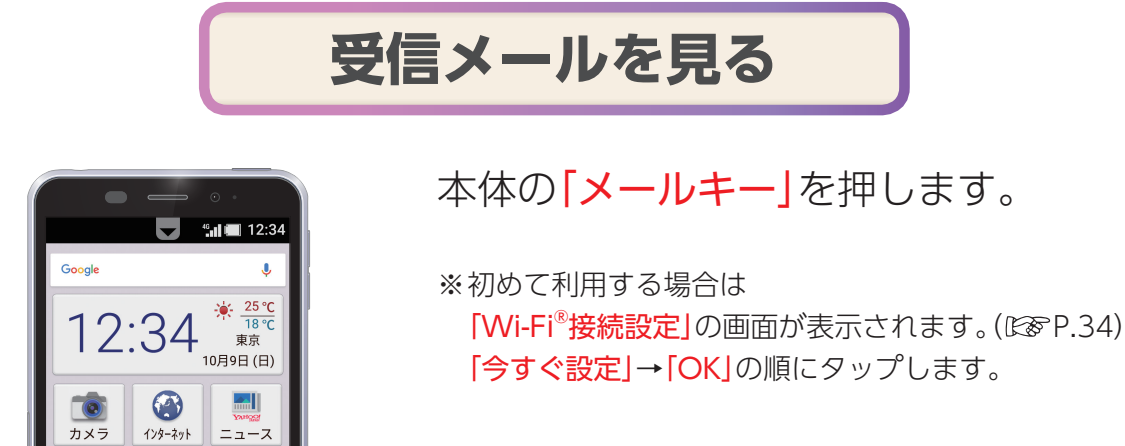

ペル ■ 12:34
 メール
 受信ボックス
 デンプス
 テンプレート
 デオ着受信
 一款着受信
 シアプリ履歴

地図

Google

•=

電卓

Playストア

アルバム

LINE

LINE

#### **「受信ボックス」**をタップします。

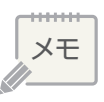

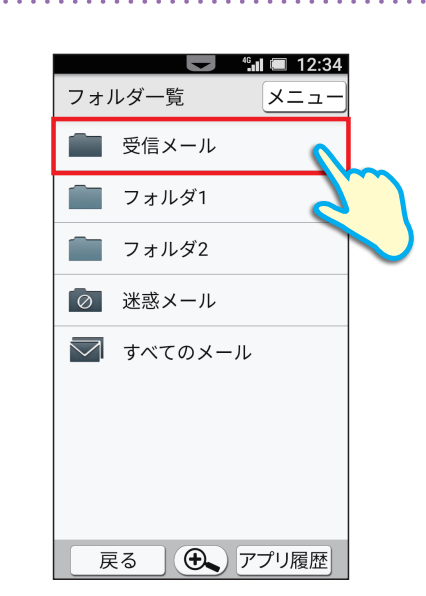

3

5

 受信ボックス
 メニュー

 く
 受信メール

 ●
 産

 こんにちは
 10/09 12:11

受信したメールが一覧で表示されます。 見たいメールをタップします。

[受信メール]をタップします。

ペル (二) 12:34
 メール 1
 メニュー
 差出人: 蓋
 件名: Re: こんにちは
 日時: 16/10/09 12:10
 はい。元気です。久しぶりに
 お会いしたいです。

返信する

戻る

● アプリ履歴

メールが表示されます。

新着メールがある場合は 「メールキー」が点滅してお知らせします。

※点滅している「メールキー」を押すと 新着メールを直接確認できます。

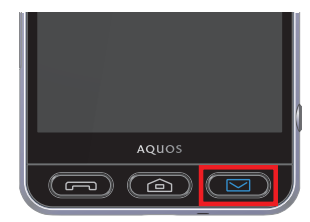

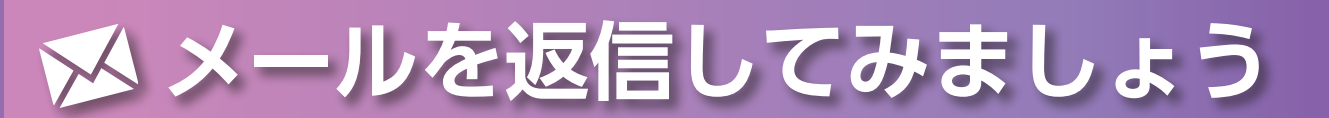

### 受信したメールにかんたんに返信する操作をご紹介します。

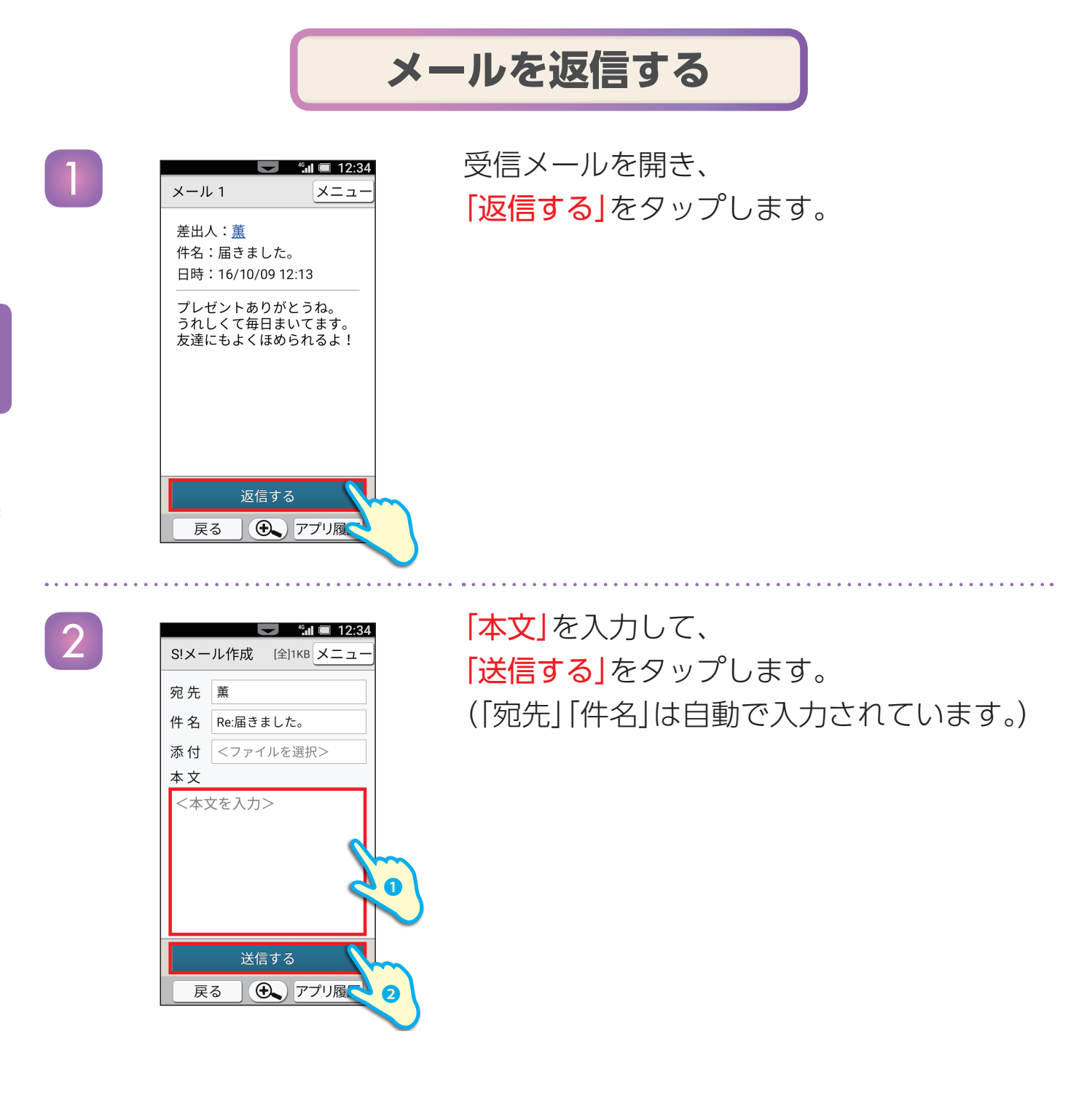

XE

# ₩ 電話帳からメールを送ってみましょう

電話帳に登録したアドレスを利用し、かんたんにメールを送る操作をご紹介します。

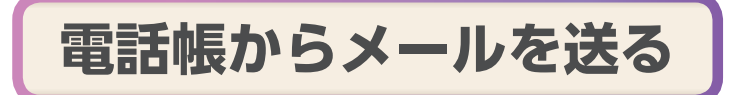

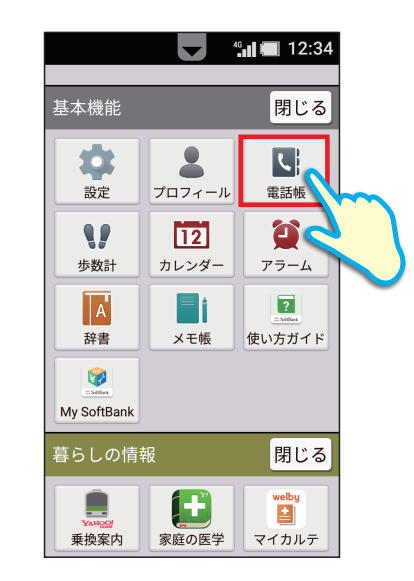

12:34

メニュ-

た

さ

● アプリ履歴

ホーム画面を上にドラッグし、 <mark>「電話帳」</mark>をタップします。

「基本機能」が開いていない場合は 「開く」をタップしてから 「電話帳」をタップします。

電話帳が表示されます。

メールする相手を選択して、タップします。

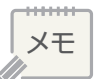

2

電話帳

Q 検索 あ か

薫

2

恵子

健二

戻る

3

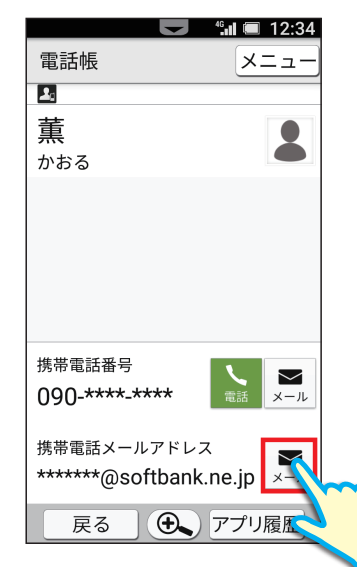

**メール**をタップします。

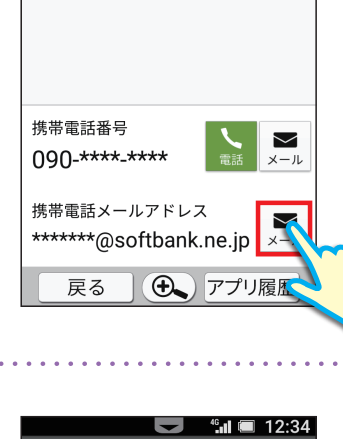

メニュ・

1回の 3 常時

6

🕀 アプリ

1

電話帳

かおる

共有

🖂 メール M Gmail

戻る

2 薫 「メール」をタップし、「1回のみ」をタップしま

す。

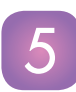

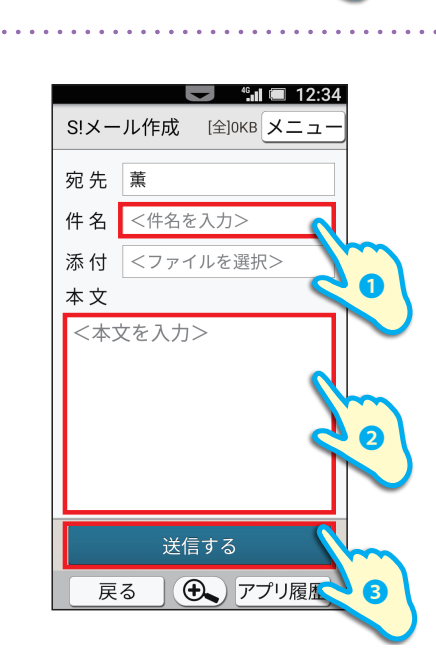

「件名」「本文」を入力して、 「送信する」をタップします。 (「宛先」は自動で入力されています。)

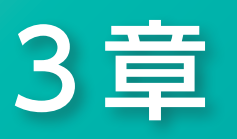

## カメラを使おう

この章では、カメラの使い方をご紹介します。 シンプルスマホ3はシャッターキー搭載。 デジカメを使うときのように 両手でしっかりと持って撮影できるので、 本格的な一枚を手軽に撮影できます。 カメラを活用して、楽しい想い出を記録しましょう!

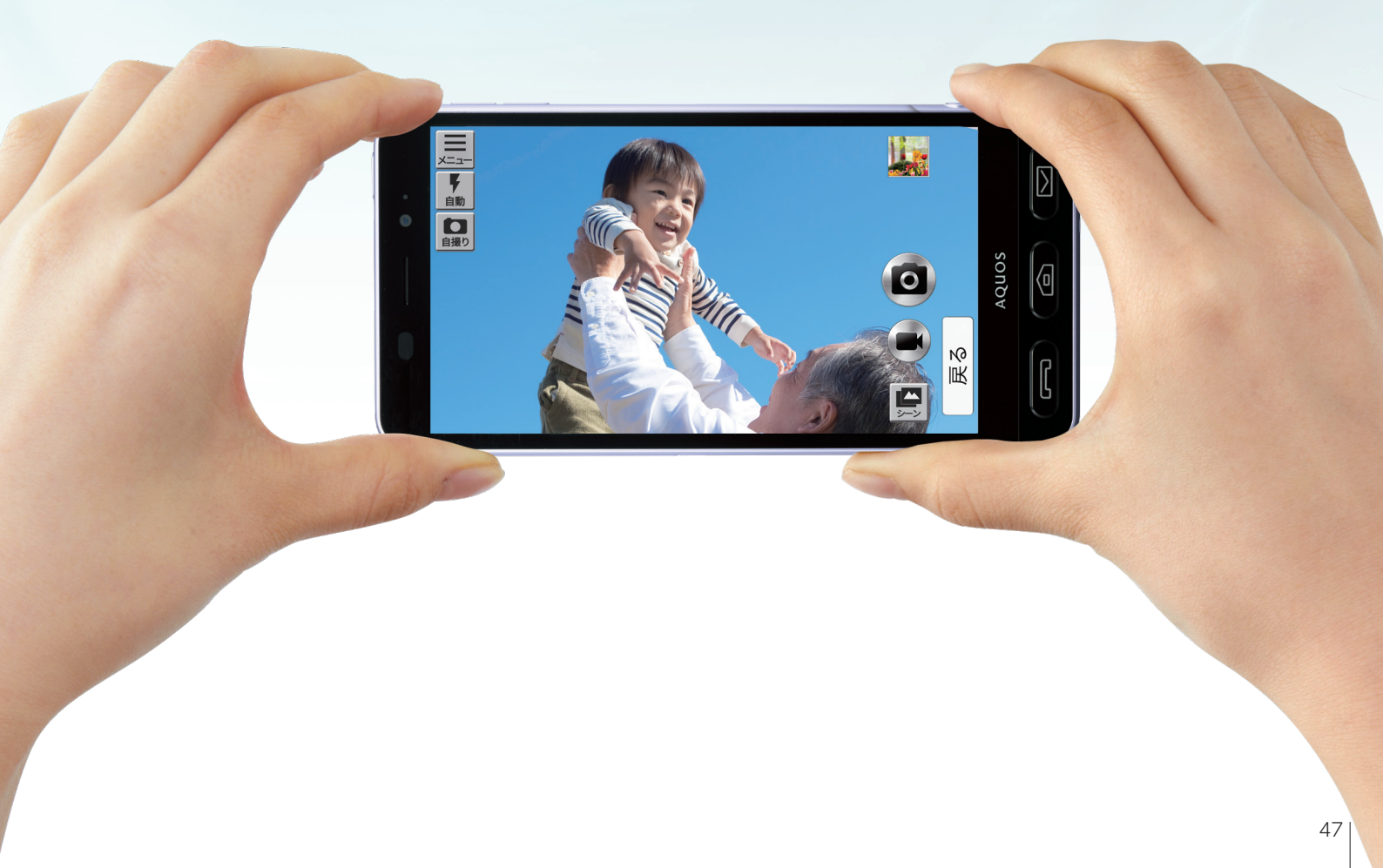

## ● 写真を撮ってみましょう

## カメラで写真を撮る操作やイン/アウトカメラの切替え操作をご紹介します。

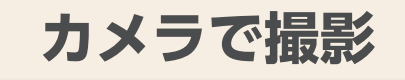

ホーム画面の**「カメラ」**をタップし ます。

「カメラ」が起動します。

※本体側面の「シャッターキー」を長押ししても起 動できます。

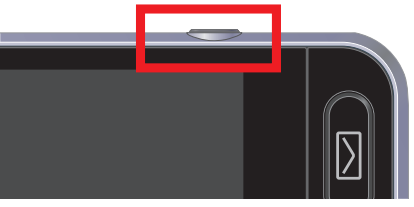

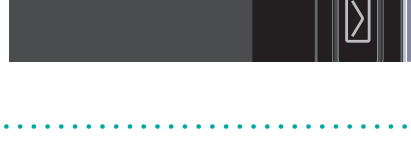

被写体にレンズを向け、 のをタップします。

※横画面で撮影するときは、端末を両手でしっかり 持ち、本体側面の「シャッターキー」を押して撮影 すると安定して撮影ができます。

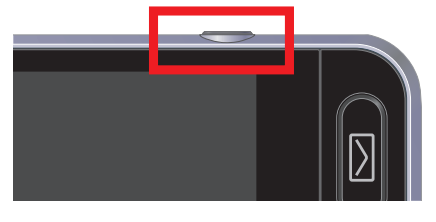

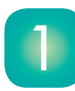

3章

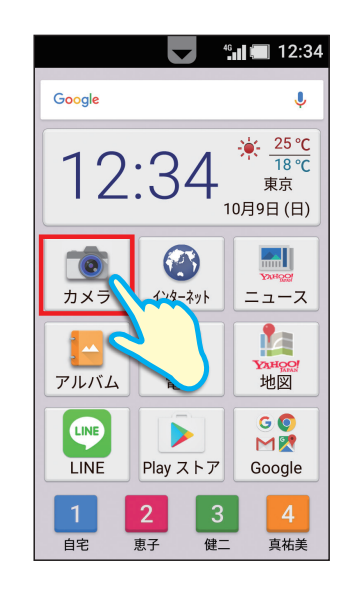

XE

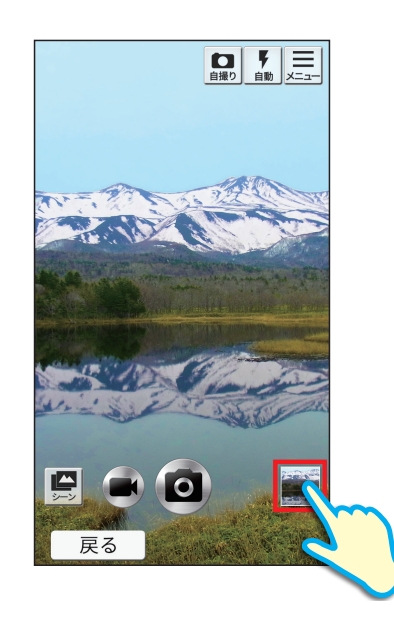

自動的に保存されます。

撮影した写真を見たいときは、 右下(横画面のときは右上)に 表示される小さな写真を タップします。

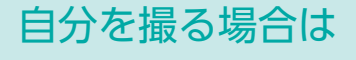

3

①カメラ起動中に「自撮り」をタップします。
 アウトカメラでの撮影に戻すには「通常」をタップします。
 ②インカメラを自分に向けて撮影します。

※撮影操作はカメラと同じです。

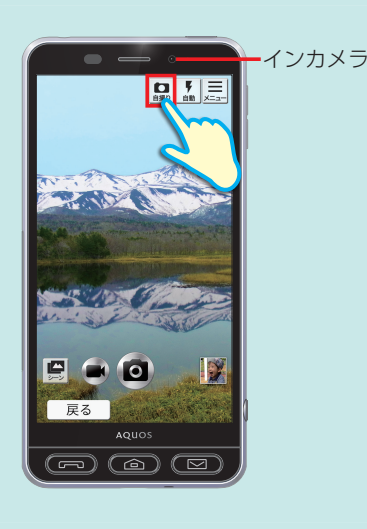

### 連続で写真を撮影する場合は

1被写体にレンズを向け
 を長押しします。
 を押している間、連続して写真が撮影されます。

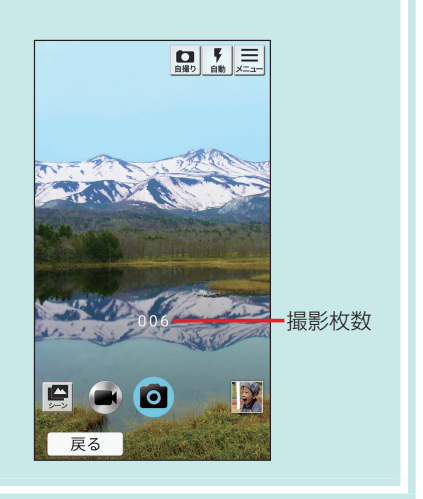

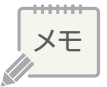

## ● 写真を見てみましょう

## アルバムを表示して写真を見る操作をご紹介します。

## 写真を見る

ホーム画面の<mark>「アルバム」</mark>を タップします。

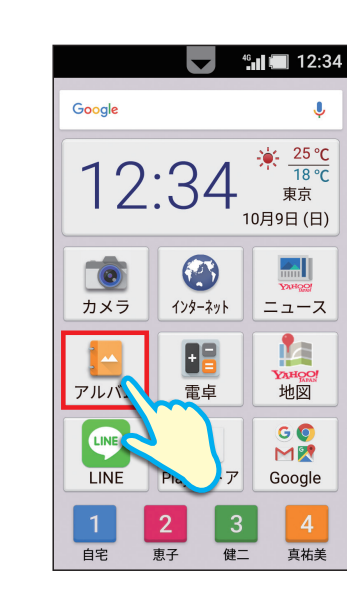

 すべて(日付)
 15枚
 メニュー

 すべて
 振り分け
 場所

 10月9日

 レロ月9日

 レロ月9日

 レロ月9日

 レロ月9日

 レロ月9日

 レロ目10日

 レロ目10日

 レロ目10日

 レロ目10日

 レロ目10日

 レロ目10日

 レロ目10日

 レロ目10日

 レロ目10日

 レロ目10日

 レロ目10日

 レロー10日

 レロー10日

 レロー10日

 レロー10日

 レロー10日

保存されている写真の一覧が 表示されるので 見たい写真をタップします。

XE

2

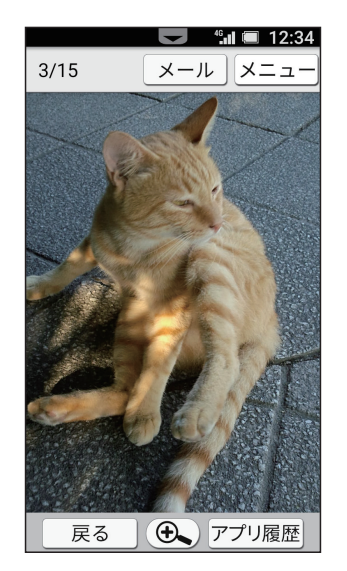

3

4

#### 選んだ写真が表示されます。

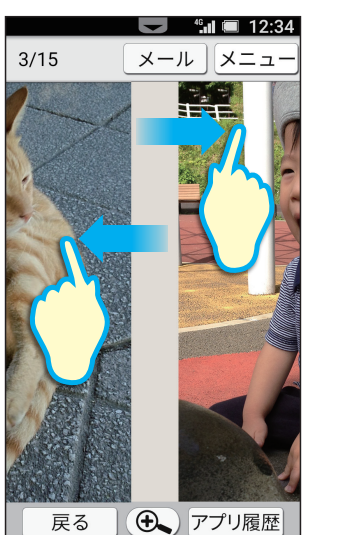

他の写真を見たいときは 左右にフリックすると 続けて見ることができます。

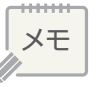

## ○ 写真を編集してみましょう

## 撮影した写真を加工する操作をご紹介します。

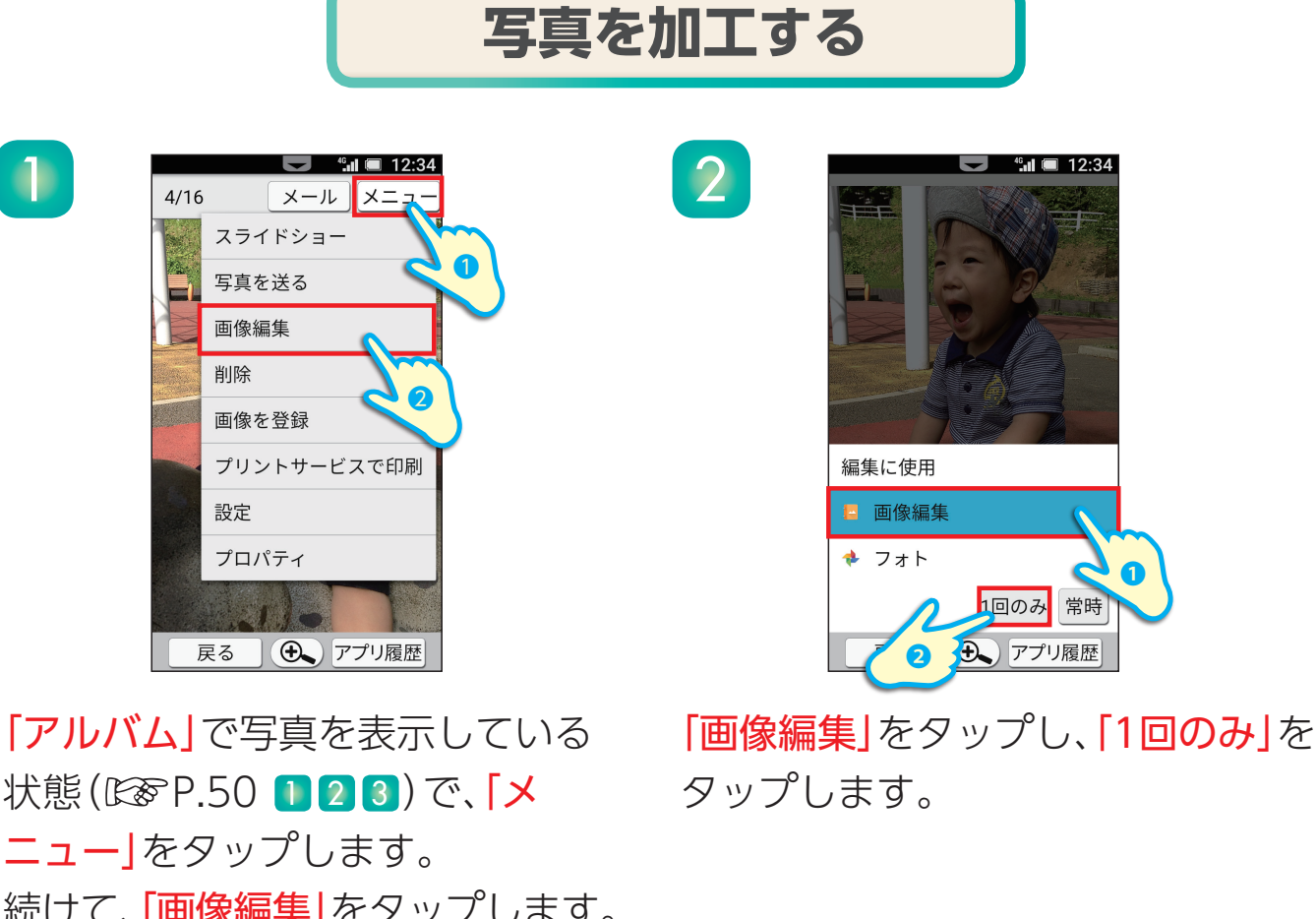

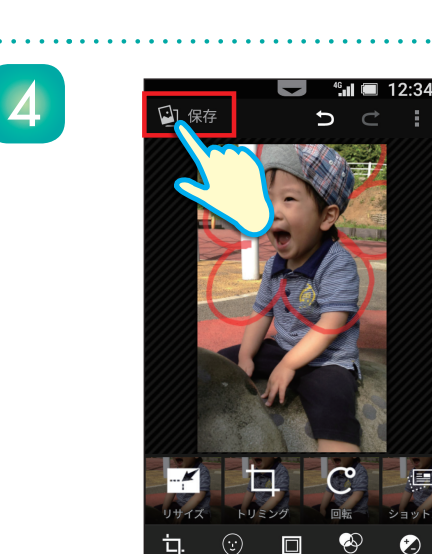

戻る

加工が終わったら、「保存」をタップし ます。元の写真とは別の写真として保 存されます。

● アプリ履歴

3章

状態(EFP.50 123)で、「メ ニューをタップします。 続けて、「画像編集」をタップします。

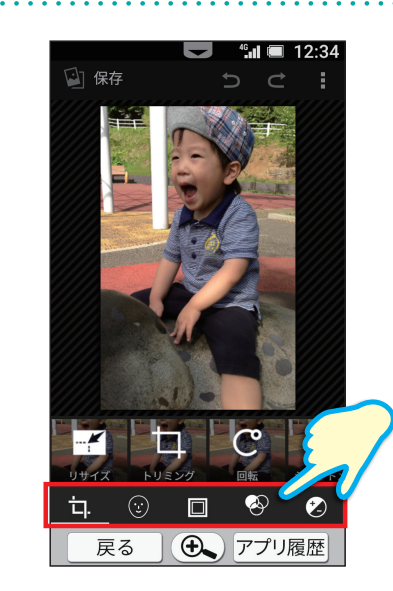

ҵ/☺/Ⅲ/❷/❷をタップし、 加工します。サイズの変更や明るさ の調整など、様々な加工ができます。

写真を編集してみましょう

3

## 3章 旅の想い出を上手に整理して みましょう

### 旅行中の写真を自動でまとめてくれる、「旅の想い出」機能の操作をご紹介します。

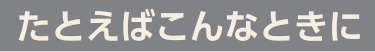

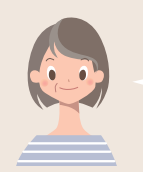

今度お友達と旅行に行くの。 カメラは好きでいっぱい撮っちゃうのだけど、 撮った写真を整理するのが面倒くさいのよね。

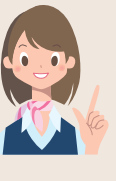

たくさんの写真を、移動ルートや歩数、 その日のお天気などと一緒にまとめてくれる機能が、 「旅の想い出」。ご家族やお友達に、 おみやげ話とともに見せてあげてはいかがでしょう。

## 旅の想い出を利用する

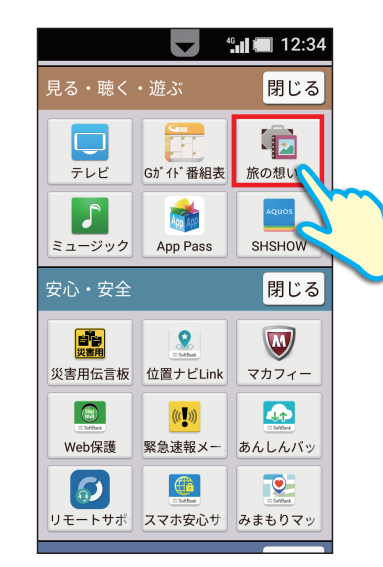

ホーム画面を上にドラッグし、 「旅の想い出」をタップします。

「見る・聴く・遊ぶ」が開いていない場合は 「開く」をタップしてから 「旅の想い出」をタップします。

メモ

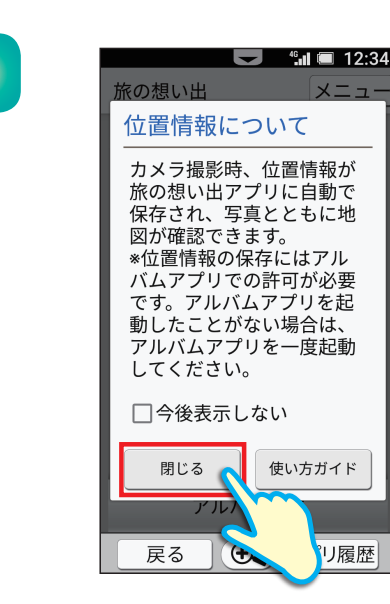

「位置情報について」が表示されます。

**「閉じる」**をタップします。

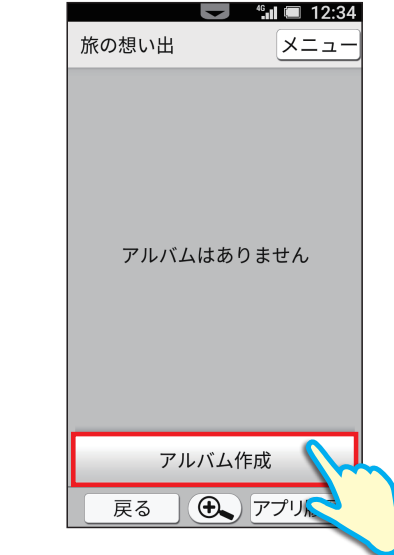

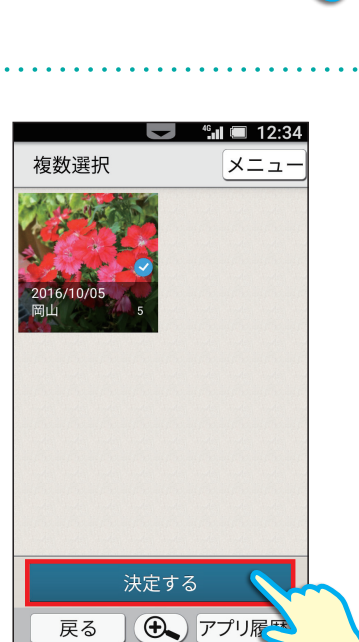

「**アルバム作成」**をタップします。

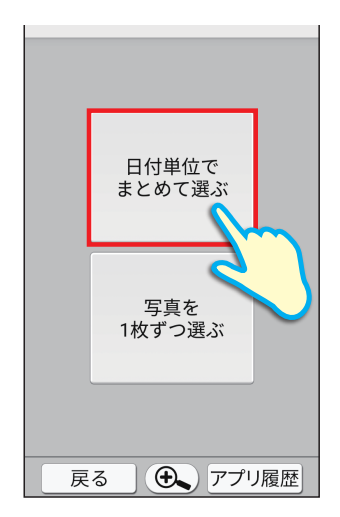

続けて**「日付単位で まとめて選ぶ」**を タップします。

アルバムにまとめたい 日付の写真をタップし、 <mark>「決定する」</mark>をタップします。

3

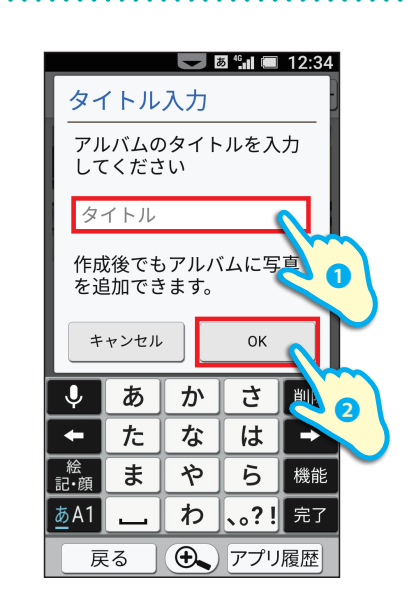

アルバムのタイトル名を入力します。

入力後「OK」をタップします。

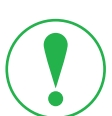

5

#### 旅の想い出を利用する際の注意点

●「旅の想い出」を初めて起動する前に撮影された写真には、位置情報がないため、「旅の想い出」の地図表示に反映されません。「旅の想い出」を1回起動することで、それ以降撮影した写真が地図と連動して表示されるようになります。

#### 旅の想い出を鑑賞する場合は

①作成したアルバムをタップします。

- ②「地図」の画面が表示されます。
- ③「次へ」をタップすると、「日程」の画面が表示されます。

④以降「次へ」をタップする毎に、アルバム内の写真が表示されます。

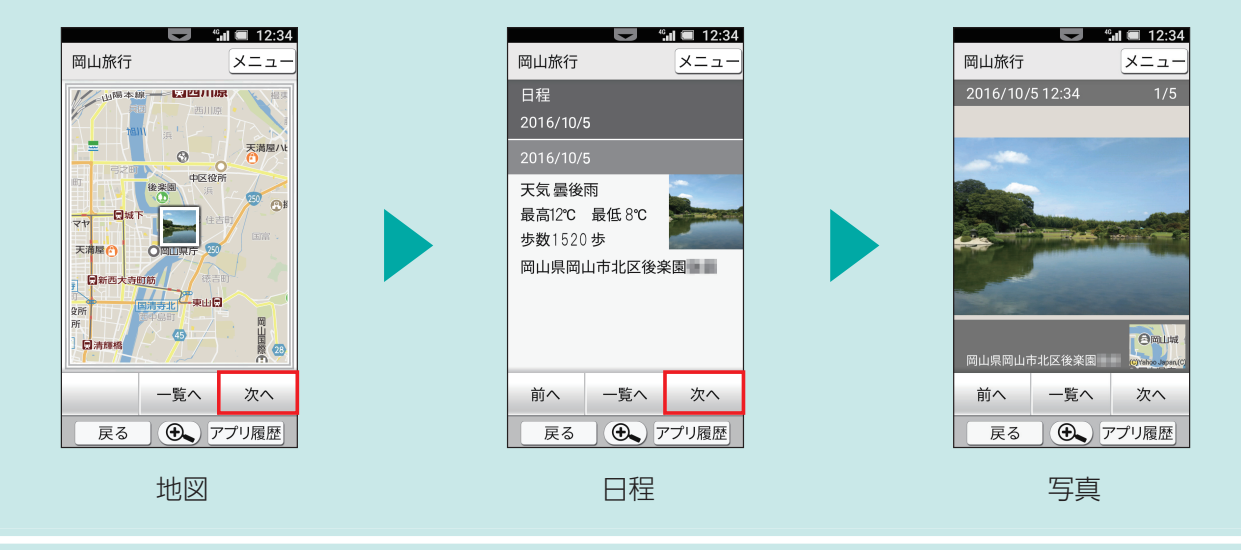

メモ

## ● ビデオカメラを利用してみましょう

## ビデオカメラへの切替えや撮影操作をご紹介します。

#### たとえばこんなときに

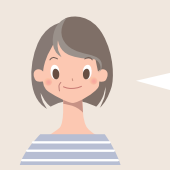

Google

カメラ

アルバム

LINE

LINE

自宅

12:34

ッターネット

Play ストア

健二

恵子

3章

息子夫婦が、歩き始めたばかりの 孫を連れて遊びに来るの。 めったに会えないし、動く姿を残しておきたいわ。

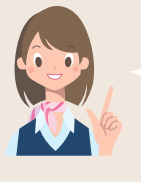

12:34

J

↑ 18°C 東京 10月9日 (日)

> ב-ב= ג-ב

> > 地図

M

Google

真祐美

お孫さんの成長ぶりは、 写真だけでなく、動画でも残しておきたいですよね。 シンプルスマホ3なら、初めてでもかんたんきれいに 動画が撮れますよ。

## ビデオ撮影

ホーム画面の**「カメラ」**をタップします。

**「カメラ」**が起動します。

※本体側面の「シャッターキー」を長押ししても起動できます。

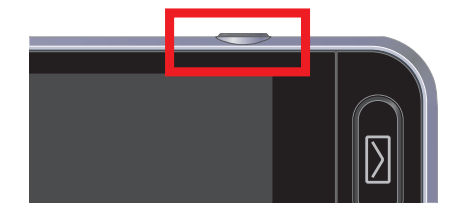

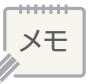

1

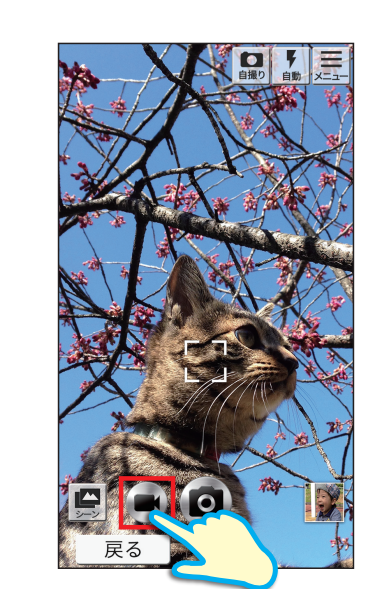

●をタップするとビデオの撮影を開始します。

撮影を終了するときは ●をタップします。

※撮影した動画は自動的にアルバムに保存されます。

2

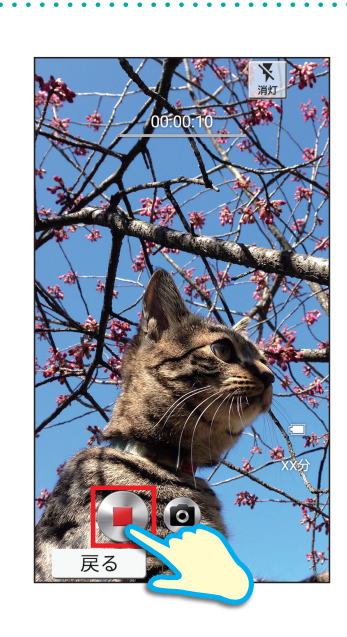

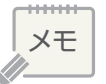

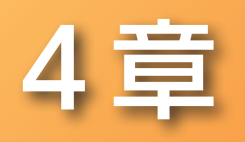

## アプリを楽しもう

この章では、スマホ生活をもっと満喫するための 便利なアプリをご紹介します。 インターネットで調べものをしたり、 LINEで楽しいメッセージのやりとりをしたり。 Google Play™から新しいアプリを追加すれば、 さらに使い方が広がります!

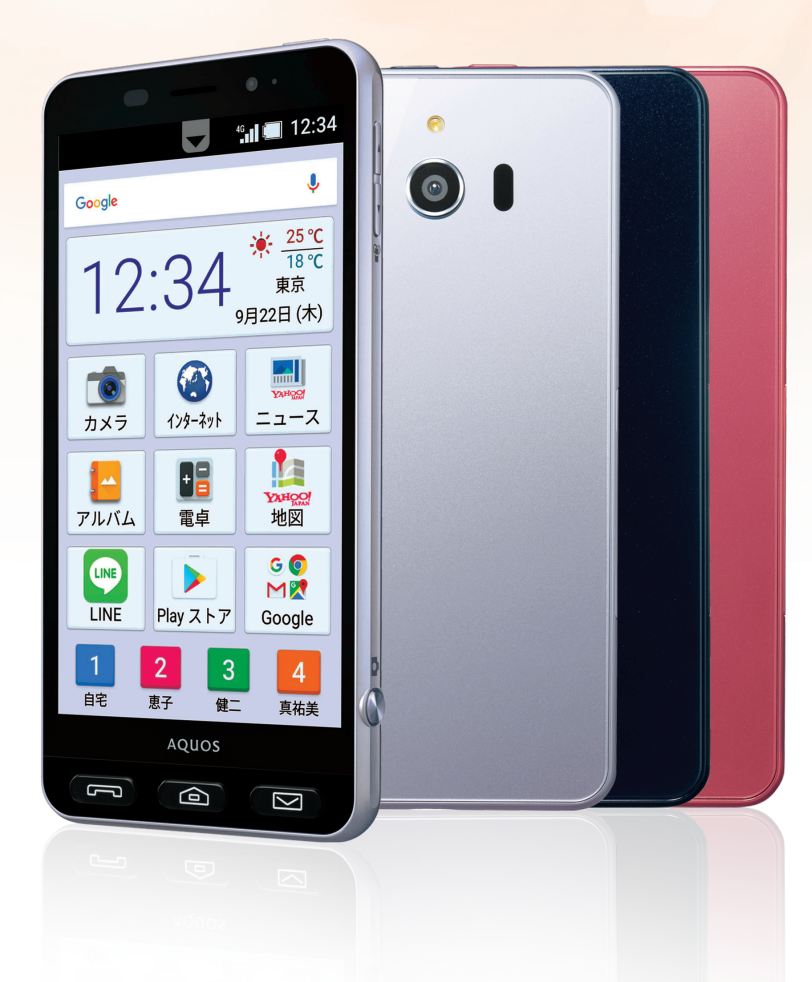

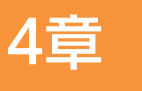

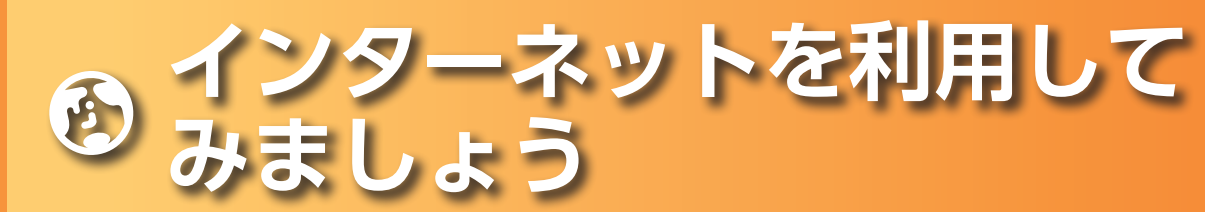

インターネットで調べものをする操作をご紹介します。(操作は一例です。その他の方法で調べることもできます。)

#### たとえばこんなときに

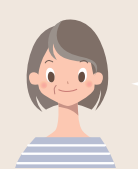

今晩の夕食、何にしようかしら? 本に書かれているものはだいたい作っちゃったし、 新しいレシピが知りたいわ。

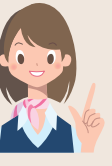

それなら、シンプルスマホ3から インターネット検索してみてはいかがでしょうか? パソコンよりももっとお手軽に調べものができますよ!

## WEBサイトで調べる

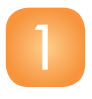

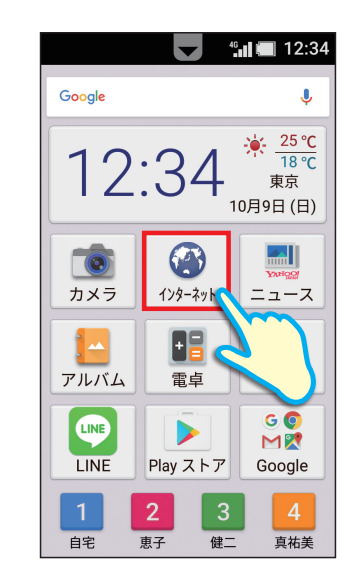

ホーム画面の**「インターネット」**を タップします。

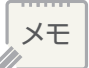

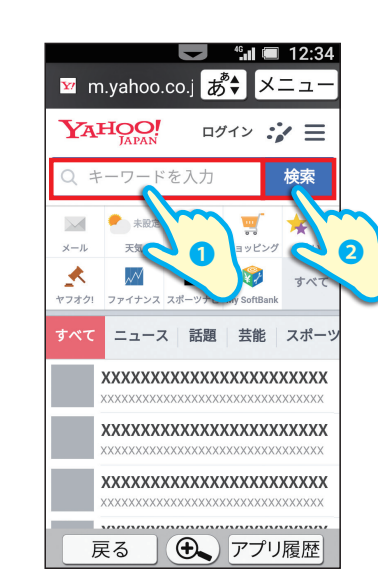

「キーワードを入力」をタップし、 調べたい言葉を入力します。

入力後、「検索」をタップします。

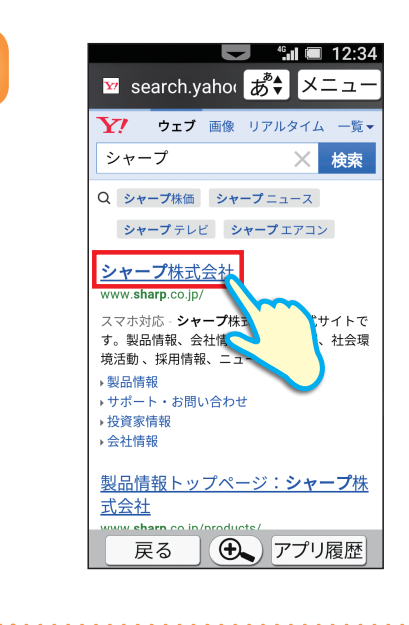

検索結果が一覧で表示されます。

画面を上にドラッグしながら 項目を確認します。

見たい項目をタップします。

WEBサイトが表示されます。

Δ

4 章 3

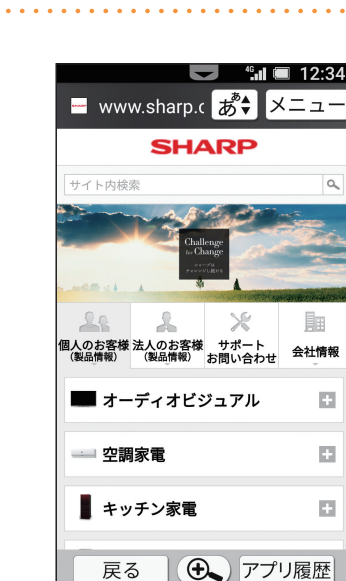

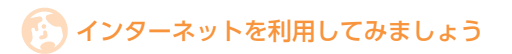

### 文字が小さくて見にくい場合は

 
 (1) ぎやをタップします。

 ②「標準」「やや大」「大」「最大」の中から お好みの文字サイズをタップします。

 ③WEBサイトの文字が 大きく表示されます。

※お買い上げ時は「やや大」に設定されています。

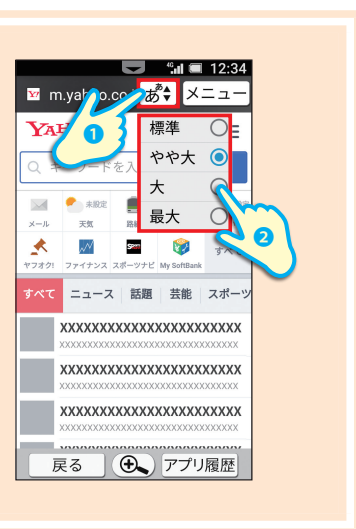

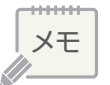

## 4章

## 地図アプリを利用して目的地への行き方を調べる方法を紹介します。

みましょう

」を利用して

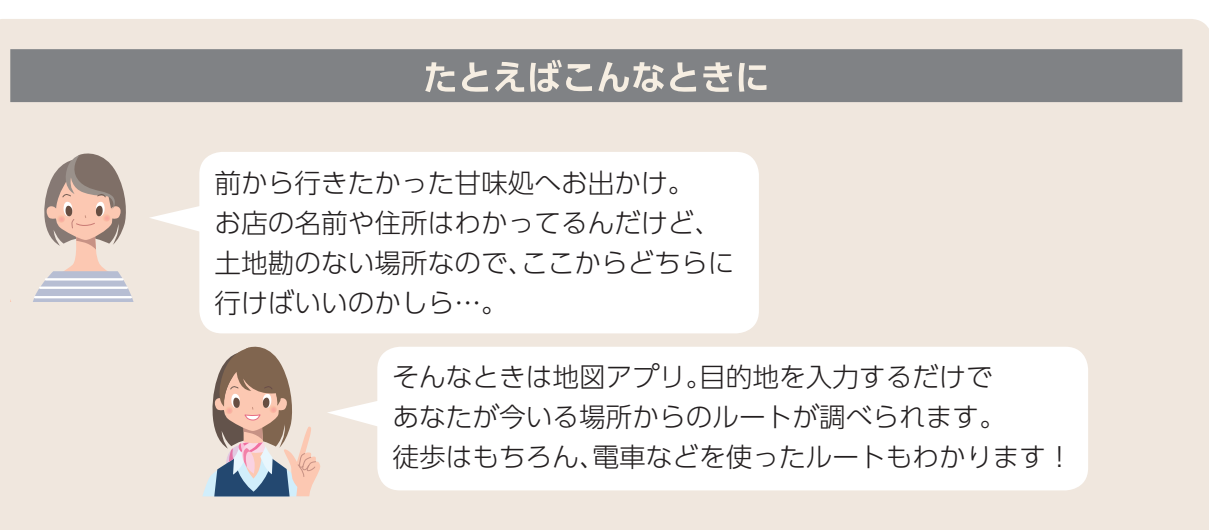

## 行き方を調べる

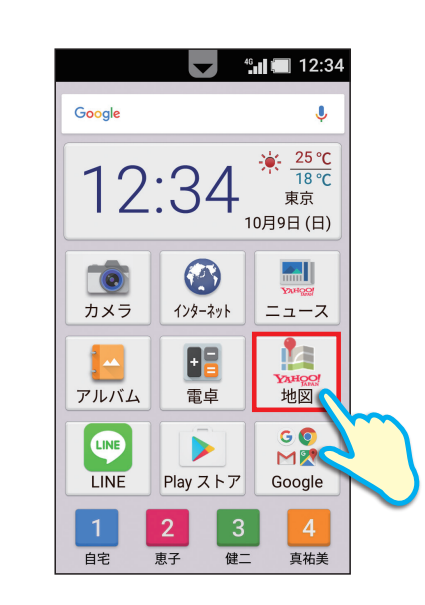

 検索方法を選択
 メニュー

 ▲ 現在地を表示

 ● 現在地を表示

 ● 原本

 ● レート

 ● レート

 ● レート

 ● 日前地と出発地れ

 ● 日前地と出発地れ

 ● 日前地と出発地れ

 ● 日前地と出発地れ

 ● 日前地と出発地れ

 ● 日前地と出発地れ

 ● 日前地と出発地れ

 ● 日前地に出発地れ

 ● 日前地に出発地れ

 ● 日前地に出発地れ

 ● 日前地に出発地れ

 ● 日前地に出発地れ

 ● 日前地に出発地れ

 ● 日前地に見から課す

 ● 日前地に見から課す

 ● 日前地に見から課す

 ● 日前地に見から課す

 ● 日前地に見から課す

 ● 日前地に見から課す

 ● 日前地に見かった

 ● 日前地に見かった

 ● 日前地に見かった

 ● 日前地に見かった

 ● 日前地に見かった

 ● 日前地に見かった

 ● 日前地に見かった

 ● 日前地に見かった

 ● 日前地に見かった

 ● 日前地に見かった

 ● 日前地に見かった

 ● 日前地に見かった

 ● 日前地に見かった

 ● 日前地に見かった

 ● 日前地に見かった

 ● 日前地に見かった

 ● 日前地に見かった

 ● 日前地に見かった

 ● 日前地に見かった

 ● 日前地に見かった

 ● 日前地に見かった

 ● 日前地に見かった

 ● 日前地に見かった

 ● 日前地に見かった

 ● 日前地に見かった

 ● 日前地に見かった

 ● 日

"**...! 🔲** 12:34

**「ルート」**をタップします。

ホーム画面の<mark>「地図」</mark>を タップします。

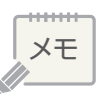

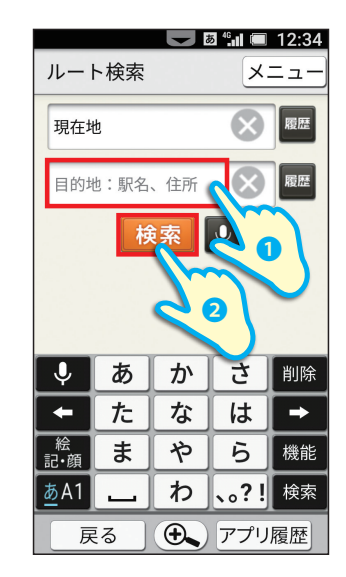

**「目的地:駅名、住所」**をタップし、 行きたい場所を入力します。

入力後、<mark>「検索」</mark>をタップします。

※位置情報がOFFになっている場合は「位置情報 サービス利用確認画面」が表示されることがあります。「はい」→「OFF」→「はい」→「戻る」の順にタップします。

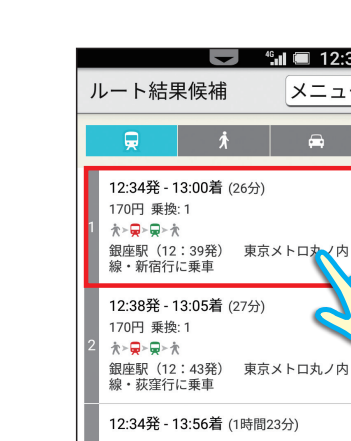

💂 をタップします。

戻る

ルート結果候補が表示されるので、 お好みのルートをタップします。

● アプリ履歴

5

3

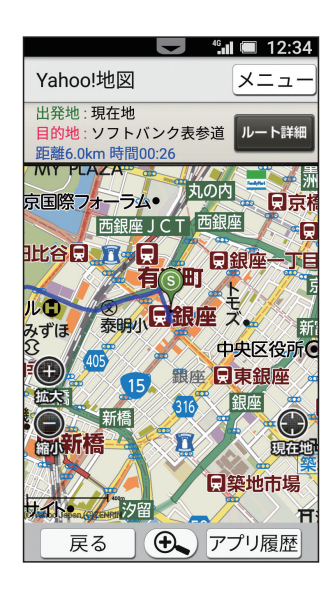

現在地から目的地までの ルートが記載された地図が表示さ れます。 6

4

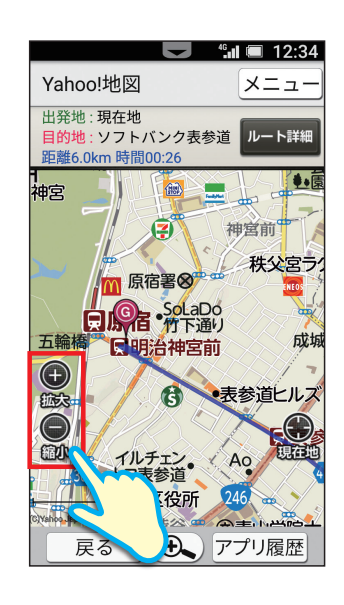

ドラッグで地図の表示範囲を 動かすことができます。

●面内の ◎ / ◎ をタップすると画面の中心部分を起点に拡大/縮小ができます。

3

4 章

4章

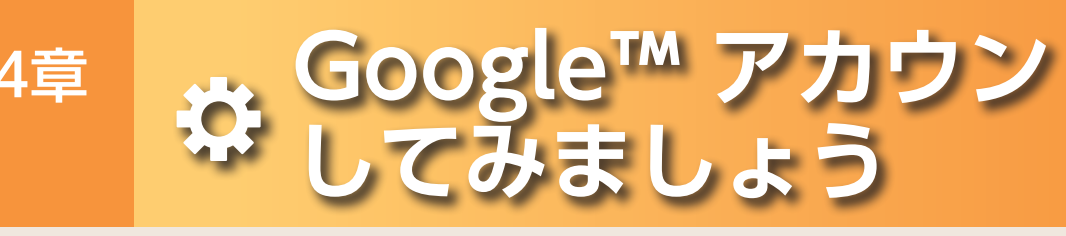

設定すると、Google Play™からのアプリのインストールなど、Googleサービスをより便利に利用できます。

| アカウントを設定する                                                                                                    |                                 |  |  |  |  |
|----------------------------------------------------------------------------------------------------|---------------------------------|--|--|--|--|
| <ul> <li>1</li> <li>1</li></ul> | <complex-block></complex-block> |  |  |  |  |
|                                                                                                    |                                 |  |  |  |  |

Δ

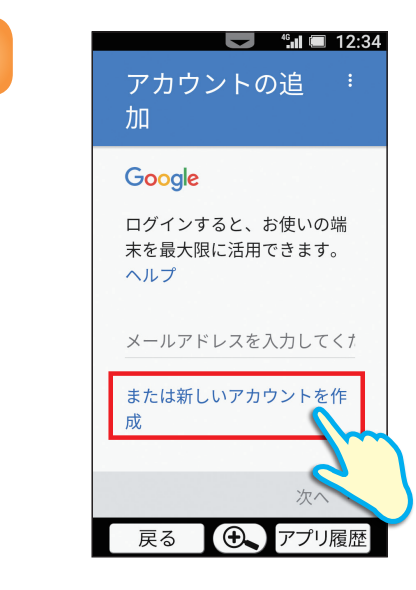

「Google」をタップします。続けて 「または新しいアカウントを作成」 をタップします。

トを設入

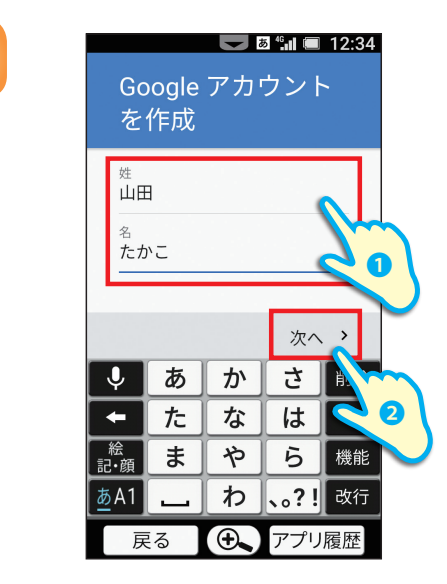

「姓」と「名」を入力します。

入力が完了したら、「次へ」をタップします。

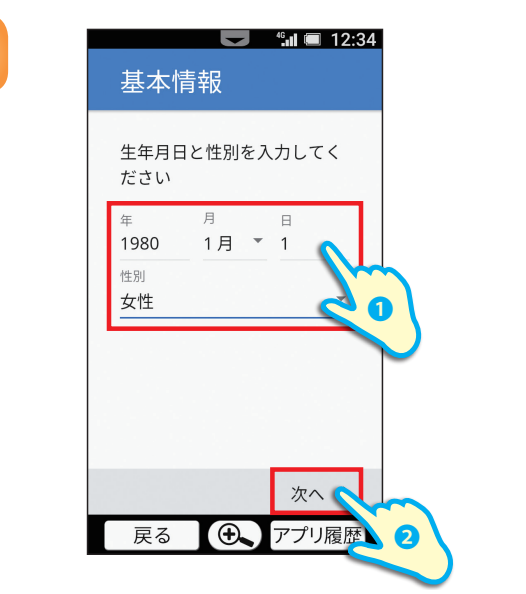

5

します。

6

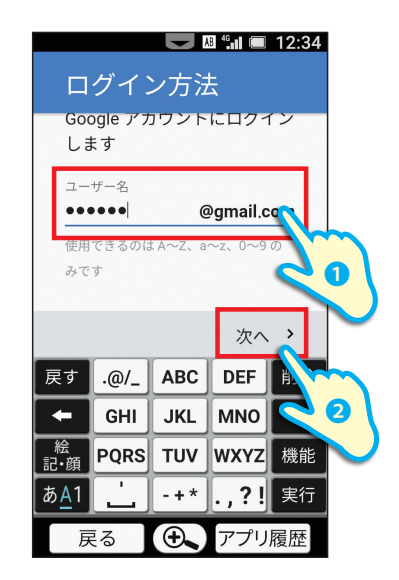

「**生年月日」**と「性別」を入力します。

入力が完了したら、「次へ」をタップ

「ユーザー名」(メールアドレス)を入力 します。

入力が完了したら、<mark>「次へ」</mark>をタップし ます。

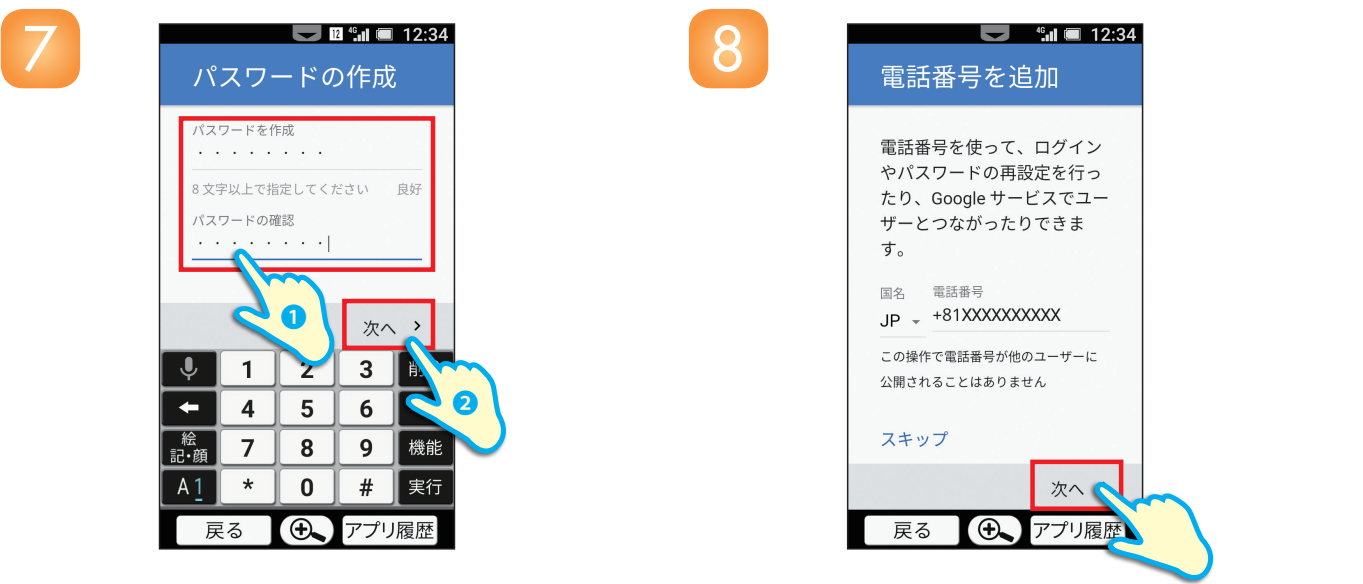

**「パスワード」**を入力し、確認のた め、再度**「パスワード」**を入力しま す。

電話番号を確認し、「次へ」をタップし ます。

入力が完了したら、「次へ」をタップ します。

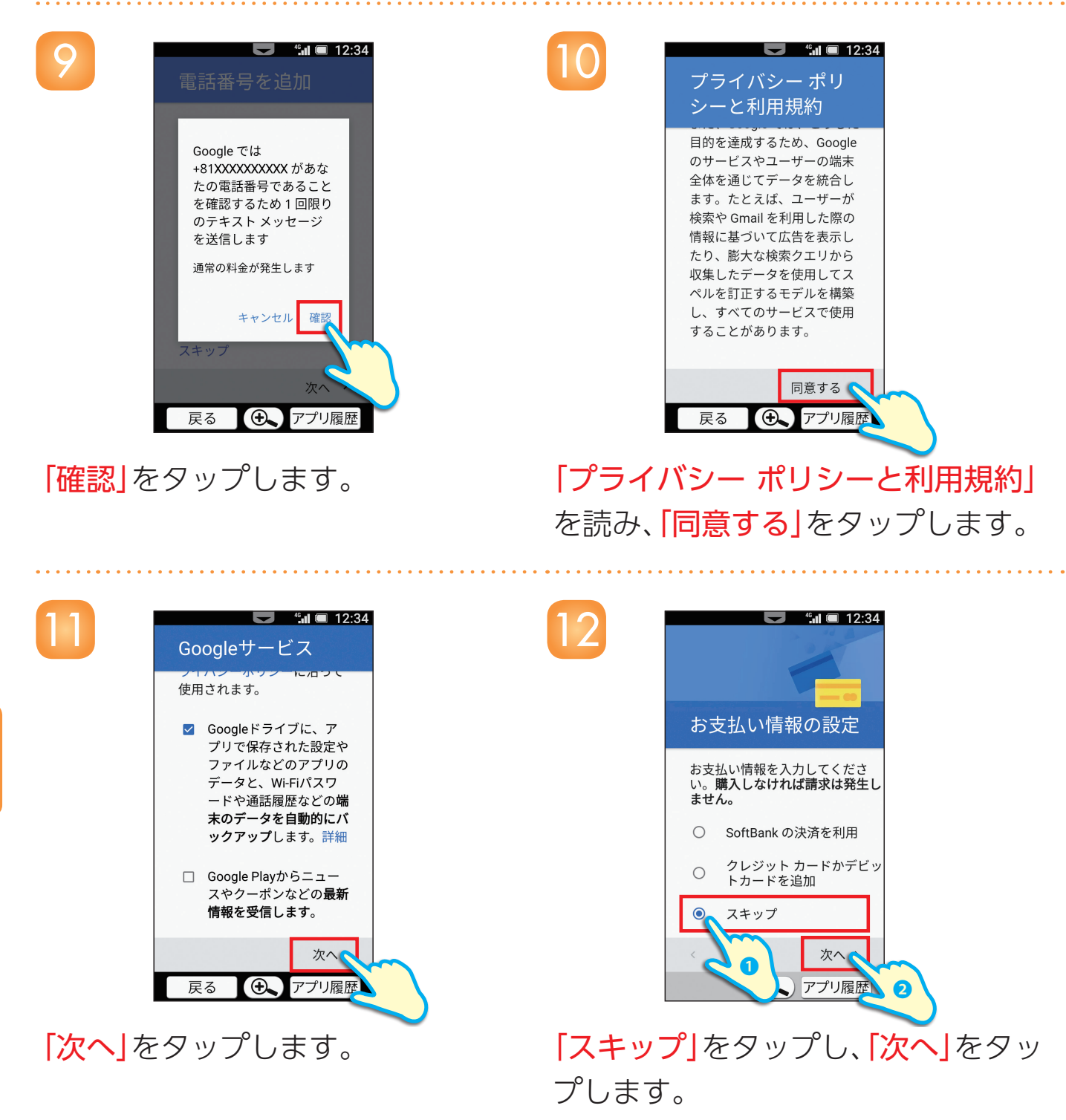

Googleサービスを利用するかどう かを設定し、「次へ」をタップしま す。

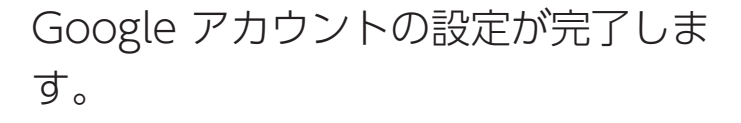

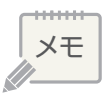

## ノリをインストールしてみ しょう 4章

Google Play™などからさまざまなアプリをインストールして利用できます。

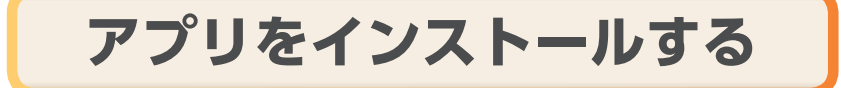

Δ

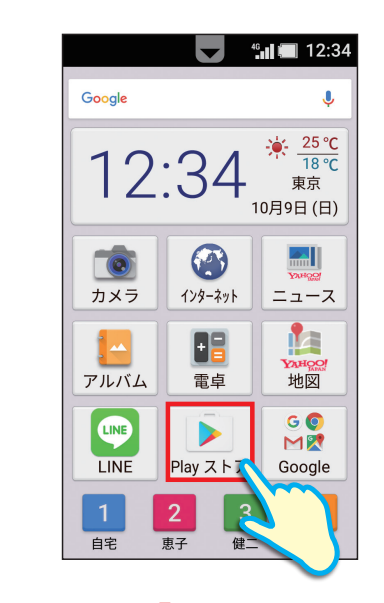

ホーム画面の[Playストア]をタッ プします。

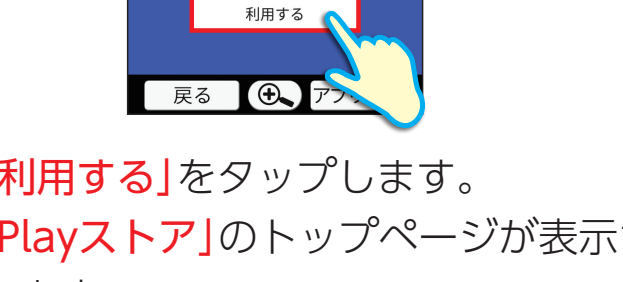

アプリとゲームの新し

いホームへようこそ

🛍 🔲 12:34

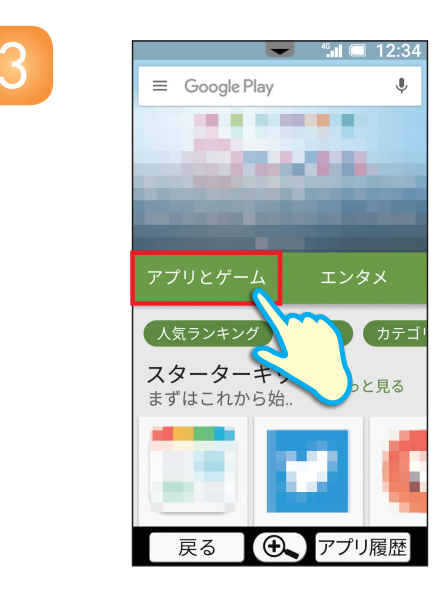

**[アプリとゲーム**]をタップします。

「利用する」をタップします。 [Playストア]のトップページが表示さ れます。

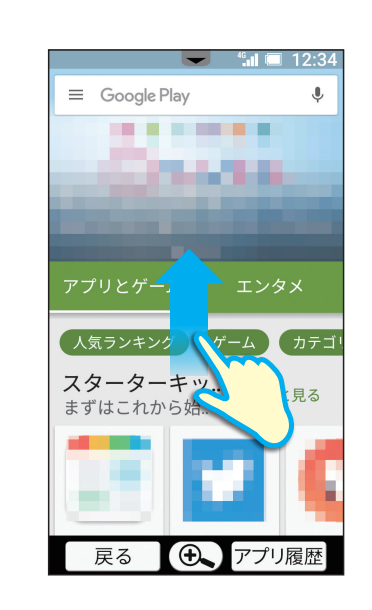

画面を上にドラッグし、アプリを探します。 ※アプリはカテゴリごとに表示されます。各カテゴリ 横の「もっと見る」をタップすると、各カテゴリのア プリが一覧で表示されます。

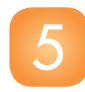

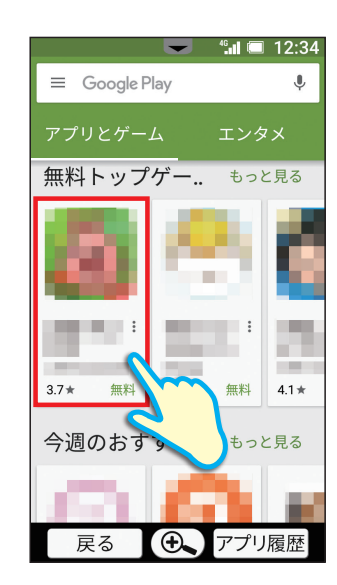

インストールしたいアプリをタッ プします。

アプリの詳細な情報が表示されます。

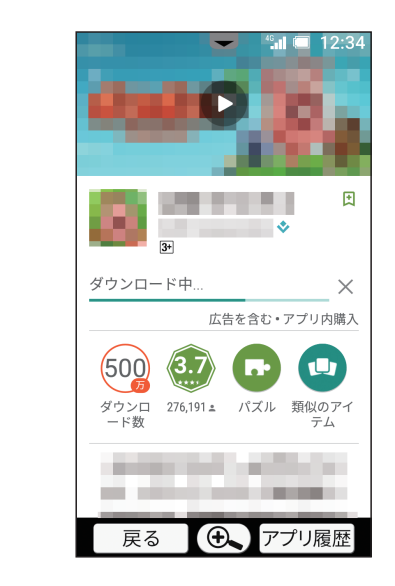

インストールが開始されます。

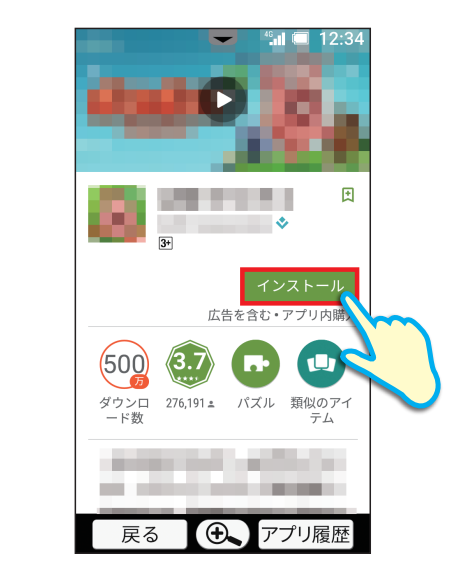

6

8

### **「インストール」**をタップします。

※確認画面が表示された場合は、「次へ」をタップしま す。

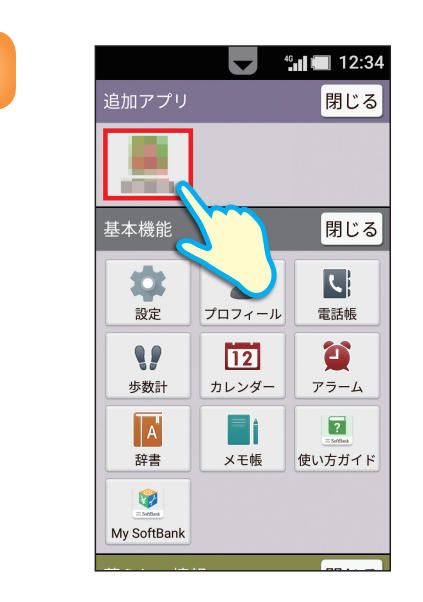

インストールしたアプリは、ホーム画 面の「追加アプリ」のカテゴリ内に表示 されます。 タップして起動します。

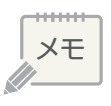

#### インストールしたアプリを移動する場合は

①ホーム画面を上にドラッグして「設定」をタップします。

- ②**「ホーム設定」**をタップします。
- ③「アイコンの並べ替え」をタップし、「OK」をタップします。
- ④**「追加アプリ」**のカテゴリにあるインストールしたアプリをタップし、「OK」をタップしま す。
- ⑤移動したいカテゴリにある「追加」または移動したい位置にあるアプリのアイコンをタッ プし、「はい」をタップします。

※移動先のカテゴリで「ホーム画面に表示しないアプリ」を選ぶと、アプリをホーム画面に表示しない ようにできます。

⑥[終了]をタップします。

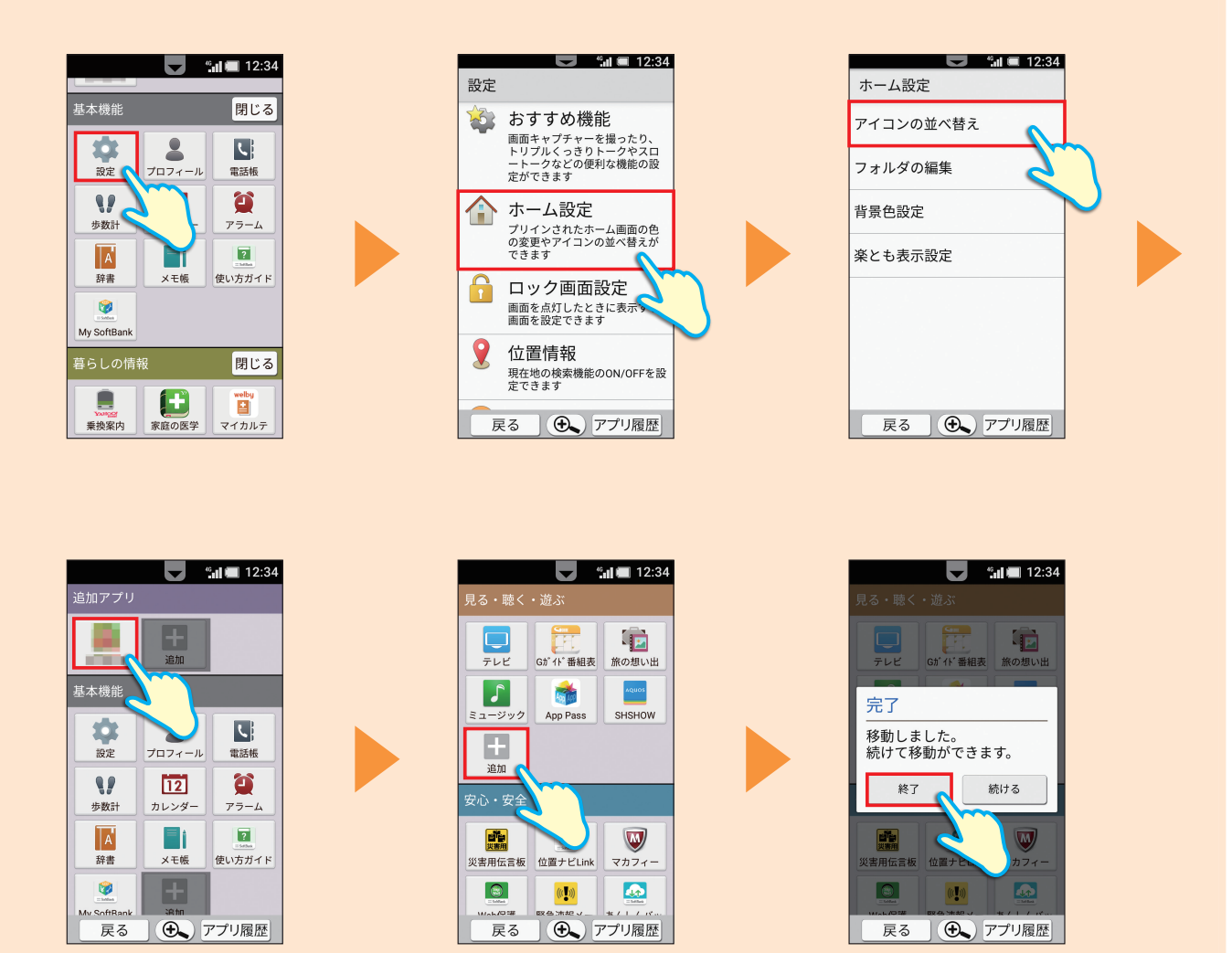

XE

## 号 LINEの利用登録をしてみましょう

いつでもどこでもメッセージや通話が楽しめるコミュニケーションアプリ「LINE」の登録方法をご紹介します。

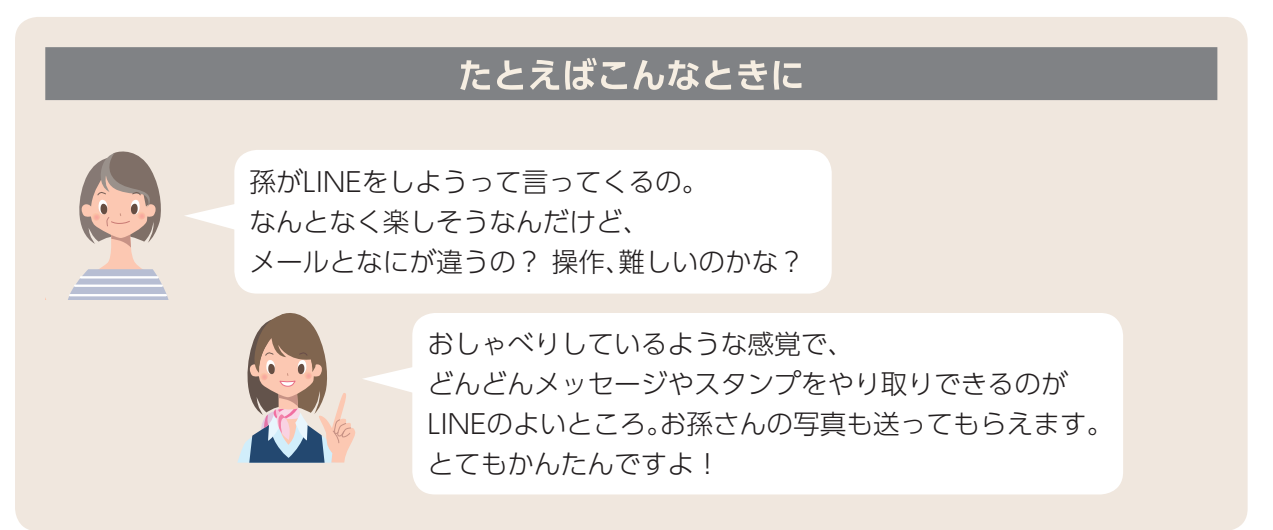

## LINEを登録する

- ホーム画面の<mark>「LINE」</mark>を タップします。
- ※初回起動時は、アプリの更新が必要です。画面に従って操作し てください。

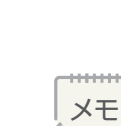

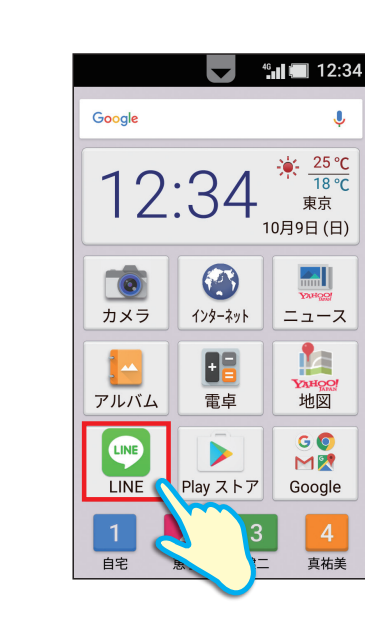

4 章

LINEの利用登録をしてみましょう
. . . . .

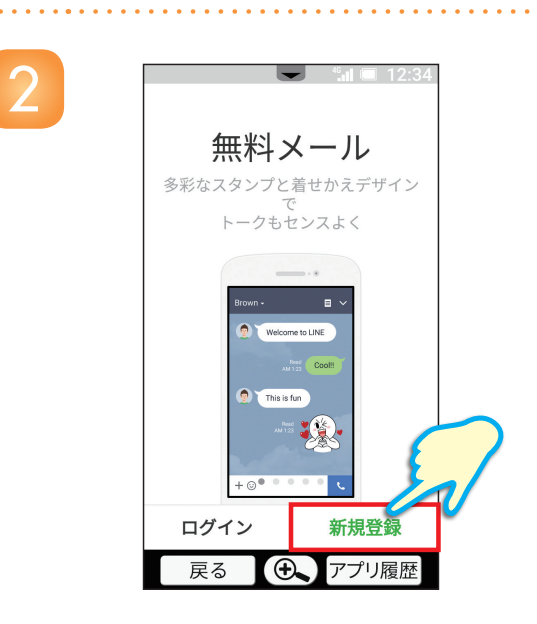

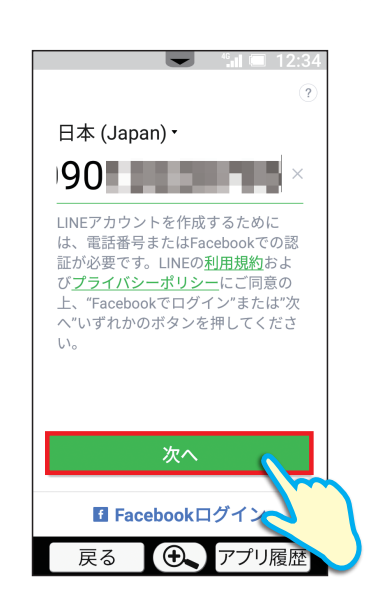

4°**...** 12:34

確認

アプリ履歴

■ Facebookログイン •

戻る

### 「新規登録」をタップします。

### 電話番号が正しく入力されているか確認し、 「次へ」をタップします。

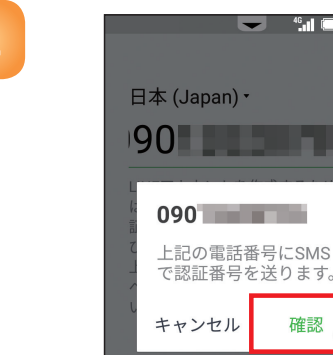

| <mark>「確認」</mark> をタップします。 |
|----------------------------|
| しばらく待つと自動で認証番号が入力され、       |
| 次の画面に進みます。                 |

4 章

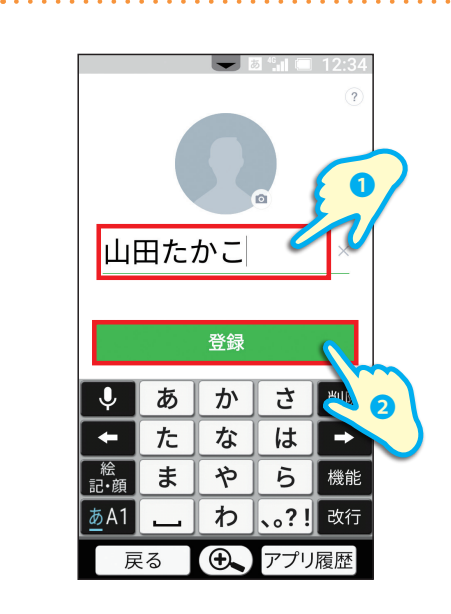

より安心できる利用環境を提供する ため年齢確認を行ってください。

メールアドレスを入... パスワード (6〜20...

端未や電話番号を変更しても友だ ち、グループ、プロフィール情報な ど既存のアカウント情報を読み込む ことができます。 また、PCでLINEを利用できます。

いまは登録しない

⊕.

アプリ履

もう一度入力

戻る

空欄をタップし、 名前を入力します。

入力後、「登録」をタップします。

年齢確認画面が表示されます。

特に問題がなければ 「年齢確認をしない」</mark>をタップします。

年齢確認をする 年齢確認をしない 3 ① ① アプリ履歴

> メールアドレス登録画面が 表示されます。

「いまは登録しない」をタップします。

|  | F |
|--|---|
|  |   |
|  |   |
|  |   |

6

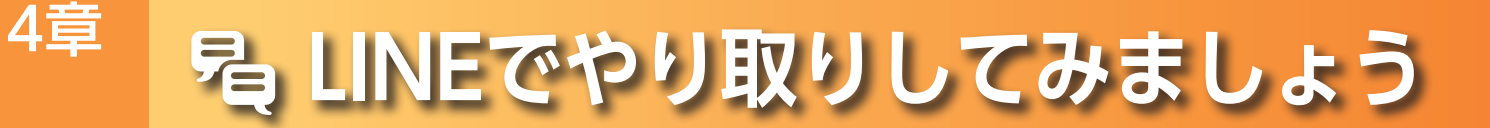

### メッセージやスタンプでやり取りする方法をご紹介します。

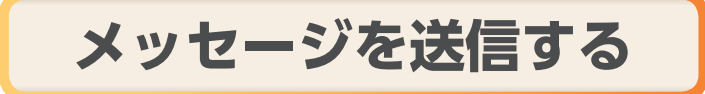

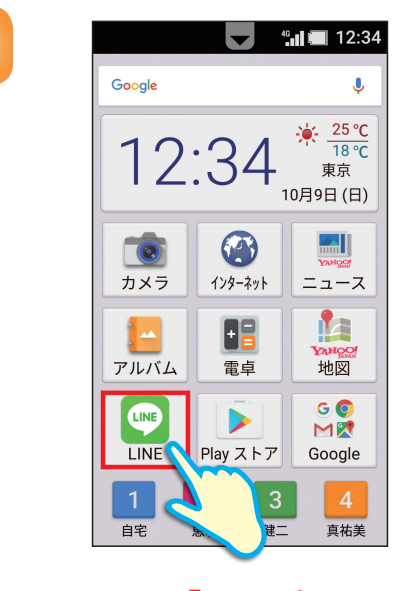

ホーム画面の<mark>[LINE]</mark>を タップします。

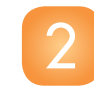

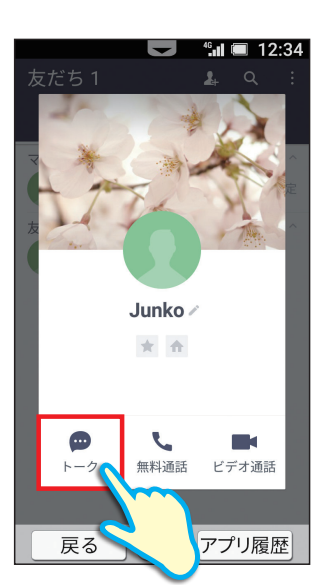

やり取りをしたい相手をタップし、 続けて「トーク」をタップします。 ※あらかじめ友だち登録をしておく必要があります。

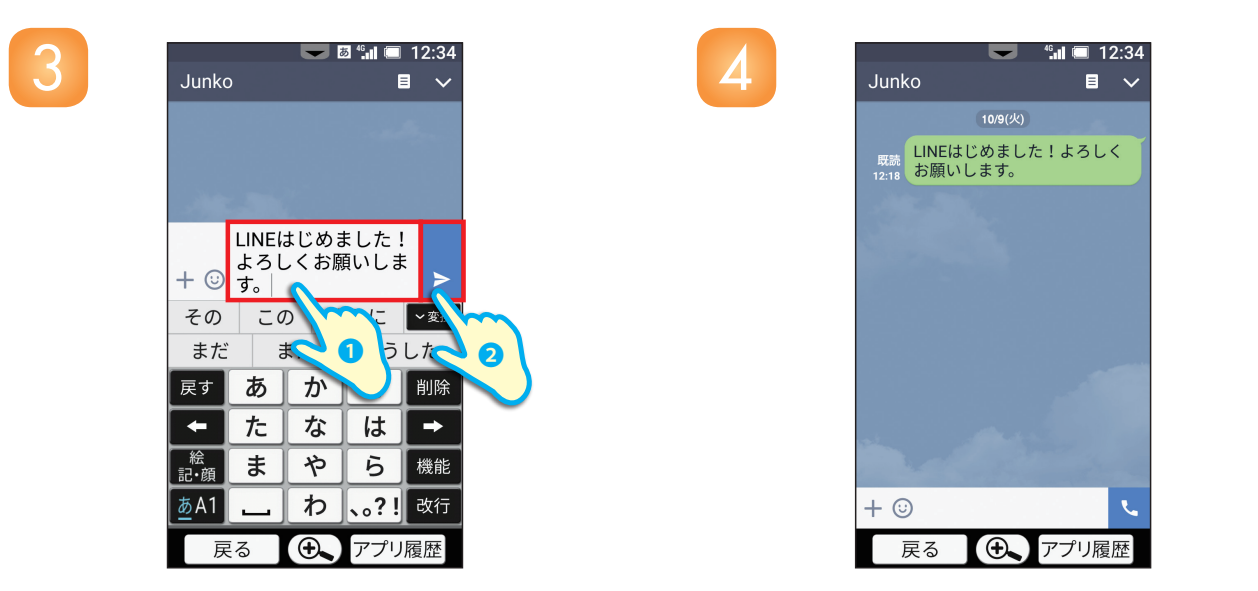

空欄をタップし、メッセージを入力 メッセージが送信されます。します。

入力後、>をタップします。

号 LINEでやり取りしてみましょう

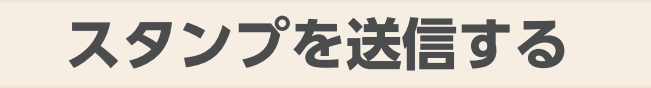

2

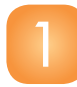

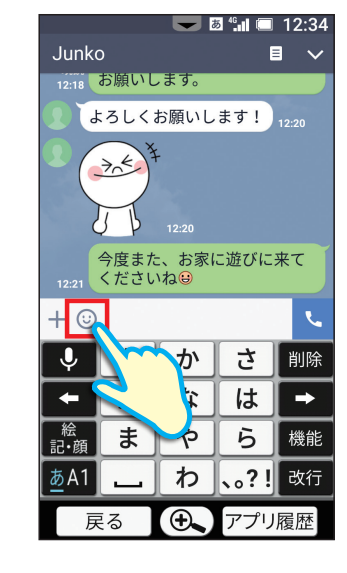

☺をタップします。

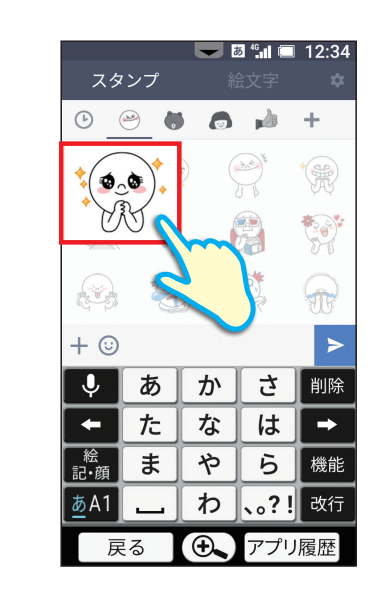

拡大表示されたスタンプを確認後、 タップします。

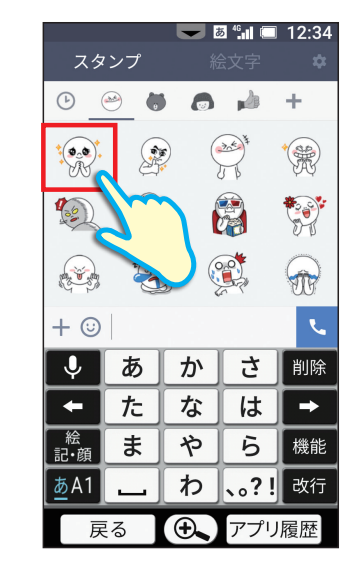

### 好きなスタンプをタップします。

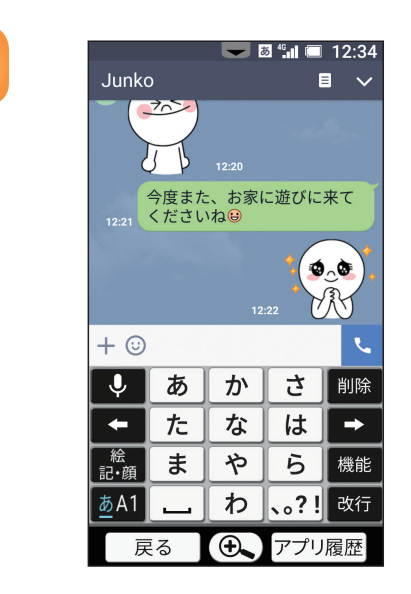

### スタンプが送信されます。

4 章

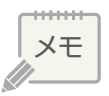

# ⊔ 辞書を利用してみましょう

### 内蔵されている辞書で単語を調べる操作をご紹介します。

単語を検索する

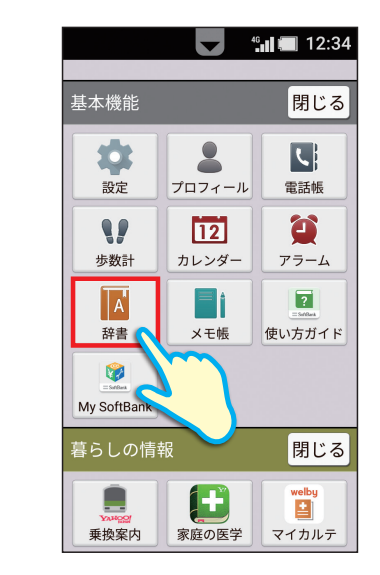

4章

ホーム画面を上にドラッグし、 「辞書」をタップします。

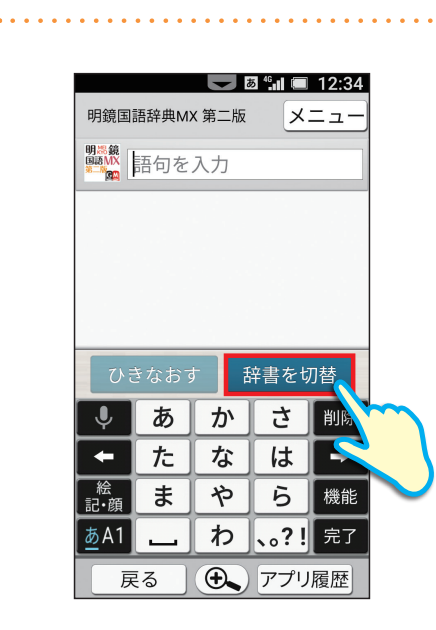

#### 「辞書を切替」をタップします。

メモ

4 章

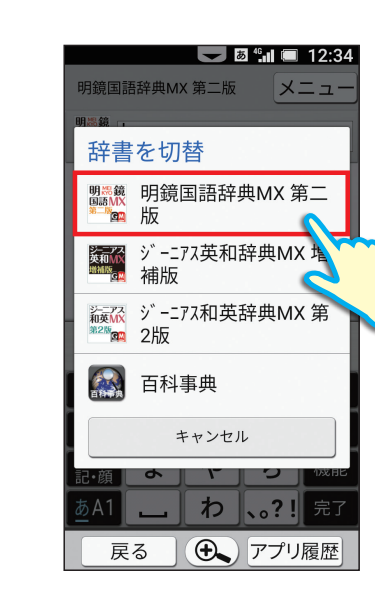

明鏡国語辞典MX 第二版

ゆうえん【幽艶・幽婉】

か

な

や

わ

ゆうえん
 ゆうえん
 ゆうえん【幽遠】
 (名・形動)

(名・形動) ゆうえん【悠遠】 (名・形動) ひきなおす 話

戻る

↓ 絵 記·顔 あ

た

ま

あA1 <sub>大⇔小</sub>

戻る

📕 🗗 🚛 🔲 12:34

辞書を切替

さ 削除

は

ら機能

● アプリ履歴

**、。?!**確定

-

メニュ

使いたい辞書をタップします。 ここでは、「明鏡国語辞典MX 第二版」 を タップします。

語句を入力し、表示された単語をタップしま す。

単語の意味が表示されます。

別の単語を検索するときは、 「**ひきなおす」**をタップし、 語句を入力して調べ直してください。

| *al 🗐 12:34                                                      |
|------------------------------------------------------------------|
| 明鏡国語辞典MX 第二版 メニュー                                                |
| ゆうえん【幽遠】<br>〔名・形動〕<br>はかりしれないほど奥深<br>いこと。「幽遠な趣」                  |
| ゆうえん【幽艶・<br><mark>幽婉】</mark><br>〔名・形動〕<br>奥ゆかしく美しいこと。<br>「幽艶な容姿」 |
| ゆうえん【悠遠】                                                         |
| ひきなおす 辞書を切替                                                      |
| 戻る ① アプリ履歴                                                       |

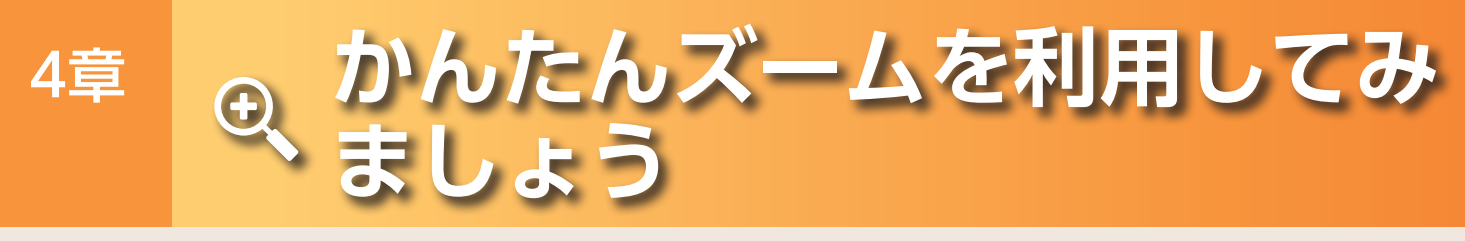

文字や画像などが小さくて見にくいときは、拡大鏡ボタンを押して大きく表示できます。

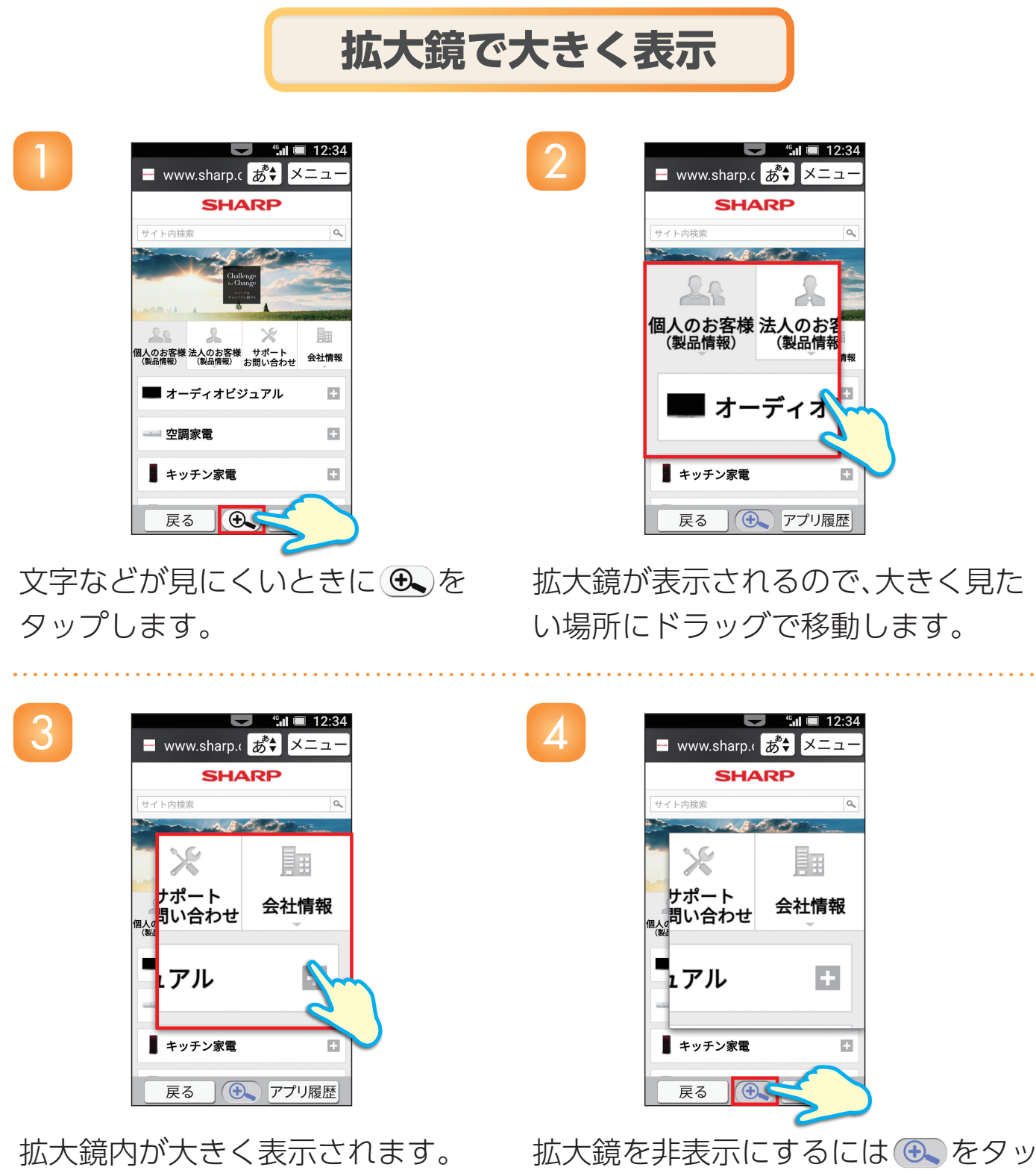

プします。

### 登録すると、ご利用料金・設定内容の確認などが可能になります。

※画面はイメージです。実際の表示とは異なる場合があります。

## **My SoftBankを登録する**

2

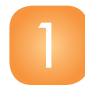

4章

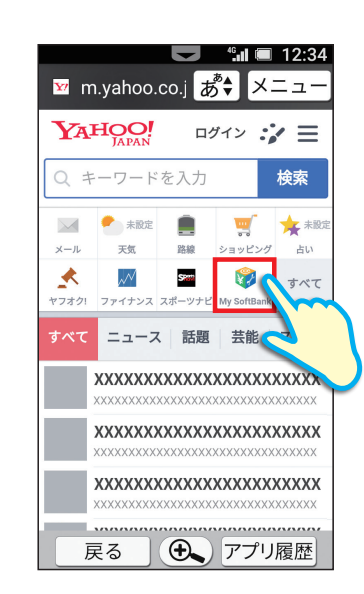

ホーム画面から**「インターネット」**をタップします。 続けてYahoo! JAPANのトップペー ジの**「My SoftBank」**をタップします。  ジフトバング会員専用ページ My SoftBank 携帯料金の値引きサービスを利用する ログインすると 月々のご請求額や ポイントが確認できます ık にログイン Wi-Fi接続の解除をすることで自動ログインができ 目的から探す(人気順) -3-đ, 支払方法変更 オプション変更 住所変更 **89** H 割引サービス変更 留守番電話設定 迷惑メール対策 ● アプリ履歴 戻る

🗵 https://id.my 💰 ♦

oftBankを登録してみ

**「My SoftBankにログイン」**を タップします。

| 3<br>3<br>3<br>3<br>3<br>3<br>3<br>3<br>3<br>4<br>3<br>3<br>3<br>3<br>3<br>3<br>3<br>3<br>3<br>4<br>3<br>4<br>3<br>4<br>3<br>4<br>5<br>4<br>5<br>4<br>5<br>4<br>5<br>4<br>5<br>4<br>5<br>5<br>4<br>5<br>5<br>5<br>5<br>5<br>5<br>5<br>5<br>5<br>5<br>5<br>5<br>5 |                                                                                                    |
|----------------------------------------------------------------------------------------------------|----------------------------------------------------------------------------------------------------|
| 携帯電話番号<br>パスワード (8~16桁) ログイン パスワード を忽れた方 Yahoo! JAPAN IDでもログインできます。 Yuhoo! JAPAN IDでもログインできます。 SoftBark 光: SoftBark Are こ村用のお客さまは、8-<br>IDでログインしてください。 初めてお使いの方 (会員登録)                                                                                           | バスワード確認を行います。         ボ客さまのご利用の製品により、バスワードのお届け方法が異なります。         読い、 販売でな届けします。         映響電話着号と暗証番号を入力して次へボタンを押してください。         わ客さま病報         携帯電話着号         単数数字を「」を入すて入力         確証番号         ・…         ・…         ・…         ・…         ・…         ・…         ・…         ・…         ・…         ・…         ・…         ・…         ・…         ・…         ・…         ・…         ・…         ・…         ・…         ・…         ・…         ・…         ・…         ・…         ・…         ・…         ・…         ・…         ・…         ・…         ・…         ・…         ・…         ・」         ・         ・         ・         ・         ・         ・         ・         ・         ・        ・         < |
|                                                                                                    | ■<br>展る ● アプリ履歴<br>●<br>発録)」を 進帯電話米号とご知約時の/                                                                                                    |

携帯電話番号とご契約時の4桁の暗証 番号を入力します。 入力後、画面を上にドラッグします。

タップします。

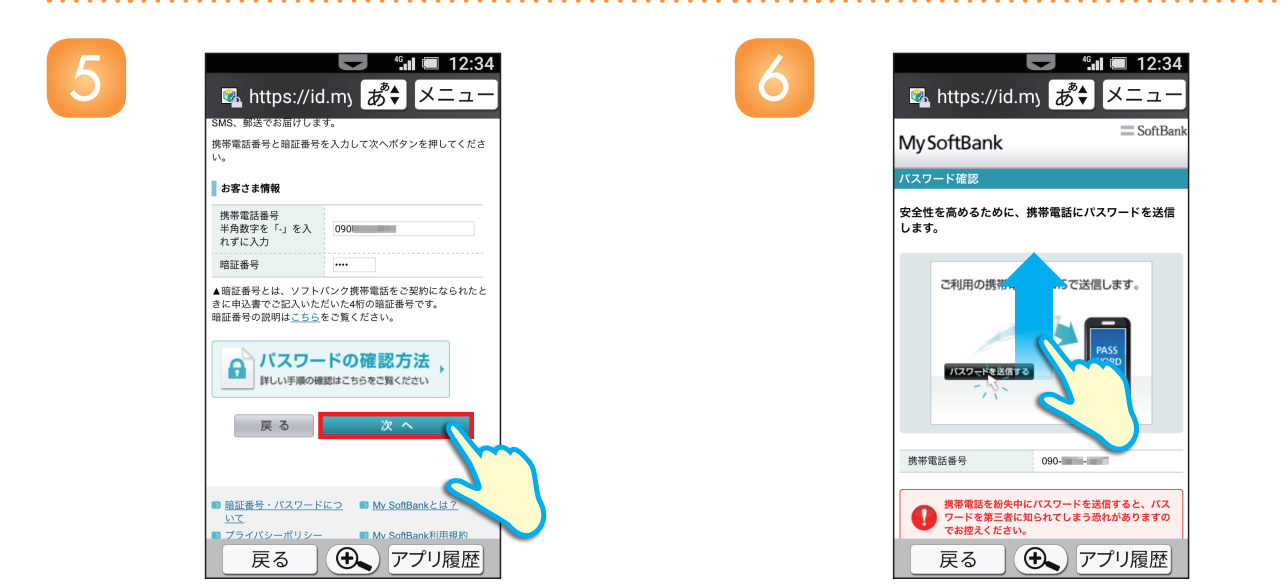

8

「次へ」をタップします。

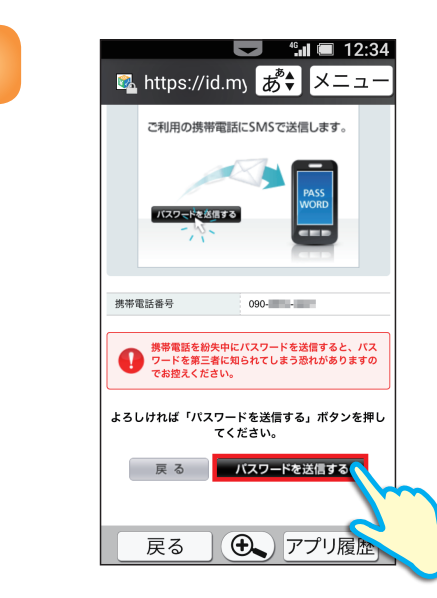

「パスワードを送信する」 を タップします。 画面を上にドラッグします。

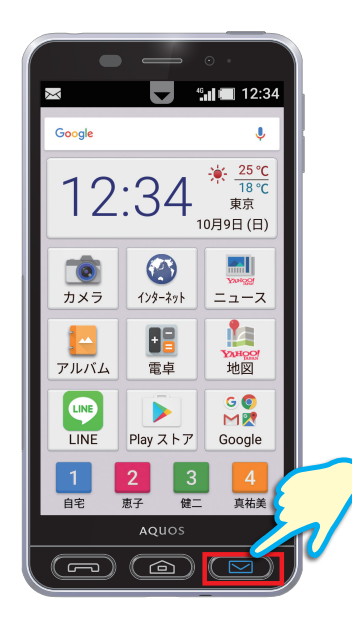

パスワードが携帯電話に送信された旨 のメッセージを確認します。

メールが送信されるので 本体の<mark>「メールキー」</mark>を押し、 受信メールを開きます。 4 章

My SoftBankを登録してみましょう

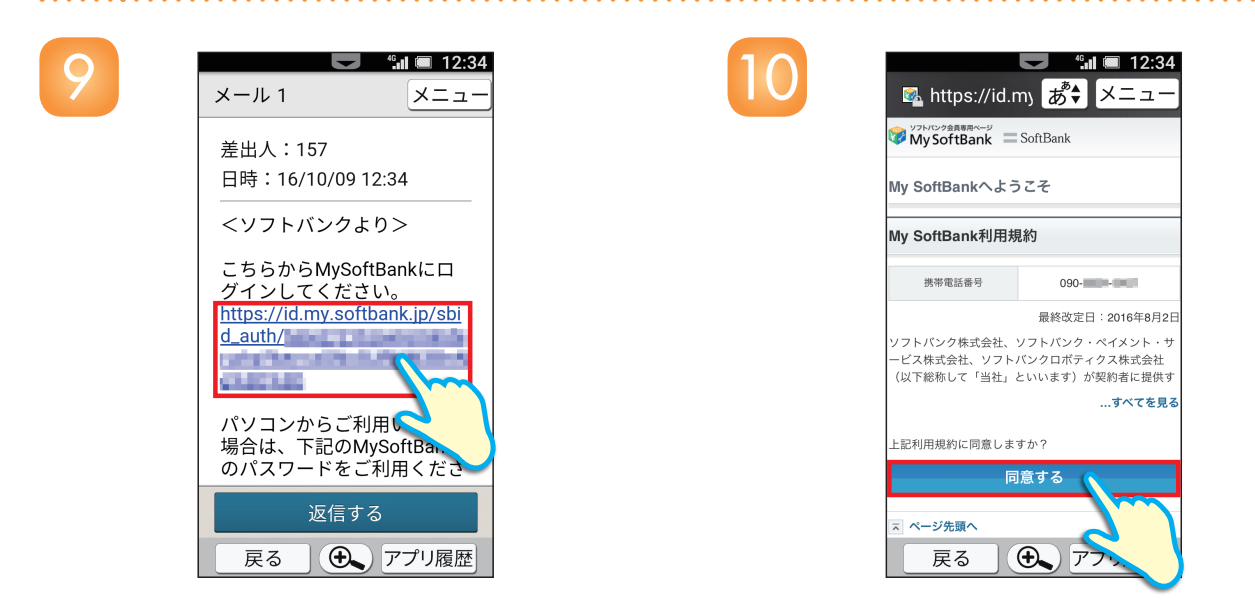

12

受信メールに記載されたURLを タップします。

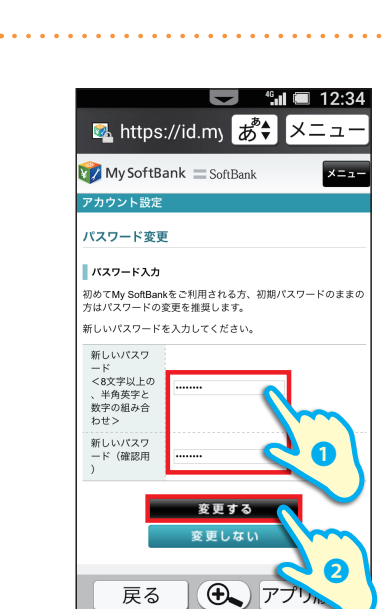

新しいパスワードを、 確認を含め2回入力して、 「変更する」をタップします。 **「同意する」**をタップします。

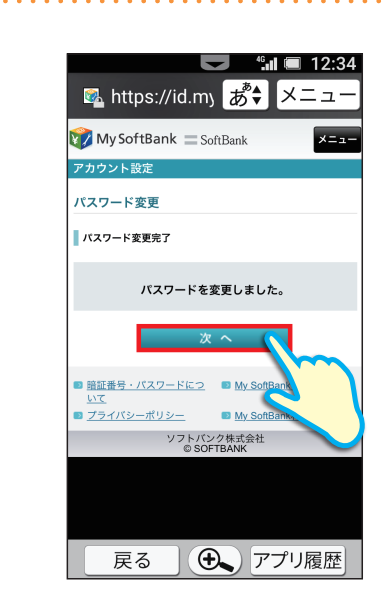

「パスワードを変更しました。」の 表示を確認して「次へ」をタップしま す。

「My SoftBank」の トップページが表示されます。

|    | HH | H   | •• |   |
|----|----|-----|----|---|
|    | ×  | (F  | =  |   |
| 10 |    | * I | _  |   |
|    | -  | -   | -  | _ |

■S! メールは、ソフトバンク株式会社の登録商標または商標です。■SOFTBANK およびソフトバンクの名称、ロゴは日本国およびその他の国におけるソフトバン クグループ株式会社の登録商標または商標です。■「Yahoo!」なよび「Yahoo!」「Y!」のロゴマークは、米国 Yahoo! Inc. の登録商標または商標です。■Google、Google Play およびその他のマークは、Google Inc. の商標です。■「AQUOS /アクオス」および「AQUOS」ロゴ、「かんたんズーム」「トリプルくっきりトーク」「スロートー ク/SIow Talk」「楽ともリンク」「クリップナウ/Clip Now」「ワンタッチシャッター」「長エネスイッチ」は、シャープ株式会社の商標または登録商標です。■Wi-Fi<sup>®</sup> は Wi-Fi Alliance<sup>®</sup> の登録商標です。■文字変換は、オムロンソフトウェア株式会社の iWnn を使用しています。iWnn © OMRON SOFTWARE Co.,Ltd. 2008-2016 All Rights Reserved. iWnn IME © OMRON SOFTWARE Co.,Ltd. 2009-2016 All Rights Reserved.■©Yahoo Japan,©ZENRIN■©Yahoo Japan,©OPeNBooK ■LINE は、LINE 株式会社の商標または登録商標です。■Intel と Intel および McAfee のロゴは、米国およびその他の国における Intel Corporation または McAfee の 商標です。■Internet SagiWall は、BB ソフトサービス株式会社の商標または登録商標です。■Oracle と Java は、Oracle Corporation およびその子会社、関連会社の 米国およびその他の国における登録商標です。文中の社名、商品名等は各社の商標または登録商標である場合があります。■「ジーニアス和英辞典 MX 第 2 版」 ©MINAMIDE Kosei, NAKAMURA Mitsuo and Taishukan, 2012■「ジーニアス英和辞典 MX 増補版」©MINAMIDE Kosei, NAKAMURA Mitsuo and Taishukan, 2012■「ジーニアス英和辞典 MX 増補版」©MINAMIDE Kosei, NAKAMURA Mitsuo and Taishukan, 2012■「明鏡国語辞典 MX 第二版」©KITAHARA Yasuo and Taishukan, 2012■その他、本ガイドブックに記載されている会社名、製品・サービス名は、各社の登録 商標または商標です。■本製品の一部分に Independent JPEG Group が開発したモジュールが含まれています。■シンプルスマホ 3 は W-CDMA 方式 (900MHz / 2.1GHz)、AXGP 方式 (2.5GHz)、FDD-LTE 方式 (900MHz / 1.7GHz / 2.1GHz)、GSM 方式 (900MHz / 1800MHz / 1900MHz)を利用し、ソフトバンクのネッ トワークに対応した仕様となっています。■掲載した商品写真は、印刷のため実際の色と異なる場合があります。■記載内容は 2016 年 8 月現在のものです。

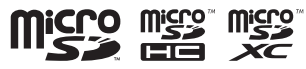

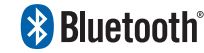

microSD、microSDHC、microSDXC ロゴはSD-3C, LLCの商標です。 Bluetooth®は、米国Bluetooth SIG, Inc.の登録商標です。

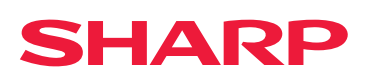

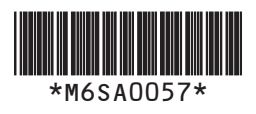